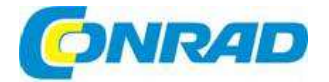

### CZ NÁVOD K OBSLUZE

TASCAM.

FAC PROFESSIONA

### Lineární PCM rekordér DR-40

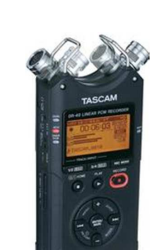

### Vážení zákazníci,

Obj. č.: 31 15 66

děkujeme Vám za Vaši důvěru a za nákup lineárního PCM rekordéru TASCAM DR-40. Tento návod k obsluze je součástí výrobku. Obsahuje důležité pokyny k uvedení výrobku do provozu a k jeho obsluze. Jestliže výrobek předáte jiným osobám, dbejte na to, abyste jim odevzdali i tento návod k obsluze.

Ponechejte si tento návod, abyste si jej mohli znovu kdykoliv přečíst!

### Rozsah dodávky

- Rekordér DR-40
- Paměťová SD karta (v přístroji)
- Alkalické baterie AA
- USB kabel (80 cm)
- Držák s možností naklonit přístroj
- Návod k obsluze

### Autorská práva

- Dodávka výrobku neposkytuje licenci nebo oprávnění k distribuci obsahu ve formátu MPEG Layer 3 (MP3) vytvořeného tímto výrobkem na základě komerčních vysílání z vysílacích systémů (terestriálních, satelitních, kabelových a/nebo z jiných distribučních kanálů, ze streamovacích aplikací (přes internet, intranet a/nebo jiné sítě), z jiných distribučních systémů (placené audio apod.) nebo distribuovaného na fyzických nosičích (CD, DVD, polovodičových čipech, pevných discích, paměťových kartách apod.). K takovému způsobu použití se vyžaduje nezávislá licence. Podrobné informace najdete na adrese <u>http://mp3licensing.com</u>.
- · Licenci na použití technologie MP3 poskytuje Fraunhofer IIS and Thomson.
- Microsoft, Windows, Windows XP, Vista a Windows 7 jsou registrované obchodní značky nebo obchodní značky společnosti Microsoft Corporation v USA a/nebo v jiných zemích.
- Apple, Macintosh, iMac, Mac OS a Mac OS X jsou obchodní značky společnosti Apple Inc.

### Vlastnosti

- Kompaktní audio rekordér, který se používá k nahrávání na paměťovou kartu SD/SDHC
- Velmi kvalitní směrové mikrofony lze změnit z konfigurace AB na XY a naopak
- Možnost záznamu různých typů stereofonního zvuku podle nastavení úhlu mikrofonů: Zavřený: Čistý stereofonní zvuk s menším rozdílem fází Otevřený: Prostorový stereofonní zvuk
- Současně lze nahrávat až na 4 kanálech
- Formát nahrávání je lineární 16/24 bitový PCM, se vzorkovací frekvencí 44,1/48/96 kHz, (ve formátu WAW)
- Kompatibilní s formátem BWF
- Možnost nahrávání MP3 formátu 32 320 kbps (kompatibilní s ID3 tag v2.4)
- Duální nahrávání umožňující záznam dvou souborů na různých úrovních
- Překrytí dvou záznamů s možností mixování přehrávaného signálu a vstupního signálu a vytvoření nového souboru při zachování původních souborů
- Vestavěný monitorovací monofonní reproduktor 0,3 W
- Vestavěný efekt (dozvuk) k použití během nahrávání a přehrávání
- Funkce automatického zahájení nahrávání při detekci nastavené úrovně vstupního signálu
- Možnost automatického zahájení nahrávání nového souboru po dosažení max. velikosti předchozího souboru, aniž by došlo k přerušení nahrávání
- Tlačítko rychlého přístupu k různým funkcím (QUICK)
- Možnost rozdělení nahrávky vytvořením nového souboru
- Funkce PRE REC umožňující začít nahrávání s předstihem 2 sekund
- Funkce omezení špiček pro automatické snížení úrovně v případě silných vstupů
- Automatické sledování úrovně pro zvýšení nebo snížení hlasitosti nahrávání, když je vstupní zvuk příliš slabý nebo silný.
- Funkce omezovače automaticky snižuje úroveň v těch pasážích, kde je vstupný zvuk příliš silný
  - Filtr horní propusti snižuje nízkofrekvenční šum
  - Funkce VSA mění rychlost přehrávání v rozsahu od 0,5 do 1,5 násobku standardní rychlosti (v krocích po 0,1 násobku) aniž by se měnila výška tónu.
  - Tlačítko PB CONTROL pro zobrazení nastavení rychlosti přehrávání a smyčky IN-OUT
  - Funkce ladění hudebních nástrojů
  - Funkce načasování začátku nahrávání po uplynutí nastaveného času
  - Možnost opakování posledních několika sekund přehrávaného souboru pouhým stisknutím jednoho tlačítka
  - Funkce kompenzace zpoždění eliminuje časové prodlevy, které jsou způsobené rozdílnou vzdáleností dvou vstupů od zdroje zvuku
  - Funkce seznamu skladeb
  - Funkce DIVIDE umožňující rozdělení souborů podle potřeby (jen v případě souborů WAV)
  - Funkce MARK pro přechod na označené místo
  - Funkce ekvalizéru pro přehrávání a funkce vyrovnání úrovní
  - Formát názvu souboru lze nastavit podle přání uživatele na slovný název nebo datum
  - Funkce resumé pro zapamatování pozice přehrávání před vypnutím přístroje
  - Výstupní zdířka 3,5 mm pro připojení sluchátek
  - LCD 128 x 64 pixelů s podsvícením
  - Port mini-B USB 2.0
  - Napájení 3 bateriemi AA, napájecím adaptérem AC (není součástí dodávky: TASCAM PS – P515U) nebo USB adaptérem
  - Vestavěný závit pro upevnění stativu
  - USB kabel je součástí dodávky
  - Vstupy mikrofonu s fantomovým napájením +24 V / +48 V
  - Dva symetrické vstupy mic/line (XLR/TRS combo)

### SD karta

Přístroj používá k nahrávání a k přehrávání SD karty. Můžete v něm používat SD karty s kapacitou 64 MB až 2 GB a SDHC karty s kapacitou 4 GB až 32 GB.

Seznam karet, které isou odzkoušeny pro použití s přístrojem, najdete na webové stránce TASCAM http://tascam.com/.

Použití jiných karet, které nebyly odzkoušeny pro použití s přístrojem, může mít za následek, že přístroj nebude fungovat správně.

### Pokyny pro práci s paměťovou kartou

SD karty představují citlivé médium. Abyste se vyhnuli poškození karty nebo slotu karty, dodržujte prosím při manipulaci s kartou následující pokyny:

- Nenechávejte kartu na velmi teplých nebo studených místech.
- Nenecháveite kartu na velmi vlhkých místech. •
- Nedovolte, abv se karta namočila.
- Nepokládejte na kartu žádné předměty a neohýbejte ji.
- Nevystavujte kartu nárazům. •

### Rychlý průvodce uvedením do provozu

Zkuste si nahrávání a přehrávání s TASCAM DR-40.

Výrobek obsahuje už z výroby nainstalovanou SD kartu, na které se ve výchozím nastavení vytváří 16 bitové soubory WAW, 44,1 kHz.

Při jiném nastavení lze vytvořit i kvalitnější nebo delší soubory (viz níže "Výběr formátu souboru, vzorkovací frekvence a maximální velikosti souboru").

1. Do schránky baterií vložte 3 baterie velikosti AA v souladu s označením + a - ve schránce.

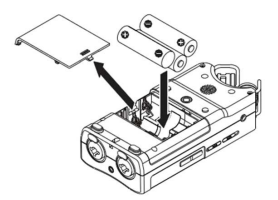

2. Zapněte přístroi a objeví se informace o možnostech nastavení. Stiskněte tlačítko 0/1 (HOME) I l. dokud se přístroi nezapne a poté ho uvolněte.

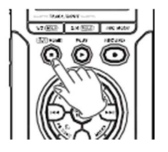

### POZOR

Při prvním zapnutí přístroje se objeví obrazovka pro nastavení interních hodin.

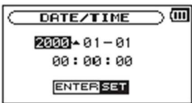

Pro pohyb kurzorem (zvýraznění určité části) stiskněte tlačítko Ide nebo Ide tačítky + nebo nastavte datum a čas. Nakonec stiskněte pro uložení nastavení tlačítko ENTER/MARK.

 Stiskněte tlačítko RECORD [ • ] a přístroj se přepne do pohotovostního režimu nahrávání. Indikátor nahrávání bude blikat.

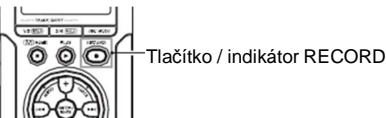

### POZNÁMKA

Pokud se vpravo nahoře na výchozí obrazovce objeví symbol L-R nebo R-L, znamená to, že nastavení úhlu a levého - pravého kanálu mikrofonu neodpovídá nastavení nahrávání. Změňte nastavení (viz níže "Práce s mikrofonem").

- 4. Tlačítkem INPUT LEVEL + nebo na levém panelu nastavte vstupní úroveň (viz níže "Nastavení vstupní úrovně").
- 5. Stiskněte tlačítko RECORD [●], aby se začalo nahrávání. Indikátor nahrávání bude během záznamu nepřetržitě svítit.
- Pro ukončení nahrávání stiskněte tlačítko ∪ / I (HOME) [■].

### POZNÁMKA

Pro pozastavení nahrávání stiskněte tlačítko RECORD [ ● ]. Dalším stisknutím tlačítka RECORD [ ● ] se nahrávání obnoví ve steiném souboru.

7. Pro spuštění přehrávání stiskněte tlačítko PLAY [▶]. Pokud používáte sluchátka nebo sadu zesilovače s reproduktorem, připojte je do zdířky 0/LINE OUT na levém panelu. K přehrávání přes zabudovaný reproduktor povolte tuto možnost na obrazovce nastavení reproduktoru (viz níže "Práce s vestavěným reproduktorem").

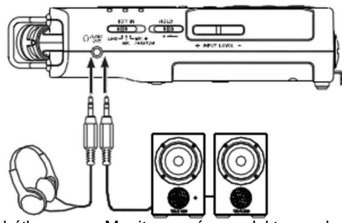

Sluchátka Monitorovací reproduktory nebo zesilovač s reproduktory

- 8. Tlačítkem + nebo nastavte hlasitost přehrávání.
- Pro zastavení přehrávání stiskněte tlačítko Ů / I (HOME) [■].

### POZNÁMKA

Pokud jste provedli několik nahrávek, použijte tlačítko IMM nebo IMM vyberte soubor pro přehrávání nebo pro zastavení a návrat na výchozí obrazovku.

### Popis a funkce ovládacích prvků

### Čelní panel

- Vestavěný stereo mikrofon Kardioidní elektretový kondenzátorový mikrofon. Úhly mikrofonu můžete nastavit na otevřený (A-B) nebo zavřený (X-Y).
- Indikátor DÚAL Při nahrávání v duálním režimu svítí oranžově.
- Indikátor 4CH Při nahrávání v režimu 4 kanálů svítí oranžově.
- Indikátor OVER DUB V režimu overdubbing svítí oranžově.
- 5) Tlačítko ¾ [SOLO] Stiskněte toto tlačítko v režimu nahrávání 4 kanálů, aby se otevřelo zobrazení nastavení vstupní úrovně po 3/4. Při zobrazení vstupní úrovně 1/2 se stisknutím přepne na zobrazení 3/4.

Když se tlačítko stiskne při přehrávání nebo nahrávání v režimu DUAL nebo 4CH, použije se funkce solo, která přepne monitorovaný zvuk na jiné zdroje, než jsou kanály 1 a 2. Stiskněte a podržte, pokud chcete sólovat kanály 3 a 4.

6) Tlačítko 1/2 [SOLO] – Štiskněte, aby se otevřelo zobrazení nastavení vstupní úrovně po kanály 1/2. Při zobrazení vstupní úrovně 3/4 se stisknutím přepne na zobrazení 1/2.

Stiskněte a podržte při nahrávání nebo přehrávání v režimu DUAL nebo 4CH, aby se použila funkce solo, která přepne monitorovaný zvuk z jiných zdrojů na kanály 1 a 2. Stiskněte a podržte pro sólo kanál 1 a 2.

7) Tlačítko Ů / I (HOME) [■] – Stiskněte toto tlačítko, aby se přehrávání zastavilo v současné pozici. Když se tlačítko stiskne v průběhu pauzy, přehrávaní se vrátí na začátek souboru. Stisknutím tlačítka během nahrávání nebo nahrávací pauzy se nahrávání zastaví. Když je otevřeno nějaké jiné okno, stiskněte toto tlačítko pro návrat na výchozí obrazovku. Tlačítko také použijete pro potvrzení odpovědi "NO" v potvrzující zprávě. Stisknutím a podržením tlačítka přístroj zapnete a vypnete.

8) Tlačítko [+] Když se zobrazuje výchozí obrazovka, stiskněte toto tlačítko pro zvýšení výstupní úrovně z vestavěného reproduktoru nebo z výstupu Ω / LINE OUT. V průběhu nastavení se zobrazuje indikátor hlasitosti. Když se zobrazuje okno nastavení přehrávání, stisknete tlačítko pro zvýšení rychlosti přehrávání. Když je otevřeno okno nastavení, použijete tlačítko pro změnu

 Tlačítko MENU – Když se zobrazuje výchozí obrazovka, stiskněte tlačítko, aby se otevřela obrazovka MENU. Stiskněte tlačítko pro návrat k obrazovce MENU z obrazovek různých nastavení.

Když se zobrazuje okno MENU, stiskněte toto tlačítko pro návrat na výchozí obrazovku.

Když se v souboru nastavuje bod IN a OUT a zobrazuje se obrazovka přehrávání, stiskněte tlačítko pro zapnutí nebo vypnutí smyčky.

10) Tlačítko I Stiskněte toto tlačítko pro návrat na začátek přehrávaného souboru, který se právě přehrává nebo se zastavil. Když se v souboru nastavuje bod IN a OUT mezi aktuální pozicí a začátkem přehrávaného souboru, stisknutím tlačítka přeskočíte na tyto body.

Když se tlačítko stiskne, zatímco je soubor zastaven na svém začátku, přístroj přeskočí na začátek předchozího souboru.

Stiskněte a podržte tlačítko pro rychlý posun dozadu.

nastavení zvolené položky.

Stiskněte tlačítko, zatímco držíte stisknuté tlačítko ENTER/MARK pro návrat k předchozímu označenému bodu.

V okně nastavení použijte toto tlačítko pro pohyb kurzoru směrem doleva. Na obrazovce BROWSE se stisknutím tlačítka posunete o úroveň výše.

11) Tlačítko PB CONT – Tímto tlačítkem se aktivuje obrazovka nastavení přehrávání. Když se zobrazuje obrazovka přehrávání, stisknutím tlačítka se přesunete na výchozí obrazovku. Stisknutím tlačítka v průběhu pohotovostního režimu nahrávání, aby se vypnula funkce automatického časování nebo pro změnu nastaveného času.

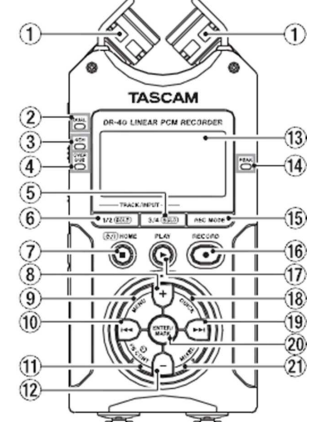

- 12) Tlačítko [-] Když se zobrazuje výchozí obrazovka, stiskněte toto tlačítko pro snížení výstupní úrovně z vestavěného reproduktoru nebo z výstupu Ω / LINE OUT. V průběhu nastavení se zobrazuje indikátor hlasitosti. Když se zobrazuje okno nastavení přehrávání, stisknete tlačítko pro snížení rychlosti přehrávání. Když je otevřeno okno nastavení, použijete tlačítko pro změnu nastavení zvolené položky.
- 13) **Displej** ukazuje různé informace.
- 14) Indikátor PEAK rozsvítí se, když je vstupní hlasitost příliš vysoká.
- 15) Tlačítko REC MODE stiskněte toto tlačítko pro otevření obrazovky REC MODE. Kdvž je otevřena obrazovka REC MODE, stiskněte tlačítko pro návrat na výchozí obrazovku.
- 16. Tlačítko a indikátor RECORD [●] když je soubor zastaven, stiskněte toto tlačítko pro přechod do pohotovostního režimu nahrávání. Indikátor nahrávání bude v tom to režimu blikat. V pohotovostním režimu nahrávání stiskněte tlačítko RECORD [●], aby se začalo nahrávání. Indikátor nahrávání bude během záznamu nepřetržitě svítit. Když se tlačítko stiskne v průběhu nahrávání, nahrávání se zastaví.
- 17) Tlačítko QUICK Během přehrávání, zastavení, pauzy nebo v pohotovostním režimu nahrávání na výchozí obrazovce nebo na obrazovce nastavení přehrávání stiskněte toto tlačítko pro otevření vyskakovacího okna rychlé nabídky. Funkce, které se zobrazí, závisí na stavu přístroje při stisknutí tlačítka.
  - Zastaveno: zobrazí se funkce vymazání, rozdělení, úpravy úrovně nebo mixu aktuálního souboru přehrávání.
  - Přehrávání a obrazovka nastavení přehrávání: nastavení úrovní
  - Pohotovostní režim nahrávání: nastavení úrovní, prohození levého a pravého vestavěného mikrofonu.
  - Obrazovka MIXER: nastavení MS DECODER.

Když se zobrazuje obrazovka *BROWSE* nebo *PLAYLIST*, stiskněte toto tlačítko pro otevření nebo zavření menu pro práci se souborem a složkou.

18) Tlačítko >> - Stiskněte toto tlačítko v průběhu přehrávání nebo když se přehrávání zastavilo pro přesun na začátek dalšího souboru. Když se v souboru nastavuje bod IN a OUT mezi aktuální pozicí a koncem souboru, stisknutím tlačítka přeskočíte na tyto body. Stiskněte a podržte tlačítko pro rychlý posun dopředu.

V okně nastavení použijte toto tlačítko pro pohyb kurzoru směrem doprava.

Stiskněte tlačítko, zatímco držíte stisknuté tlačítko ENTER/MARK pro návrat k následujícímu označenému bodu.

Na obrazovce *BROWSE* se stisknutím tlačítka posunete o úroveň níže. Když je vybraný nějaký soubor, soubor se načte, přístroj se vrátí na výchozí obrazovku a zastaví se.

19) Tlačítko PLAY [▶] – Když se zobrazuje výchozí obrazovka a přehrávání je zastaveno, stiskněte toto tlačítko pro spuštění přehrávání. V průběhu přehrávání stiskněte tlačítko pro zpětné přehrávání.

Když je vybraný nějaký soubor nebo složka na obrazovce *BROWSE*, stiskněte toto tlačítko pro návrat na výchozí obrazovku a přehrání souboru nebo prvního souboru ve složce od začátku.

20) Tlačítko ENTER/MARK – Používá se pro výběr položky nastavení nebo pro výběr odpovědi "YES" v potvrzující zprávě.

Během nahrávání se používá pro manuální přidání značky.

Když stisknete a podržíte toto tlačítko a současně stisknete tlačítko IMM nebo IMM, přesunete se na předchozí nebo další značku.

Když se otevře obrazovka nastavení přehrávání, použijte toto tlačítko pro nastavení bodů IN (start) a OUT (konec) určitého intervalu, který chcete nastavit pro přehrávání smyčky. Když jsou body IN a OUT už nastaveny, stiskněte toto tlačítko pro zrušení přehrávání smyčky a vymazání bodů IN a OUT.

21) Tlačítko MIXER - Stiskněte toto tlačítko pro otevření obrazovky MIXER. Když je obrazovka MIXER olevřena, stiskněte tlačítko pro návrat na výchozí obrazovku.

### Horní panel

### 22) Zdířky EXT MIC/LINE IN L/R (XLR/TRS)

Symetrické analogové combo zdířky XLR/TRS pro připojení mikrofonu a linkových vstupů. XLR (1: GND, 2: +, 3: -) TRS (Hrot: +, Kroužek: -, Dřík: ochrana - GND)

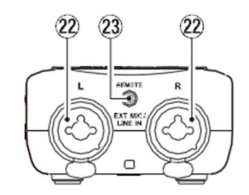

### POZOR

- <u>Před připojením linkového zařízení ke zdířce EXT MIC/LINE se přesvědčte, že je odpojeno fantomové napájení.</u> Pokud se linkové zařízení připojí při zapnutém fantomovém napájení, mohlo by dojít k poškození připojeného zařízení i rekordéru.
- Když používáte kondenzátorový mikrofon, přesvědčte se před jeho připojením a odpojením od zdířky EXT MIC/LINE, že fantomové napájení zdířky je vypnuto. Pokud mikrofon připojíte nebo odpojíte, zatímco je zapnuto fantomové napájení, mohlo by dojít k poškození připojeného mikrofonu i rekordéru.
- Nepřipojujte k XLR konektoru asymetrický dynamický mikrofon, pokud je zapnuto fantomové napájení, protože by mohlo dojít k poškození připojeného mikrofonu i rekordéru.

### 23) Zdířka REMOTE (2,5 mm, TRS)

K této zdířce se připojí nožní spínač TASCAM RC-3F nebo kabelový dálkový ovladač TASCAM RC-10 (oba komponenty se prodávají jako volitelné příslušenství) pro dálkové ovládání spuštění a zastavení přehrávání a další funkce.

### Levý panel

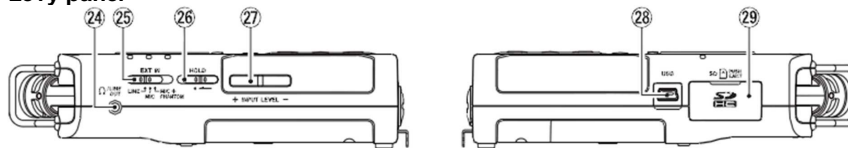

- 24) Zdířka Ω / LINE OUT Slouží pro připojení sluchátek nebo linkového vstupu zesilovače nebo jiného vybavení.
- 25) Přepínač EXT IN- Používá se pro nastavení typu vstupu na zdířkách EXT/MIC/LINE IN a zda je fantomové napájení zapnuto nebo vypnuto.
- 26) Přepínač HOLD Posuňte přepínač doleva (ve směru šipky) pro zapnutí funkce Hold. Pokud je funkce zapnuta, budou všechny tlačítka nefunkční.
- 27) Tlačítka INPUT LÉVEL (+/-) Používají se pro nastavení vstupní úrovně. V průběhu nastavení se úroveň zobrazuje ve vyskakovacím okně.

### Pravý panel

28) Port USB – Slouží pro připojení přiloženého USB kabelu s USB portem počítače. Pomocí přiloženého USB kabelu lze jednotku napájet, stejně jako samostatně dodávaným AC napájecím adaptérem TASCAM PS-P515U.

### POZOR

Rekordér připojujte vždy přímo k počítači. Nepoužívejte USB hub.

29) Slot SD karty – Do tohoto slotu vložíte SD kartu.

### Spodní panel

30) Monofonní reproduktor – Tento vestavěný reproduktor slouží k poslechu nahrávek.

Zvuk z reproduktoru se neozývá v následujících případech:

- V pohotovostním režimu nahrávání
- Když jsou připojena sluchátka
- V průběhu nahrávání
- Když je výstup reproduktoru nastaven na off (vypnutý)
   V režimu předabování (overdubbing)
- Montážní závit stativu používá se pro připevnění stativu nebo přiloženého držáku s možností nastavení náklonu.

### POZOR

- Dejte pozor, aby byl rekordér pevně upevněn na stativu nebo na stojanu mikrofonu a nemohl spadnout.
- Pokud se rekordér používá se stativem nebo na stojanu mikrofonu položte je na rovný povrch.

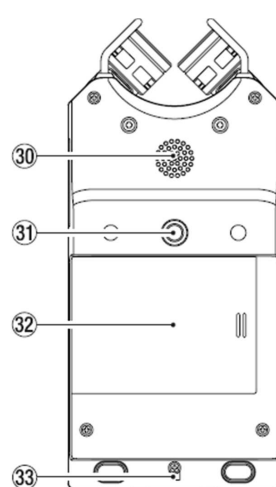

- 32) Kryt schránky baterií Když se přiložený držák nepoužívá, může se vložit mezi 2 drážky na vnitřní straně krytu schránky baterií.
- 33) Otvor pro poutko
- 34) Schránka baterií Vložte 3 baterie AA pro napájení rekordéru (viz níže "Provoz na baterie").

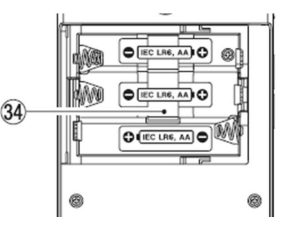

### Výchozí obrazovka

1) Pole přehrávání

ALLVšechny soubory ve složce MUSICFOLDERVšechny soubory vybrané složky

#### PLAYLIST Všechny soubory v seznamu skladeb 2) Stav přehrávání smvčky/opakování

- H: Normální přehrávání
- Destruction de la construction de la constructio
- . Opakované přehrávání všech souborů
- ម្នាំ: Přehrávání smyčky

### 3) Číslo právě přehrávaného souboru / celkový počet souborů

Zobrazuje se číslo právě přehrávaného souboru a celkový počet souborů v oblasti přehrávání.

### 4) Uplynulý čas

Ukazuje uplynulý čas aktuálního souboru (hodiny:minuty:sekundy)

- 5) Stav výstupu reproduktoru
  - Symbol se zobrazuje: Stav reproduktoru Zapnutý (ON)

Symbol se nezobrazuje: Stav reproduktoru – Vypnutý (OFF)

### 6) Stav napájení

Když se k napájení používají baterie, zobrazuje se symbol baterie, který ukazuje podle počtu čárek stav baterie ( , Když se zobrazuje symbol prázdné baterie ( ), je baterie téměř vybita a napájení se brzy přeruší. Pokud se k napájení používá AC adaptér PS-P515U (prodávaný samostatně) nebo USB zdroj, zobrazuje se symbol **1**.

### POZNÁMKA

V některých případech se v průběhu nahrávání nebo při jiných energeticky náročných operacích objeví upozornění na slabé baterie *Battery Low*, i když jsou baterie v pořádku.

### 7) Stav rekordéru

- Zastaven
- Pozastaveno (Pauza)
- Přehrávání
- Rychlý posun dopředu
- Rychlý posun dozadu
- Skok dopředu
- Skok dozadu
- 8) Indikátor úrovně

Zobrazuje se vstupní úroveň zvuku přehrávání. V průběhu předabování OVER DUB (MIX) ukazuje mixovanou úroveň vstupu a přehrávaných signálů.

- 9) Zobrazení stavu stopy
  - Zobrazení se mění podle režimu nahrávání.
  - Přehrávání souboru nahraného v režimu MONO nebo STEREO.

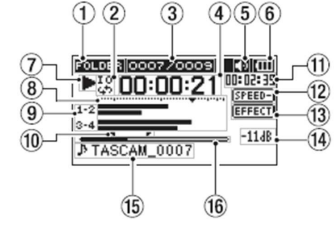

- -6 1·2 3·4 1·2 1·2 1·4 1·4 EXT nebo -61 1.2 nebo EXT 1-4 EXT nebo
  - Přehrávání souboru nahraného v duálním režimu. Přehrávání souboru nahraného v režimu 4 kanálů

V samostatném režimu OVERDUB SEPARATE

V režimu OVERDUB MIX

### POZNÁMKA

Kdvž se přehrává sólová stopa, objeví se její zvýrazněný název 1 – 2

### 10) Počáteční (IN) a koncový (OUT) bod přehrávání smyčky

Zobrazuje se nastavený počáteční a koncový bod smyčky. Když se nastaví počáteční bod, objeví na pozici přehrávání symbol 🔳 Když se nastaví koncový bod, objeví na pozici přehrávání symbol

### 11) Zbývající čas

Zobrazuje se zbývající čas aktuálního souboru (hodiny:minuty:sekundy).

### 12) Stav nastavení rvchlosti přehrávání

| Indikátor | Rychlost přehrávání     |
|-----------|-------------------------|
| SPEED     | x 1.0                   |
| SPEED+    | x 1.1 – x 1.5           |
| SPEED-    | x 0,5 – x 0,9           |
| SPEED×    | Rychlost nelze nastavit |

### 13) Stav efektu

Ukazuje, jestli funkce efektu zapnuta nebo vypnuta.

EFFECT: Efekt je zapnutý.

Effekt je vypnutý.

### 14) Hodnota špičky v decibelech (dB)

Digitálně se zobrazuje maximální úroveň dosažena v daném časovém rámci.

### 15) Název souboru

Ukazuje se název souboru, který se přehrává nebo jeho tag informace.

Informace ID3 tag se zobrazují, pokud jsou v přehrávaném MP3 souboru dostupné.

Pokud se v nahrávacím režimu 4 kanálů, v duálním režimu nebo v režimu overdub nahrály 2 soubory, zobrazují se názvy dvou projektů.

### POZNÁMKA

Informace ID3 tagu obsahuje název souboru a jméno interpreta, které je možné uložit v souboru MP3. 16) Zobrazení pozice přehrávání

Ve formě vodorovného sloupce se zobrazuje aktuální pozice přehrávání. Postupem přehrávání se sloupec posouvá směrem doprava.

(4)(5)(6)

LONCUT

LINITER

EFFECT

-11dB

13

14

3

TASCAM\_0005

•II m 00:00:00<sup>102:57:49</sup>

### Obrazovka nahrávání

Tato obrazovka se objevuje při nahrávání nebo v pohotovostním režimu nahrávání.

### 1) Formát nahrávky

Ukazuje formát nahrávaného souboru: WAV 16, WAV 24. BWF 16. BWF 24. MP3 320k. MP3 256k, MP3 192k, MP3 128k, MP3 96k, MP3 64k, MP3 32k.

2) Funkce nahrávání s předstihem nebo automatického nahrávání Kdvž je zapnuta funkce nahrávání s předstihem

a v pohotovostním režimu nahrávání se zobrazuje symbol

Pokud je zapnuta funkce automatického nahrávání a v průběhu nahrávání se zobrazuje symbol AUTO

(7

9

INT

EXT

- 3) Vzorkovací frekvence nahrávání
- Ukazuje vzorkovací frekvenci nahrávaného souboru 44.1k, 48k, 96k. 4) Počet nahrávaných kanálů
  - Ukazuje počet nahrávaných kanálu v souboru ST/MONO.
- 5) Uplynulý čas nahrávání Zobrazuje se uplynulý čas nahrávání ve formátu hodiny:minuty:sekundy.
- Nastavení levého pravého vestavěného stereo mikrofonu Pokud není v pořádku nastavení úhlu mikrofonu, zobrazuje se aktuální levé - pravé nastavení

| vestavěných stereo mikrofonů. |                |                     |  |
|-------------------------------|----------------|---------------------|--|
| Indikátor                     | Úhly mikrofonu | Nastavení mikrofonu |  |
| L-R                           | Zavřený (X-Y)  | L-R                 |  |
| R-I                           | Otevřený (A-B) | R-I                 |  |

7) Provozní stav rekordéru

|  | Pohotovostní režim nahrávání nebo pozastavené nahrávání |
|--|---------------------------------------------------------|
|--|---------------------------------------------------------|

- Nahrávání
- 8) Zdroi vstupu

Níže uvedené symboly znázorňují vstupní zdroi.

- INT. Zdroj vstupu je nastavený na vestavěné mikrofony
- EXT. Zdroi vstupu je nastavený na zdířky EXT MIC/LINE IN
- -6. Zdroj vstupu je nastavený na DUAL pro duální nahrávání. Možnost nastavení v rozsahu -6 až -12.
- 1.2 V režimu OVERDUN SEPARATE ukazuje, že přehrávaný soubor představují kanály 1/2.

#### 1.4 INT

V režimu OVERDUB MIX ukazuje, že vstupní zdroj je nastaven na mix přehrávaného souboru a signálů ze zdířky EXT MIC/LINE IN.

### POZNÁMKA

Když se přehrává sólová stopa, objeví se její zvýrazněný název 1 – 2

### 9) Měření nahrávací úrovně

Ukazuje se úroveň vstupního signálu. Během nahrávání v režimu předabování se ukazuje kombinovaná úroveň zvuků na vstupu a přehrávání. Jako vodítko pro úpravu vstupní úrovně se na pozici -12 dB stupnice ukazuje značka V.

10) Název souboru

Zobrazuje se název souboru, který se automaticky přiřazuje nahrávanému souboru. V případě nahrávání několika souborů v režimu nahrávání 4 kanálů, v duálním režimu nebo v režimu OVERDUB SEPARATE se ukazuje název projektu.

### 11) Zbývající čas nahrávání

Zobrazuje čas zbývající do dosažení max. velikosti souboru ve formátu hodiny:minuty:sekundy. Pokud je zbývající čas nahrávání na kartě kratší, než čas, který zbývá do nastavené max. velikosti souboru, zobrazuje se zbývající čas nahrávání na paměťové kartě.

### 12) Stav filtru horní propusti

Ukazuje, zda je, nebo není aktivován filtr horní propusti. Při nastavení na 40 HZ. 80 Hz nebo 120 Hz se zobrazuje následující symbol:

- LOUCUT) Filtr ie vvpnutý.
- LOUCUT Filtr ie zapnutý.

### 13) Stav funkce regulace úrovně

- OFF Regulace úrovně je vypnuta.
- PEAK Je zapnuta redukce špiček.
- AUTO Je zapnuta automatická regulace úrovně.
- LINITER Zapnutý limitér
- 14) Stav efektu

Ukazuje, zda je efekt zapnutý nebo vypnutý.

- EFFECT: Efekt je vypnutý.
- Efekt je zapnutý.
- 15) Hodnota špičky v decibelech (dB)

Digitálně se zobrazují hodnoty vstupních špiček.

### Obrazovka nastavení přehrávání

Tato obrazovka se ukáže, když se během přehrávání nebo když je přehrávání pozastaveno stiskne tlačítko **PB CONT**.

3

4

FOLDER 0007/0009 🛛 🜒 🖽

ENTER: I/O MENU: LOOP

TASCAM 0007

Contractions and the second second s

(5)

### 1) Stav přehrávání smyčky

Pokud je povoleno přehrávání smyčky, ukazuje se symbol

2) Rychlost přehrávání

Ukazuje se rychlost ve srovnání s normální rychlostí.

Symbol VSA na levé straně signalizuje, že je

povolena funkce VSA (variables speed audition: změna tempa záznamu bez změny výšky tónu).

### 3) Dostupná tlačítka

V režimu nastavení přehrávání jsou dostupná následující tlačítka: ENTER: Vytvoření nebo vymazání bodu IN a OUT.

MENU: Přepínání zapnutí a vypnutí funkce přehrávání smyčky.

### POZNÁMKA

- Tlačítkem QUICK se na této obrazovce, na rozdíl od ostatních obrazovek, zobrazuje rychlé menu, které obsahuje jen funkci LEVEL ALIGN a žádné další funkce nejsou dostupné.
- Na této obrazovce není možné provádět nahrávání.
- Tlačítka I a >> Ina této obrazovce lze použít pro skok na počáteční (IN) a koncový (OUT) bod smyčky a na začátek a konec souboru, ale ne pro přechod na předcházející nebo následující stopu.

### 4) Počáteční (IN) a koncový (OUT) bod smyčky

Slouží pro nastavení počátečního a koncového bodu smyčky. Když se nastaví počáteční bod, objeví na pozici přehrávání symbol **T** Při nastavení koncového bodu, se na pozici přehrávání objeví symbol **F**.

### 5) Zobrazení pozice přehrávání

Ve formě vodorovného sloupce se zobrazuje aktuální pozice přehrávání. S postupem přehrávání se sloupec posouvá směrem doprava.

### Seznam položek menu

Seznam nabízí přehled různých položek menu.

| Položka menu        | Funkce                                                                                                    |  |
|---------------------|----------------------------------------------------------------------------------------------------|--|
| REC SETTING         | Nastavení režimu nahrávání                                                                                    |  |
| PLAY SETTING        | Výběr oblasti přehrávání, nastavení opakování, ekvalizéru, přehrání několika<br>posledních sekund (jump-back) |  |
| BROWSE              | Práce se soboru a složkami na SD kartě                                                                        |  |
| SPEAKER             | Zapnutí a vypnutí vestavěného reproduktoru                                                                    |  |
| OTHERS              | Zobrazení dalších podnabídek                                                                                  |  |
| Další podnabídka se | e zobrazí, když se na obrazovce <i>MENU</i> vybere položka OTHERS. Zahrnuj                                    |  |

| Položka podnabídky | Funkce                                                                                                    |
|--------------------|----------------------------------------------------------------------------------------------------|
| INFORMATION        | Informace o souboru, SD kartě a systému                                                                               |
| TUNER              | Nastavení tuneru                                                                                                    |
| EFFECT             | Nastavení efektu                                                                                                    |
| FILE NAME          | Nastavení názvu souboru                                                                                               |
| DATE/TIME          | Nastavení data a času                                                                                                 |
| REMOTE             | Nastavení nožního spínače TASCAM RC-3F a kabelového dálkového<br>ovladače TASCAM 10 (obojí možno zakoupit samostatně) |
| SYSTEM             | Různá nastavení systému                                                                                               |

### POZOR

 Při nahrávání a v pohotovostním režimu nahrávání se zobrazují následující obrazovky a položky: Nastavení LOW CUT a AUTO REC, MODE a LEVEL na obrazovce REC SETTING (nastavení AUTO REC se ukazují, ale nelze je měnit)
 EFFECT, PRESET, LEVEL a SOURCE na obrazovce EFFECT.  Na obrazovce nastavení přehrávání nefunguje tlačítko MENU, lze ho použít pro zapnutí a vypnutí funkce přehrávání smyčky (viz níže "Opakované přehrávání výběru – přehrávání smyčky").

### Práce v menu

Na obrazovce menu provádíte různá nastavení. Příklad: nastavení oblasti přehrávání:

1. Stiskněte tlačítko MENU, aby se otevřela obrazovka MENU.

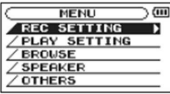

Pomocí tlačítka + nebo – vyberte položku menu (zvýrazní se) a tlačítkem ENTER/MARK nebo
 ►lse pohybujete po různých náhledech nastavení.

Příklad: obrazovka PLAY SETTING

| , <u> </u> |
|------------|
| _          |
|            |
|            |
|            |
|            |
|            |

 Pomocí tlačítek + nebo – vyberte položku menu (zvýrazní se), která se má nastavit. Příklad: je vybraná položka AREA.

| PLAY     | SETTING      |
|----------|--------------|
| AREA     | : FOLDER     |
| REPEAT   | : CONTINUOUS |
| PLAYEQ   | : 0FF        |
| JUMPBAC  | K: 3 SEC.    |
| امكنناده |              |

4. Tlačítkem ENTER/MARK nebo >>> přesuňte kurzor na zvýraznění hodnoty nastavení.

| PLAY    | SETTING )    |  |  |
|---------|--------------|--|--|
| AREA    | FOLDER €     |  |  |
| REPEAT  | : CONTINUOUS |  |  |
| PLAYEQ  | : 0FF        |  |  |
| JUMPBAC | Κ: 3 SEC.    |  |  |

- 5. Tlačítkem + nebo změňte nastavení.
- Pro nastavení jiné položky ve stejném menu stiskněte tlačítko ►►I. Můžete tak vybrat novou položku a tlačítkem + nebo – vyberte položku, která se má nastavit.
- 7. Opakujte kroky 3 až 6 pro nasťavení požadovaných položek. Pro návrat na výchozí obrazovku stiskněte tlačítko Ů/I (HOME) [■].

### Základní operace

Pro operace na různých obrazovkách se používají následující tlačítka:

Tlačítko MENU: Otevírá obrazovku MENU.

Tlačítko PB CONT: Otevírá obrazovku nastavení přehrávání.

Tlačítko Ů/I (HOME) [■]: Když je otevřená nějaká jiná obrazovka, stiskněte toto tlačítko pro návrat na výchozí obrazovku. Tlačítko použijte také pro výběr odpovědi "NO" v potvrzující zprávě.

Tlačítko ENTER/MARK: Používá se pro potvrzení výběru položky nastavení nebo pro výběr odpovědi "YES" v potvrzující zprávě.

Tlačítko **>>**I: Používá se pro pohyb kurzoru (zvýraznění) ve směru doprava na obrazovce a pro otevření složky na obrazovce *BROWSE*.

Tlačítko I e Používá se pro pohyb kurzoru (zvýraznění) ve směru doleva na obrazovce a pro zavření složky na obrazovce *BROWSE*.

Tlačítko +: Používá se pro pohyb kurzoru (zvýraznění oblasti) směrem nahoru na obrazovce a pro zvyšování hodnoty.

Tlačítko -: Používá se pro pohyb kurzoru (zvýraznění oblasti) směrem dolů na obrazovce a pro snižování hodnoty.

Tlačítko QUICK: Používá se pro otevření vyskakovacího okna rychlé nabídky.

- V režimu zastavení: vymazání přehrávaného souboru a funkce rozdělení, vyrovnání úrovně a mixu.
- V režimu přehrávání a na obrazovce nastavení přehrávání: funkce vyrovnání úrovní.
- V pohotovostním režimu nahrávání: funkce regulace úrovně, funkce prohození levého a pravého mikrofonu.

Zapíná a vypíná vyskakovací menu na obrazovce *BROWSE* nebo na obrazovce *PLAYLIST*. Pokud je otevřena obrazovka *MIXER*, stiskněte tlačítko pro nastavení MS dekodéru.

Tlačítko **REC MODE**: Otevře obrazovku *REC MODE*. Když je otevřena obrazovka *REC MODE*, vrátíte se po stisknutí tlačítka na výchozí obrazovku.

Tlačítko **MIXER**: Otevře obrazovku *MIXER*. Když je otevřena obrazovka *MIXER*, vrátíte se po stisknutí tlačítka na výchozí obrazovku.

Tlačítko 1/2 [SOLO]: Otevře zobrazení, které ukazuje nastavení vstupní úrovně kanálů 1/2. V režimu DUAL nebo 4CH stiskněte a podržte během nahrávání pro sólové přehrání kanálů 1/2.

Tlačítko **3/4 [SOLO]**: Otevře zobrazení, které ukazuje nastavení vstupní úrovně 3/4. V režimu DUAL nebo 4CH stiskněte a podržte během nahrávání pro sólové přehrání kanálů 3/4.

### Příprava k uvedení do provozu

### Napájení přístroje

DR-40 může být napájen 3 bateriemi velikosti AA nebo pomocí AC adaptéru (volitelné příslušenství TASCAM PS-P515U) nebo přiloženým USB kabelem z USB hubu.

V přístroji můžete používat buď alkalické baterie nebo akumulátory NiMH.

### Použití baterií AA

Otevřete schránku pro baterie na zadní straně přístroje a vložte dovnitř 3 baterie při zachování jejich správné polarity podle značek + a – ve schránce. Schránku znovu zavřete.

Když používáte baterie AA, nastavte typ baterií, aby přístroj správně ukazoval jejich stav a dokázal přesně určit, zda energie postačuje pro správný provoz přístroje (viz níže "Nastavení typu baterií AA").

### POZNÁMKA

- V přístroji nelze používat suché manganové články baterií R6.
- V přístroji nelze nabíjet akumulátory NiMH. Použijte samostatnou, běžně dostupnou nabíječku.
- Přiložené alkalické baterie slouží jen pro prozkoušení přístroje a nemají dlouhou životnost.
- Předtím než do schránky vložíte spodní baterii, vložte pod ní nejdříve stuhu. V opačném případě může být složité vyjmout baterie ze schránky.
- Fantomové napájení kondenzátorového mikrofonu vyžaduje značné množství energie. Proto pokud použijete kondenzátorový mikrofon při napájení přístroje bateriemi (nebo nabíjecími akumulátory NiMH), dojde vzhledem k jejich nízké kapacitě k výraznému snížení provozní doby. Pokud chcete používat přístroj delší dobu, použijte k napájení napájecí adaptér TASCAM (PS-P515U) nebo příložený USB kabel.

### Použití AC adaptéru (volitelné příslušenství)

AC adaptér PS-P515U a USB kabel připojte k USB portu, jak ukazuje obrázek.

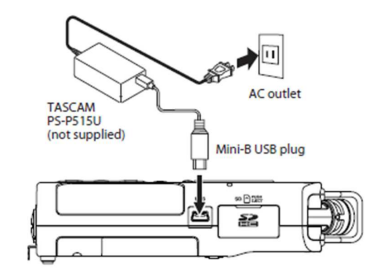

### POZOR

Nikdy nepoužívejte jiný napájecí adaptér než PS-P515U, protože by to mohlo způsobit závadu, požár nebo zásah elektrickým proudem.

### POZNÁMKA

Při nahrávání s mikrofonem se může objevit šum, pokud bude rekordér příliš blízko AC adaptéru.
 V takovém případě udržujte mezi rekordérem a napájecím adaptérem dostatečnou vzdálenost.

 Pokud jsou vloženy baterie a k přístroji je současně připojen AC adaptér, rekordér bude napájen ze sítě přes napájecí adaptér.

### Napájení USB kabelem

Připojte přístroj přiloženým USB kabelem k počítači, jak ukazuje obrázek.

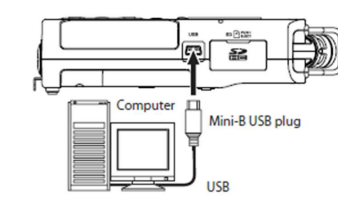

Pokud se přístroj zapne a připojí se k počítači USB kabelem, nebo když se přístroj zapne s už připojeným USB kabelem, objeví se obrazovka *USB SELECT*, kde vyberte buď napájení z USB, nebo přenos dat přes USB. Tlačítkem + nebo – vyberte *BUS POWER* a stiskněte tlačítko **ENTER/MARK** pro výběr napájení z USB portu. Objeví se výchozí obrazovka.

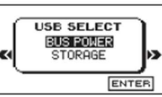

### POZNÁMKA

- Napájení z USB portu je možné, když je USB kabel připojen k zařízení, v němž jsou baterie (prioritně USB sběrnice s vlastním napájením).
- ÂC napájecí adaptér se připojuje rovněž pomocí USB kabelu, a proto ho nastavte také na BUS POWER.

### Zapnutí a vypnutí

### POZOR

POZOR

- Pokud se přístroj napájí ze sítě přes AC adaptér (TASCAM PS-P515U není součástí dodávky), nebo z USB portu počítače, po vypnutí přejde do pohotovostního režimu.
- Před vypnutím nebo zapnutím přístroje snižte hlasitost na audio systému, který je připojený k rekordéru.

Pokud přístroj zapínáte nebo vypínáte, nepoužívejte sluchátka. V opačném případě by mohlo dojít silným hlukem k poškození sluchátek nebo sluchu.

### Spuštění přístroje

Když je přístroj zastavený, stiskněte a podržte tlačítko <sup>(J</sup>/I (HOME) [■], dokud se neotevře úvodní obrazovka, na které se ukáže *TASCAM DR-40*. Poté se ukáže výchozí obrazovka.

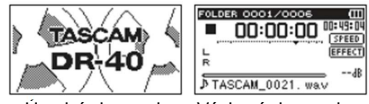

Úvodní obrazovka Výchozí obrazovka

Když se přístroj poprvé zapne (nebo když se resetuje čas na vestavěných hodinách po vyjmutí baterií), objeví se nejdříve obrazovka pro nastavení data a času DATE/TIME.

Stiskněte tlačítko I nebo >> I pro pohyb kurzorem (zvýraznění určité části) a tlačítkem + nebo – nastavte hodnoty pro datum a čas. Nakonec stiskněte pro uložení nastavení tlačítko ENTER/MARK.

Ukáže se úvodní obrazovka a poté výchozí obrazovka.

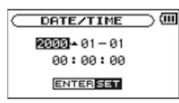

Nastavení data a času můžete přeskočit stisknutím tlačítka ENTER/MARK a vrátit se k němu později (viz níže "Nastavení data a času").

### Vvpnutí přístroje

Stiskněte a podržte tlačítko ⊕/I (HOME) [■]. dokud se na displeji neukáže LINEAR PCM RECORDER a po proběhnutí vypínací sekvence se přístroj

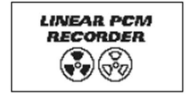

### vypne. POZOR

K vypínání přístroje používejte vždy tlačítko Ů / I (HOME) [ ■].

Nevvoíneite rekordér vvimutím baterií nebo odpojením napájecího adaptéru (AC adaptér TASCAM PS-P515U) nebo USB kabelu. V takovém případě se přístroj řádně nevypne a dojde ke ztrátě všech nahrávek, nastavení a jiných dat. Ztracená data nelze obnovit.

### Funkce obnovení

Přístroj je vybaven funkcí obnovení a po zapnutí se vrací do stavu (času) přehrávání, při němž se vypnul. Když se po zapnutí stiskne tlačítko přehrávání, začne se přehrávat soubor, který se přehrával naposled před vypnutím.

### POZNÁMKA

Potřebná data jsou uložena na SD kartě, a proto funkce obnovení nefunguje, když se karta vymění nebo zformátuje.

### Nastavení data a času

Pomocí interních hodin si přístroj pamatuje datum a čas pořízení nahrávky. 1. Stiskněte tlačítko MENU, aby se otevřela obrazovka MENU.

| MENU           |   |
|----------------|---|
| REC SETTING    | • |
| / PLAY SETTING |   |
| / BROWSE       |   |
| / SPEAKER      |   |
| / OTHERS       |   |
|                |   |

2. Tlačítky + nebo - vyberte položku menu OTHERS (zvýrazní se) a stiskněte tlačítko

ENTER/MARK nebo

| $\supset$ |
|-----------|
|           |
|           |
|           |
|           |
|           |
|           |

Ukáže se obrazovka OTHERS

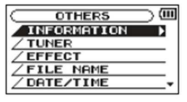

3. Tlačítky + nebo - vyberte položku menu DATE/TIME a stiskněte tlačítko ENTER/MARK nebo

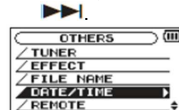

### Ukáže se obrazovka DATE/TIME.

| C | DATE/TIME                    | $\supset$ |
|---|------------------------------|-----------|
|   | 01 - 01 - 01<br>00 : 00 : 00 |           |
|   | ENTERSET                     |           |

- Stiskněte tlačítko I ebo bologo pohyb kurzorem (zvýraznění určité části) a tlačítkem + nebo - nastavte hodnoty.
- Pro potvrzení změněných hodnot a návrat na obrazovku OTHERS stiskněte tlačítko 5. ENTER/MARK.

### POZNÁMKA

Vytvoření názvu se může nastavit tak, aby přistroj automaticky připojil k názvům souborů datum (viz níže "Nastavení formátu názvů souborů").

### POZOR

Pokud přístroj není napájen bateriemi nebo pomocí AC adaptéru TASCAM PS-P515U, resp. USB kabelem, dokáže zachovat datum a čas jen několik minut. Když používáte baterie, vyměňte je proto dříve, než se úplně vybijí,

### Vložení a vyimutí paměťové SD karty

### Vložení SD kartv

### POZNÁMKA

SD karta je při dodání už vložena v přístroji. Chcete-li tuto kartu použít k nahrávání a k přehrávání, nemusíte ji formátovat.

- 1. Otevřete slot SD karty na pravém panelu.
- 2. Vložte do slotu SD kartu, jak ukazuje níže uvedený obrázek, aby zaklapla na místo

### Vvimutí SD kartv

- 1. Otevřete slot SD karty na pravém panelu.
- 2. SD kartu zatlačte trochu dovnitř a poté ji uvolněte, aby povyskočila ven.

### POZOR

- Neodstraňujte SD kartu, když je přístroj připojen USB kabelem k počítači. •
- V přístroji se můžou používat SD karty, které vyhovuj standardům SD nebo SDHC.
- Seznam SD karet, které jsou odzkoušeny pro použití s přístrojem, najdete na webové stránce TASCAM http://tascam.com/.

### Ochrana karty proti přepsání

SD karty jsou vybaveny přepínačem, který je chrání proti přepsání obsahu novými daty.

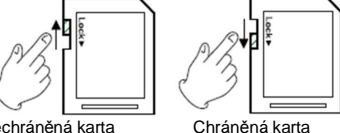

Nechráněná karta

Pokud posunete přepínač do polohy "LOCK", nebude možné na kartu nahrávat ani ji editovat. Aby se umožnilo nahrávání, vymazání a editace karty, posuňte přepínač do polohy odemčeno.

### Příprava SD karty k použití

Pokud chcete v přístroji používat SD kartu, musíte ji nejdříve naformátovat.

### POZOR

- V průběhu formátování by se měl přístroj napájet AC adaptérem TASCAM PS-P515U (volitelné příslušenství), resp. USB kabelem z počítače, nebo s dostatečně nabitými bateriemi.
- Při formátování karty dojde ke ztrátě všech dat, které jsou na ní uloženy.
- Přesvědčte se, je vložena SD karta a zapněte přístroj. 1.
- Pokud je v přístroji vložena nová SD karta nebo karta, která je naformátovaná pro použití s jiným 2. přístrojem, objeví se na displeji následující zpráva:

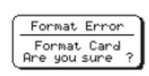

- 3. Pro zahájení formátování stiskněte tlačítko ENTER/MARK.
- Po dokončení formátování se objeví výchozí obrazovka. Kartu v přístroji můžete kdvkoliv přeformátovat (viz níže "Systémová nastavení a formátování").

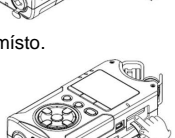

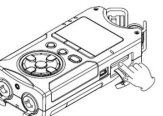

### Použití vestavěného reproduktoru

Aby bylo možné přehrávání přes vestavěný reproduktor, musíte na obrazovce *MENU* povolit reproduktor (*SPEAKER*).

- 1. Stiskněte tlačítko MENU, aby se otevřela obrazovka MENU.
- Tlačítky + nebo vyberte položku menu SPEAKER (zvýrazní se) a stiskněte tlačítko ENTER/MARK nebo ►►.

MENU (III) / REC SETTING / PLAY SETTING / BROWSE SPECIKER / OTHERS

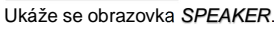

Tlačítky + nebo – vyberte ON.

SPEAKER ♦ ON ▼

4. Po dokončení stiskněte tlačítko Ů / I (HOME) [■] pro návrat na výchozí obrazovku.

### POZNÁMKA

I když je reproduktor povolený, nebude fungovat během nahrávání, v pohotovostním režimu nahrávání, nebo když se automaticky ztlumí po připojení sluchátek nebo externího mikrofonu.

### Připojení monitorovacích reproduktorů a sluchátek

Pro poslech přes sluchátka připojte sluchátka do zdířky  $\Omega$ /LINE OUT. Pokud chcete poslouchat přes externí monitorovací systém (monitorovací reproduktory s vlastním napájením nebo zesilovač s reproduktory), připojte je do zdířky  $\Omega$ /LINE OUT.

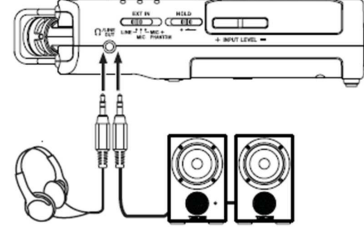

Sluchátka Monitorovad

Monitorovací reproduktory nebo zesilovač s reproduktory

### Použití vestavěného mikrofonu

Směrování mikrofonů v přístroji a nastavení jejich úhlu lze měnit. V závislosti na zdroji zvuku, situaci, atd., si můžete zavřením nebo otevřením páru mikrofonů vybrat čistý nebo prostorový stereofonní zvuk.

Nastavení mikrofonů na záznam prostorového stereofonního zvuku (poloha A-B) Roztáhněte mikrofony doleva a doprava (poloha A-B). Tento způsob nastavení se širokým roztažením mikrofonů použijte pro záznam silného stereofonního pole, které je dobré např. pro hudbu. Když otevřete nebo zavřete pár mikrofonů při použití vestavěného stereo mikrofonu a levý nebo pravý kanál neodpovídá úhlu mikrofonu, objeví se zpráva s dotazem, zda chcete levý a pravý kanál mikrofonu prohodit (viz níže "Detekce polohy mikrofonu").

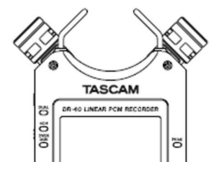

### POZNÁMKA

Levý – pravý kanál vestavěného mikrofonu nastavte na L-R. Když používáte vestavěný mikrofon a nastavení není L-R, objeví se na výchozí obrazovce **R-L** (viz níže "Prohození levého a pravého kanálu vestavěného mikrofonu").

### Nastavení mikrofonů na záznam čistého stereofonního zvuku (pozice X-Y)

Dejte stereo mikrofony do zavřené polohy (X-Y). Tento způsob nastavení se zavřenýmí mikrofony použijte pro záznam čistého stereofonního pole s menším rozdílem fází.

Když otevřete nebo zavřete pár mikrofonů při použití vestavěného stereo mikrofonu a levý nebo pravý kanál neodpovídá úhlu mikrofonu, objeví se zpráva s dotazem, zda chcete levý a pravý kanál mikrofonu prohodit (viz níže "Detekce polohy mikrofonu").

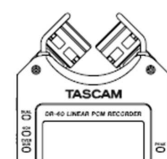

### POZNÁMKA

Levý – pravý kanál vestavěného mikrofonu nastavte na R-L. Když používáte <sup>[5</sup>] vestavěný mikrofon a nastavení není R-L, objeví se na výchozí obrazovce **[-R** (viz níže "Prohození levého a pravého kanálu vestavěného mikrofonu").

### Prohození levého a pravého kanálu vestavěného mikrofonu

V závislosti na nastavení úhlů mikrofonů lze prohodit nahrávací kanály levého a pravého mikrofonu. Když je pár mikrofonů otevřený, měl by se levý mikrofon nastavit na levý kanál a pravý mikrofon na pravý kanál (v pozici A-B na L-R).

Když je pár mikrofonů zavřený, měl by se levý mikrofon nastavit na pravý kanál a pravý mikrofon na levý kanál (v pozici X-Y na R-L).

Když používáte vestavěný mikrofon a toto nastavení nepoužíváte, objeví se na výchozí obrazovce upozornění na aktuální nastavení mikrofonu.

- Stiskněte tlačítko RECORD [●], aby přístroj přešel do režimu pohotovostního režimu nahrávání. Indikátor nahrávání bude blikat a objeví se obrazovka nahrávání.
- 2. Stiskněte tlačítko QUICK. Objeví se okno rychlé nabídky.

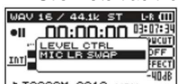

▶ TASCAM\_0010.wav

 Tlačítky + nebo – vyberte položku menu MIC LR SWAP (zvýrazní se) a stiskněte tlačítko ENTER/MARK.

Objeví se obrazovka prohození levého a pravého mikrofonu.

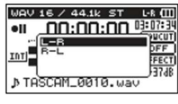

### Detekce polohy mikrofonu

Vždy když je levý mikrofon otevřený nebo zavřený a kanály neodpovídají úhlu mikrofonu, objeví se automaticky níže uvedení vyskakovací okno. Nedojde k tomu, pokud je otevřený nebo zavřený jen pravý mikrofon.

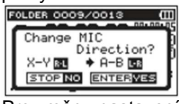

Pro změnu nastavení stiskněte tlačítko ENTER/MARK. Když chcete nechat nastavení beze změny, stiskněte Ů / I (HOME) [■].

### POZNÁMKA

 Pokud změníte nastavení úhlu mikrofonu a objeví se okno s upozorněním, musíte pro změnu nastavení L-R stisknout tlačítko ENTER/MARK. Když chcete nechat nastavení beze změny nebo obnovit předchozí úhel mikrofonu při nahrávání, stiskněte <sup>(J)</sup> / I (HOME) [I]. Pokud změníte polohu mikrofonu během nahrávání, vyskakovací okno se neobjeví.
 V případě potřeby stiskněte tlačítko RECORD [●] a přejděte nejdříve do pohotovostního režimu nahrávání. Poté stiskněte tlačítko QUICK a pro změnu nastavení použijte MIC LR SWAP.

### Upevnění držáku s možností náklonu

Pokud se nahrává na vestavěné mikrofony a rekordér se položí na stranu, kde je schránka baterií, může být orientace vestavěného mikrofonu přiliš nízko. V takovém připadě můžete do závitu pro stativ připevnit přiložený držák, aby se zachovala správná orientace mikrofonu. Způsob připevnění je znázorněn na uvedeném obrázku. Pokud se držák nepoužívá, může se uložit mezi dvě rýhy v krytu schránky baterií.

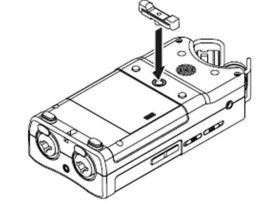

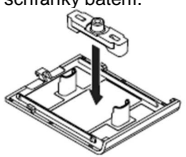

### Nahrávání

Kromě vestavěného mikrofonu můžete k nahrávání použít i externí mikrofon nebo nahrávat výstupní signál z mixážního pultu nebo z jiného audio zdroje. Můžete si zvolit jeden z následujících formátů záznamu audia: MP3 (44,1 kHz, 32 – 320 kbps) nebo WAV/BWF (44,1 / 48 / 96 kHz, 16/24 bit). Značky, které se přávají během nahrávání ve formátu BWF (Broadcast Wave Format) lze používat například při použítí softwaru, který tento formát podporuje.

Rekordér má 5 nahrávacích režimů. Pomocí funkce předabování můžete míchat vstupní signály a přehrávaným audio souborem a nahrávat buď kombinované signály, nebo jen vstupní signál jako nový soubor. V duálním nahrávání můžete stejné vstupní signály současně nahrávat při použití dvou různých úrovní. Můžete také používat externí mikrofony spolu s vestavěnými mikrofony pro 4 kanálové nahrávání.

### Výběr formátu souboru, vzorkovací frekvence a maximální velikosti souboru

Před zahájením nahrávání vyberte typ audio souboru, v němž chcete nahrávat.

- 1. Stiskněte tlačítko MENU, aby se otevřela obrazovka MENU.
- 2. Tlačítky + nebo vyberte položku menu REC SETTING (zvýrazní se) a stiskněte tlačítko

### ENTER/MARK nebo

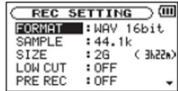

### Objeví se obrazovka REC SETTING

3. Tlačítky + nebo - vyberte FORMAT a stiskněte tlačítko ENTER/MARK nebo >>>1.

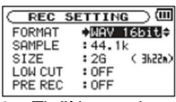

 Tlačítky + nebo – nastavte formát souboru na jednu z následujících možností: BWF: BWF 16 BIT, BWF 24 BIT
 WAV: WAV 16 BIT (výchozí nastavení), WAV 24 bit
 MP3: MP3 32 kbps, MP3 64 kbps, MP3 96 kbps, MP3 128 kbps, MP3 192 kbps, MP3 256 kbps,

MP3 320 kbps.

### POZNÁMKA

- Formát BWF je vytvořen za účelem vysílání ve stejné kvalitě zvuku, jakou má standardní formát WAV. Používá také stejnou koncovku souborů ".wav", jako mají WAV soubory. V tomto návodu rozlišujeme tyto typy souborů označením BWF a WAV.
- Vyšší hodnoty poskytují lepší kvalitu nahrávky.
- Soubory WAV/BWF představují lepší kvalitu než MP3, ale zabírají více místa, takže MP3 umožňuje delší záznam.
- 5. Stiskněte tlačítko I
- Tlačítkem + nebo vyberte SAMPLE a stiskněte tlačítko ENTER/MARK nebo >>>.

| REC     | SETTIN | G ) (III             |
|---------|--------|----------------------|
| FORMAT  | : WAV  | 16bit                |
| SAMPLE  | 44.1   | k •                  |
| SIZE    | :26    | < 3125 ( associate ) |
| LOW CUT | : 0FF  |                      |
| PRE REC | : OFF  |                      |

 Tlačítkem + nebo – nastavte vzorkovací frekvenci na jednu z možností 44,1k (výchozí nastavení), 48k nebo 96k.

### POZNÁMKA

Pokud je formát nastaven na MP3, nemůžete zvolit nastavení 96k.

- 8. Stiskněte tlačítko I aby se zobrazilo nastavení.
- 9. Tlačítkem + nebo vyberte SIZE a stiskněte tlačítko ENTER/MARK nebo >>>.

| REC     | SETTING ) | Ē    |
|---------|-----------|------|
| FORMAT  | :WAV 16bi | t    |
| SAMPLE  | :44.1k    |      |
| SIZE    | ♦26 << 3h | 22n> |
| LOW CUT | : 0FF     |      |
| PRE REC | : OFF     |      |

10. Tlačítkem + nebo – nastavte maximální velikost souboru: 64M, 128M, 256M, 512M, 1G, 2G (výchozí nastavení).

### POZNÁMKA

- Pokud během nahrávání dojde k překročení maximální velikosti souboru, přístroj začne automaticky nahrávat do nového souboru.
- V závislosti na formátu souboru se liší nahrávací čas souborů, které mají stejnou velikost. Čas nahrávání se zobrazuje vpravo od nastavené hodnoty (v uvozovkách).
- Nahrávání se automaticky zastaví, kdy se překročí nahrávací čas 24 hodin.
- 11. Stiskněte tlačítko Ů / I (HOME) [■] pro návrat na výchozí obrazovku.

### Příprava vstupů pro nahrávání

### Nahrávání s vestavěnými mikrofony

Nasměrujte mikrofony na zdroj zvuku a rekordér položte na pevný podklad s minimálními otřesy.

### Nahrávání s externím mikrofonem (EXT MIC IN)

Připojte externí mikrofony do zdířky **EXT MIC/LINE IN**. Nasměrujte mikrofony na zdroj zvuku a rekordér položte na pevný podklad s minimálními otřesy.

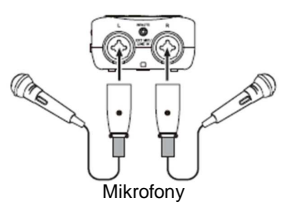

POZNÁMKA

Pokud jsou ke zdířce EXT MIC/LINE IN připojeny externí mikrofony, nelze provádět nastavení levého a pravého kanálu.

### Nahrávání z externího zařízení (LINE IN)

K připojení externího audio zařízení použijte kabely se stereo konektory.

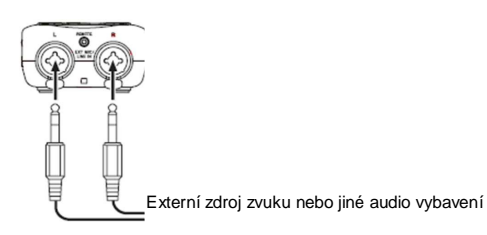

### POZOR

- Pokud je vstupní zvuk zkreslený, i když jste snížili úroveň gainu na rekordéru, snižte výstupní úroveň na externím zařízení.
- Když je připojeno externí audio zařízení s pevnou úrovní linkového výstupu, nebude možné kvůli silným vstupním signálům regulovat úroveň gainu. V takovém případě použijte pro připojení k rekordéru zdířku sluchátek nebo jiný výstup s regulovatelnou úrovní.

### Nastavení typu externího vstupu

Pokud používáte externí vstupní zdroj, nastavte přepínač EXT IN na levém panelu v souladu s typem připojeného zařízení.

### LINE:

Toto nastavení použijte, když připojujete linkové výstupy externího zařízení na analogové vstupy rekordéru.

### MIC:

Nastavení použijete, když připojujete k rekordéru mikrofony.

### MIC+PANTOM:

Toto nastavení, když k rekordéru připojujete kondenzátorový mikrofon, který vyžaduje fantomové napájení (+24 V nebo +48 V).

### Použití fantomového napájení

Pokud je přepínač **EXT IN** na levém panelu nastaven na **MIC+PHANTOM**, fantomové napájení (+24 V nebo +48 V) se aktivuje a odesílá na připojené mikrofony.

### POZOR

- <u>Dříve než ke zdířce EXT MIC/LINE IN připojíte zařízení na linkové úrovni, dávejte pozor, aby bylo fantomové napájení vypnuto.</u> Pokud byste připojili zařízení na linkové úrovni, zatímco je připojeno fantomové napájení, mohlo by se poškodit jak připojené zařízení, tak rekordér.
- Pokud používáte kondenzátorový mikrofon, zkontrolujte před jeho připojením nebo odpojením ke zdířce EXT MIC/LINE IN, zda je fantomové napájení zdířky vypnuto. Pokud byste mikrofon připojili nebo odpojili, když je připojeno fantomové napájení, mohl by se poškodit mikrofon i rekordér.
- Fantomové napájení zapínejte, jen když používáte kondenzátorový mikrofon, který vyžaduje fantomové napájení.
- Použití fantomového napájení může v případě některých páskových mikrofonů způsobit jejich poškození. Máte-li pochybnosti, nepoužívejte fantomové napájení v případě páskových mikrofonů.
- Může se stát, že při napájení z počítače nebude počítač schopen dodávat dostatečný výkon pro fantomové napájení. V takovém případě použijte AC adaptér TASCAM PS-P515U (samostatné příslušenství).
- Některé kondenzátorové mikrofony nebudou fungovat, pokud je fantomové napájení nastaveno na +24 V.
- Nepřipojujte ani neodpojujte AC adaptér, když používáte fantomové napájení. Mohlo by to vést k poškození přístroje.

### Nastavení vstupní úrovně

Před zahájením nahrávání by se měla nastavit vstupní úroveň, aby se zabránilo tomu, že nahrávaný zvuk bude zkreslený kvůli příliš silnému vstupu, nebo naopak neslyšitelný, kvůli příliš nízkým vstupním signálům v poměru k šumu.

Kromě manuálního nastavení má přístroj pro úpravu úrovně následující tři funkce: snížení špiček, automatická regulace úrovně a limitér. Podle potřeby můžete použít kteroukoliv z těchto funkcí.

### RADA

Kromě úpravy vstupní úrovně zkuste také změnit vzdálenost a úhel mezi mikrofony a zdrojem zvuku. Změnou vzdálenosti a úhlu lze totiž změnit i charakter nahrávaného zvuku.

### Manuální úprava vstupní úrovně

Následující postupy podávají vysvětlení, jak používat obrazovku nahrávání pro nastavení úrovní.

### POZOR

Manuální úpravu vstupní úrovně nelze použít, když je zvolena funkce automatické regulace úrovní (napravo od indikátoru uplynulého času se na obrazovce nahrávání ukazuje Auto). Pro povolení manuální úpravy vstupní úrovně vyberte na obrazovce pro nastavení regulace úrovně OFF nebo jiný režim (viz níže "Použití funkce regulace úrovně").

 Stiskněte tlačítko RECORD [●] pro přechod do pohotovostního režimu nahrávání. Začne blikat indikátor nahrávání a objeví se obrazovka nahrávání.

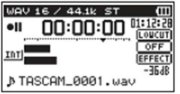

2) Tlačítkem INPUT LEVEL, resp. + nebo - na levém panelu nastavte vstupní úroveň.

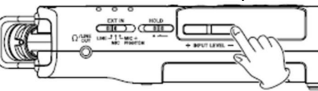

Když stisknete tlačítko **INPUT LEVEL**, resp. + nebo -, objeví se vyskakovací okno nastavení vstupní úrovně.

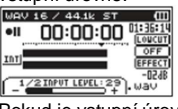

Pokud je vstupní úroveň příliš vysoká, rozsvítí se červený indikátor **PEAK** napravo od displeje. Na indikátoru úrovně je na hodnotě -12 dB značka ▼. Nastavte vstupní úroveň tak, aby se sloupec indikátoru pohyboval kolem středu a ani při nehlasitějším zvuku nedocházelo k rozsvícení červeného indikátoru **PEAK**.

### POZNÁMKA

- Stiskněte tlačítko <sup>(1</sup>/ I (HOME) [■] pro opuštění obrazovky nahrávání.
- V pohotovostním režimu nahrávání nebo v průběhu nahrávání se z reproduktoru neozývá zvuk, ani když je povoleno nastavení SPEAKER. Pokud chcete nastavit úroveň nebo nahrávat pň monitorování vstupu, pňpojte ke zdířce Ω / LINE OUT sluchátka. Tlačítkem + nebo – na výchozí obrazovce nastavte monitorovanou hlasitost. Neovlivňuje se tím nahrávaný zvuk.

### Použití funkce regulace úrovně

Funkce regulace úrovně při nahrávání přes mikrofon se nastavuje následujícím způsobem:

- Stiskněte tlačítko RECORD [ ] pro přechod do pohotovostního režimu nahrávání. Začne blikat indikátor nahrávání a objeví se obrazovka nahrávání.
- 2. Stiskněte tlačítko QUICK a objeví se obrazovka Quick menu.

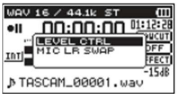

 Tlačítkem + nebo – vyberte (zvýrazněte) LEVEL, CTRL a stiskněte tlačítko ENTER/MARK. Objeví se obrazovka nastavení regulace úrovně.

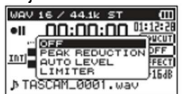

Možnosti: OFF (výchozí nastavení), PEAK, REDUCTION, AUTO LEVEL, LIMITER.

 Tlačítkem + nebo – vyberte (zvýrazněte) režim a pro potvrzení a návrat na obrazovku nahrávání stiskněte tlačítko ENTER.

Symbol zvoleného režimu se bude ukazovat na obrazovce nahrávání.

#### PEAK REDUCTION:

Pokud se na vstupu objeví příliš silné signály, vstupní hlasitost se automaticky sníží na vhodnou úroveň. Umožňuje se tak snadné nastavení vstupní úrovně. V případě potřeny můžete vstupní úroveň manuálně zvýšit.

### RADA

Při nahrávání živých vystoupení můžete ještě před vlastním nahráváním provést zkoušku redukce špiček. V pohotovostním režimu nahrávání vyberte režim PEAK REDUCTION.

Vstupní zesílení se sníží na vhodnou úroveň, která odpovídá optimálnímu nastavení. Když se před začátkem nahrávání tento režim zakáže, nahrávání se uloží na této vstupní úrovni.

V opačném případě se bude vstupní úroveň i během nahrávání regulovat automaticky.

Nahrávání lze uložit také v režimu limitéru, když se předtím automaticky nastaví vstupní úroveň v režimu omezení špiček.

### AUTO LEVEL:

Vstupní úroveň se nastavuje automaticky, tj. úroveň se podle potřeby zvyšuje nebo snižuje. Tento režim je vhodný pro nahrávání na mítincích. Když je aktivní režim automatické regulace úrovně, nelze úroveň upravit manuálně.

#### LIMITER:

Zabraňuje zkreslování zvuku při náhlém silném zvýšení vstupního signálu. Tento režim je vhodný také pro nahrávání živých vystoupení s velkými změnami hlasitosti. Během režimu limitéru můžete manuálně měnit vstupní úroveň.

Benem rezimu ilmiteru muzete manualne menit vstupni uroven.

### POZNÁMKA

- Zkreslený zvuk se může objevit při mimořádně silných vstupních signálech, i když je aktivní funkce limitéru. V takovém případě snižte vstupní úroveň nebo udržujte mezi přístrojem a zdrojem patřičnou vzdálenost.
- Když se používá vstup LINE, ovladače úrovně nemají žádný efekt.

### Přehled nahrávacích režimů

Tento rekordér má pět nahrávacích režimů. Požadovaný režim nastavíte pod položkou REC MODE na obrazovce REC MODE.

Dostupná nastavení jsou pro každý režim jiná.

### Režim MONO

Jedná se o režim pro monofonní nahrávání.

### Režim STEREO (výchozí nastavení)

Režim pro stereofonní nahrávání dvou nezávislých kanálů (levého a pravého).

### Režim DUAL

V tomto režimu se používá jeden vstupní zdroj (mono nebo stereo) pro vytvoření dvou souborů s různým nastavením úrovní (obrazovka nastavení LEVEL CTR). Vytvoří se buď dva mono, nebo 2 stereo soubory.

### Režim 4CH

Tento režim používá pro nahrávání dvou párů vstupů jak vestavěné mikrofony, tak externí vstupy a vytvoří se dva soubory.

### Režim OVERDUB

V tomto režimu nahrávání se k přehrávanému souboru přidávají nové zvuky. Existují dva režimy OVERDUB: MIX a SEAPARATE. V režimu MIX OVERDUB se smíchají zvuky z přehrávání se vstupním zvukem a vytvoří se nový soubor. V režimu SEPARATE OVERDUB se vytvoří nový soubor jen na základě vstupního zvuku.

### MONO/STEREO nahrávání

### Nastavení nahrávání

- 1. Stiskněte tlačítko REC MODE a otevřete obrazovku REC MODE.
- 2. Tlačítkem + nebo vyberte REC MODE a stiskněte tlačítko ENTER/MARK nebo >>>.
- 3. Tlačítkem + nebo vyberte MONO nebo STEREO (výchozí nastavení je STEREO).

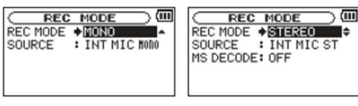

Mono nahrávání Stereo nahrávání

- Tlačítkem I vyberte další položku.
- 5. Tlačítkem + nebo vyberte SOURCE a stiskněte tlačítko ENTER/MARK nebo >>>.
- 6. Tlačítkem + nebo vyberte vstupní zdroj.

| REC MODE | SOURCE (možnosti)       | Vysvětlení                                                         |
|----------|-------------------------|--------------------------------------------------------------------|
| MONO     | INIT MIC MOMO (výchozí) | L/R signály vestavěného mikrofonu se<br>mixují a nahrávají v mono. |
|          | EXT IN 1                | Externí vstup L se nahrává v mono.                                 |
| STEREO   | INIT MIC ST (výchozí)   | Nahrává se stereo z vestavěných<br>mikrofonů.                      |
|          | EXT IN 1/2              | Nahrává se stereo z externích vstupů.                              |

7. Tlačítkem I vyberte další položku.

Pokud je REC MODE nastaven na STEREO, můžete nastavit i dekódování MS mikrofonu.
 Pokud používáte MS mikrofony, vyberte tlačítkem + a – položku MS DECODE a stiskněte tlačítko ENTER/MARK nebo >> I.

Tlačítkem + nebo - nastavte MS DECODE na ON.

9. Stiskněte tlačítko Ů / I (HOME) [■] pro návrat na výchozí obrazovku.

### Nastavení místa pro ukládání souborů

Nastavte složku, do které se mají ukládat nahrané soubory. Vytvořené zvukové soubory se budou ukládat do zvolené složky. Podrobnější informace najdete níže – viz "Práce se složkou". Jestliže nevyberte žádnou složku, budou se soubory ukládat do složky *MUSIC*.

### Spuštění nahrávání

1. Stiskněte tlačítko RECORD [ • ] pro přechod do pohotovostního režimu nahrávání.

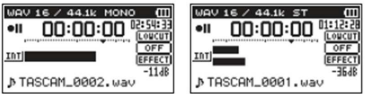

Mono nahrávání Stereo nahrávání

Na obrazovce se ukazuje název nahrávaného souboru, vstupní zdroj, typ nahrávaného audio souboru a vzorkovací frekvence. Před zahájením nahrávání potvrďte požadovaná nastavení.
 Pro zahájení nahrávání stiskněte znovu tlačítko **RECORD** [●].

# WRV 16 / 44.1k HONO III ● 00:00:07 R259267 Imilian GPFFCT 111 > TASCAM\_0002.wav -1148 Mono nahrávání Stereo nahrávání

Pokud se začne nahrávání, indikátor nahrávání nepřetržitě svítí a na displeji se ukazuje uplynulý čas nahrávání a zbývající čas nahrávání.

Pro ukončení nahrávání a vytvoření audio souboru stiskněte tlačítko Ů / I (HOME) [■].
 Pro pozastavení nahrávání stiskněte tlačítko RECORD [●]. Pro obnovení nahrávání do stejného souboru stiskněte znovu tlačítko RECORD [●]. Když se nahrávání pozastaví a stisknete tlačítko Ů / I (HOME) [■], vytvoří se audio soubor s koncem v místě pozastavení nahrávání.

### POZNÁMKA

Aby se zabránilo nahrávání šumu při stisknutí tlačítka **RECORD** [●], začátek nahrávání má po stisknutí tlačítka **RECORD** [●]zpoždění 0,3 sekundy (REC DELAY).

### POZOR

V případě, že je rekordér příliš blízko AC napájecímu adaptéru, může se během nahrávání objevit šum. V takovém případě udržujte mezi rekordérem a AC napájecím adaptérem dostatečně velkou vzdálenost.

### Názvy souborů při nahrávání MONO/STEREO

### TASCAM\_0001.WAV

1 2

- 1. Nastavuje se na obrazovce FILE NAME pod položkou WORD.
- 2. Číslo nahrávaného souboru.

## Současné nahrávání dvou souborů při různých vstupních úrovních (DUAL REC)

Rekordér dokáže současně se standardní nahrávkou nahrávat ještě druhou nahrávku s odlišnou vstupní úrovní. Například, při nahrávání z mikrofonů můžete provádět běžný záznam se vstupní úrovní nastavenou co nejvýš a současně nahrávat záznam, který má o něco nižší vstupní úroveň. Dva nahrané souborv (ieden s vvšší a ieden s nižší vstupní úrovní) se uloží samostatně.

### POZNÁMKA

- Dávejte pozor, abyste nastavení vstupní úrovně pro normální nahrávání provedli obvyklým způsobem (viz níže "Příprava vstupů pro nahrávání").
- Duální nahrávání a nahrávání OVERDUBBING nelze provádět současně.
- V souboru, který se nahrává při různých vstupních úrovních, nelze používat efekty.

### Povolení duálního nahrávání

- 1. Stiskněte tlačítko REC MODE a otevřete obrazovku REC MODE.
- 2. Tlačítkem + nebo vyberte REC MODE a stiskněte tlačítko ENTER/MARK nebo
- 3. Tlačítkem + nebo nastavte DUAL.

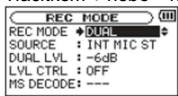

- 4. Tlačítkem I se vrať te na nastavení položky.
- 5. Tlačítkem + nebo vyberte SOURCE a stiskněte tlačítko ENTER/MARK nebo >> 1.

| 5. Hacikem + hebo – vybene SOURCE a susknele laciko ENTER/WARK hebo PPI. |                                                              |  |
|--------------------------------------------------------------------------|--------------------------------------------------------------|--|
| <ol> <li>Tlačítkem + nebo – nastavte vstupní zdroj.</li> </ol>           |                                                              |  |
| Zdroj                                                                    | Vysvětlení                                                   |  |
| INIT MIC ST (výchozí hodnota)                                            | Stereo nahrávání z vestavěných mikrofonů                     |  |
| INT MIC MONO                                                             | Signály L/R z vestavěných mikrofonů se smíchají a nahrají se |  |
|                                                                          | monofonně                                                    |  |
| EXT IN 1                                                                 | Monofonní nahrávání z externích mikrofonů nebo zařízení      |  |
| EXT IN 1/2                                                               | Stereofonní nahrávání z externích mikrofonů nebo zařízení    |  |

- 7. Tlačítkem 🗺 se vraťte na výběr položky pro nastavení.
- 8. Tlačítkem + nebo vyberte DUAL LVL a stiskněte tlačítko ENTER/MARK nebo >>>.
- Tlačítkem + nebo nastavte vstupní úroveň druhého souboru duálního nahrávání. Rozsah nastavení: -6 dB (výchozí hodnota) až -12 dB.
- 10. Tlačítkem Ide se vraťte na výběr položky pro nastavení.
- 11. Tlačítkem + nebo vyberte LVL CTRL a stiskněte tlačítko ENTER/MARK nebo >> .
- 12. Tlačítkem + nebo nastavte vstupní úroveň ovládacích funkcí pro druhý soubor duálního nahrávání.

| LVL CTRL                | Vysvětlení                                                                                                    |
|-------------------------|----------------------------------------------------------------------------------------------------|
| OFF (Výchozí nastavení) | Bez regulace úrovně                                                                                                    |
| PEAK REDUCTION          | Pokud se na vstupu objeví příliš silné signály, vstupní hlasitost<br>se automaticky sníží na vhodnou úroveň. Usnadňuje se tak<br>nastavení složitých vstupních úrovní. V případě potřeny můžete<br>vstupní úroveň manuálně zvýšit.     |
| AUTO LVL                | Vstupní úroveň se nastavuje automaticky, tj. úroveň se podle<br>potřeby zvyšuje nebo snižuje. Tento režim je vhodný například<br>pro nahrávání na mítincích a nelze v něm nastavit úroveň<br>manuálně.                                 |
| LIMITER                 | Zabraňuje zkreslování zvuku při náhlém silném zvýšení<br>vstupního signálu. Tento režim je vhodný také pro nahrávání<br>živých vystoupení s velkými změnami hlasitosti.<br>Během režimu limitéru můžete manuálně měnit vstupní úroveň. |

13. Tlačítkem **Idea** se vraťte na výběr položky pro nastavení.

- Pokud se používají MS mikrofony, tlačítkem + nebo vyberte MS DECODE a stiskněte tlačítko ENTER/MARK nebo >> I.
  - Tlačítkem + nebo nastavte MS DECODE na ON (výchozí nastavení je OFF).
- 10. Stiskněte tlačítko Ů / I (HOME) [■] pro návrat na výchozí obrazovku.

### Zahájení duálního nahrávání

Stiskněte tlačítko RECORD [ • ] pro zahájení duálního nahrávání. V průběhu duálního nahrávání vypadá obrazovka nahrávání takto:

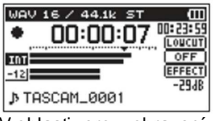

V oblasti pro zobrazení vstupního zdroje se na obrazovce nahrávání zobrazují vstupní úrovně aktuálního vstupního zdroje a duálního nahrávání.

### Názvy souborů při duální nahrávání

Dální nahrávání umožňuje, aby se současně nahrávaly dva soubory. K názvu druhého souboru běžného nahrávání vytvořeného v duálním nahrávání se k názvu souboru přidává "DXX". "DXX" označuje velikost snížení vstupní úrovně.

TASCAM\_0002S12.WAV

1 2 34

### TASCAM\_0002S34D12.WAV

1 2 3 4 5

- 1. Nastavuje se na obrazovce FILE NAME pod položkou WORD.
- 2. Číslo nahrávaného souboru.
- 3. "S" označuje zdrojový soubor.
- 4. Přiřazené kanály ("12" označuje kanály 1/2 a "34" jsou kanály 3/4).
- Tento soubor duálního záznamu byl nahrán při vstupní úrovni nastavené na -12 dB (při nahrávání s hodnotou -6 dB by bylo v názvu "D06", resp. "D10" pokud by se použila hodnota -10 dB).

### POZNÁMKA

- Pokud je vstupní úroveň nižší než -24 dB, nemusí duální nahrávání přinést očekávaný výsledek.
- Pokud je LVL, CTRL nastaveno na AUTO LVL nebo PEAK REDUCTION, tak DUAL LVL nelze měnit.

### Nahrávání 4 kanálů

Vestavěné mikrofony spolu s externími mikrofony nebo externím zařízením můžete použít pro záznam 4 samostatných kanálů v podobě dvou stereo souborů (kanály 1/2 a 3/4).

### Postup při nahrávání 4 kanálů

- 1. Stiskněte tlačítko REC MODE a otevřete obrazovku REC MODE.
- 2. Tlačítkem + nebo vyberte REC MODE a stiskněte tlačítko ENTER/MARK nebo
- 3. Tlačítkem + nebo nastavte 4CH.

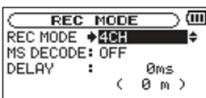

- 4. Tlačítkem I se vraťte na výběr položky pro nastavení.
- Pokud se používají MS mikrofony, tlačítkem + nebo vyberte MS DECODE a stiskněte tlačítko ENTER/MARK nebo >>I.

Tlačítkem + nebo - nastavte MS DECODE na ON.

- 6. Tlačítkem I se vraťte na výběr položky pro nastavení.
- 7. Tlačítkem + nebo vyberte DELAY a stiskněte tlačítko ENTER/MARK nebo >>>1.
- Tlačítkem + nebo nastavte hodnotu podle vzdálenosti mezi vestavěnými mikrofony a externími mikrofony.

Možnosti: *INT 30ms <10m> - EXT 30 ms <10m>* (výchozí nastavení je 0 ms (0m). Hodnoty jsou v milisekundách (ms) a v metrech (m).

### POZNÁMKA

- Pokud jsou vestavěné mikrofony (kanály 1/2) velmi vzdáleny od externích mikrofonů (kanály 3/4), objeví se v nahrávání zpoždění. Pro eliminaci času zpoždění použijte nastavení DELAY.
- Pokud je zdroj zvuku blíže k vestavěným mikrofonům, použijte nastavení INT XXms <XXm> podle rozdílu vzdálenosti k externím mikrofonům.
- Pokud je zdroj zvuku blíže k externím mikrofonům, použijte nastavení EXT XXms <XXm> podle rozdílu vzdálenosti k vestavěným mikrofonům.
- 11. Pokud je nastavení dokončeno, stiskněte tlačítko () / I (HOME) [■] pro návrat na výchozí obrazovku.

### Zahájení 4 kanálového nahrávání

1. Stiskněte tlačítko RECORD [ • ] pro přechod do pohotovostního režimu nahrávání.

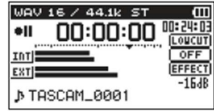

### POZNÁMKA

Před zahájením nahrávání můžete v horní části obrazovky nahrávání potvrdit formát audio souboru pro nahrávání a vzorkovací frekvenci a stejně tak vstupní zdroje na levé straně a název nahrávaného projektu pod indikátory úrovní.

Stiskněte znovu tlačítko RECORD [ • ] pro zahájení nahrávání.

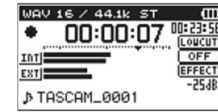

### Názvy souborů při nahrávání 4 kanálů

Při nahrávání 4 kanálů se vytváří dva soubory současně. Dva soubory – jeden pro vestavěné mikrofony (kanály 1/2) a jeden pro externí mikrofony (kanály 3/4) se vytvoří jako jedna sada.

### TASCAM\_0002S12.WAV

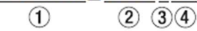

### TASCAM\_0002S34.WAV

1 2 3 4

- 1. Nastavuje se na obrazovce FILE NAME pod položkou WORD.
- Číslo nahrávaného souboru.
- 3. "S" označuje zdrojový soubor.
- 4. Přiřazené kanály ("12" označuje kanály 1/2 a "34" jsou kanály 3/4).

### Současné přehrávání záznamu nahrávky a vstupních zvuků (overdubbing)

#### Overdubbing má dva režimy.

Použitím funkce předabování můžete mixovat dohromady vstupní signály s audio souborem, který se přehrává a vytvořit tak buď záznam kombinovaných signálů, nebo jen vstupního signálu jako nového souboru.

### POZNÁMKA

- V režimu OVERDUB nelze použít funkce nahrávání s předstihem ani automatického nahrávání.
- V režimu OVERDUB nemůžete začínat manuálně nové soubory.
- V režimu OVERDUB nemůžete použít pozastavení (Pause) ani tlačítko RECORD [●].
- Formát nahrávání a vzorkovací frekvence jsou v režimu OVERDUB stejné jako hodnoty přehrávání nezávisle na tom, jaké nastavení se použije.
- Nelze současně používat nahrávání v duálním režimu a overdubbing.
- V režimu OVERDUB nemůžete použít MS dekodér.
- Pokud je přehrávaný soubor monofonní, bude i nahrávaný soubor monofonní.
- Pokud jsou přehrávané soubory dva soubory ve formátu WAV/BWF 96 kHz, nebo dva soubory MP3, nelze provádět nahrávání v režimu MIX. Nejdříve je spojte dohromady do jednoho souboru a poté je znovu předabujte (viz níže "Mixování").

### Nastavení režimu overdubbing

- 1. Stiskněte tlačítko REC MODE a otevřete obrazovku REC MODE.
- 2. Tlačítkem + nebo vyberte REC MODE a stiskněte tlačítko ENTER/MARK nebo >>>.
- 3. Tlačítkem + nebo nastavte OVERDUB.

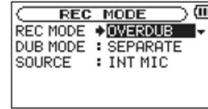

- 4. Tlačítkem I se vraťte na výběr položky pro nastavení.
- 5. Tlačítkem + nebo vyberte DUB MODE a stiskněte tlačítko ENTER/MARK nebo
- 6. Tlačítkem + nebo nastavte režim overdubbing.

| Režim DUB                  | Vysvětlení                                                                                                    |
|----------------------------|----------------------------------------------------------------------------------------------------|
| MIX                        | Smíchají se zvuky z přehrávání na kanálech 1/2 a 3/4<br>se vstupním zvukem a vytvoří se nový soubor. Přehrávání<br>se nepřepisuje.                          |
| SEPARATE (výchozí hodnota) | Soubor na kanálech 1/2 se přehrává a na kanálech 3/4<br>se vytvoří nový soubor. Přehrávané signály kanálů 1/2<br>se nenahrávají. Přehrávání se nepřepisuje. |

### POZNÁMKA

- Když se soubor nahrává v režimu SEPARATE, přehrávaný signál není součástí nahrávky.
- Protože nahrávka v režimu SEPARATE neobsahuje přehrávaný signál, můžete nahrávání se stejným souborem přehrávání provádět opakovaně, kolikrát chcete. Poté můžete nahrávku poslouchat a vybrat tu nejlepší.
- 7. Tlačítkem 🖛 se vraťte na výběr položky pro nastavení.
- 8. Tlačítkem + nebo vyberte SOURCE a stiskněte tlačítko ENTER/MARK nebo >> 1.
- 9. Tlačítkem + nebo nastavte vstupní zdroj.

| Zdroj                      | Vysvětlení                                                 |  |
|----------------------------|------------------------------------------------------------|--|
| INIT MIC (výchozí hodnota) | Nahrávání z vestavěných mikrofonů                          |  |
| EXT IN 1                   | Nahrávání z externích vstupů.                              |  |
|                            | Při vytváření stereo souboru se přidává stejný zvuk na oba |  |
|                            | kanály L/R.                                                |  |
| EXT IN 1/2                 | Nahrávání z externích vstupů.                              |  |
|                            | Při vytváření mono nahrávky se nahrává kanál L.            |  |

10. Tlačítkem Idd se vraťte na výběr položky pro nastavení.

11. Když je nastavení dokončeno, stiskněte tlačítko U / I (HOME) [■] pro návrat na výchozí obrazovku.

### Výběr souboru, který chcete předabovat

Pro výběr souborů, které chcete předabovat, použijte tlačítko Ide nebo De a obrazovku BROWSE.

### POZNÁMKA

Podrobnější informace k výběru souborů na obrazovce *BROWSE* najdete níže – viz "Práce se soubory a složkami" (obrazovka *BROWSE*).

### Zahájení předabování

1. Stiskněte tlačítko RECORD [ • ] pro přechod do pohotovostního režimu nahrávání.

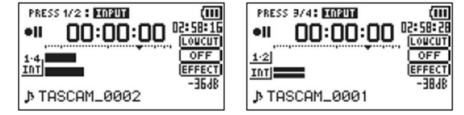

Nahrávání v režimu MIX Nahrávání v režimu SEPARATE

Pokud jste v režimu MIX, stiskněte tlačítko 1/2 [SOLO], aby se ztlumilo monitorování vstupního zvuku.

Pokud jste v režimu SEPARATE a pracujete s 2 přehrávanými soubory, stiskněte tlačítko 3/4 [SOLO] pro přepnutí mezi vstupním zvukem a přehrávaným souborem.

### 2. Stiskněte tlačítko **RECORD** [●] pro zahájení overdubbing.

 PRESS 1/2: EED211
 PRESS 1/2: EED211

 ●
 00:00:03
 02:59:25

 1:4
 0FFP
 12:2

 1:4
 EFFECT
 100

 >
 TASCAM\_0002
 -3648

 PRESS
 9741
 ECTION
 ECTION

 •
 00:00:03
 D2:58:25
 LowCOT

 1:2
 Intime
 OFF
 EFFECT

 •
 TRSCAM\_0001
 -3848
 -3848

Nahrávání v režimu MIX Nahrávání v režimu SEPARATE

Když začne nahrávání, indikátor se rozsvítí a na displeji se ukazuje uplynulý a zbývající čas nahrávání. Pokud zvolený soubor nelze přehrát, objeví se na displeji následující zpráva:

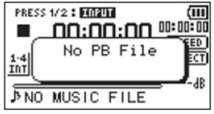

3. Pro zastavení nahrávání stiskněte tlačítko <sup>(J</sup> / I (HOME) [■].

#### Názvy souborů v režimu overdubbing

Během předabování se názvy soborů tvoří odlišně na základě nastavení režimu DUB.

### Režim SEAPARATE

Přehrávaný soubor:

TASCAM\_0004S12.WAV

Soubor A:

1 234

### Nově nahraný soubor (nahraný bez přehrávaného signálu):

|           | TASCAM | _0004S34.WAV |
|-----------|--------|--------------|
| Soubor B: |        | 0.00         |

| 1 | 2 | 34 |  |
|---|---|----|--|
| J |   |    |  |

Pokud nahráváte znovu a používáte stejný přehrávací soubor (Soubor A), změní se název výše uvedeného souboru B na název níže uvedeného souboru C a nový soubor nahrávky dostane název souboru B.

| TASCAM | _0004V34t1.WAV |
|--------|----------------|
| 1      | 2 346          |

Pokud budete nahrávat ještě jednou s použitím stejného přehrávacího souboru (Soubor A), (a výše uvedený soubor B a soubor C se uloží), změní se název výše uvedeného souboru B v bodě 6, jak ukazuje obrázek. TASCAM 0004V34t2.WAV

|           | TASCAM_ | _0004V34t2 |
|-----------|---------|------------|
| Soubor D: | 1       | 2 346      |

Režim MIX

Soubor C:

Přehrávaný soubor Soubor A:

TASCAM 0004S12.WAV (2) (3) (4)1

### Nově nahraný soubor (nahraný s přehrávaným signálem (Soubor A):

|           | TASCAM_ | _0005S12.WAV |
|-----------|---------|--------------|
| Soubor E: | 1       | (2) (3)(4)   |

Pokud nahráváte znovu a používáte stejný přehrávací soubor (Soubor A), změní se název nově nahraného souboru následujícím způsobem:

|           | TASCAM | _0006S12.WAV |
|-----------|--------|--------------|
| Soubor F: | 1      | 2 34         |

Pokaždé, když v tomto režimu nahráváte se stejným souborem přehrávání, zvýší se číslo v bodě 2 o jednu pro každý nový soubor.

- 1. Nastavuje se na obrazovce FILE NAME pod položkou WORD.
- 2. Číslo nahrávaného souboru.
- 3. "S" označuje zdrojový soubor a "V" označuje virtuální soubor.
- 4. Přiřazené kanály ("12" označuje kanály 1/2 a "34" jsou kanály 3/4).
- 5. Číslo zálohy ve virtuálním souboru.

### POZNÁMKA

- V režimu OVERDUB SEPARATE se k názvu přehrávaného souboru přidává číslo nahrávaného souboru a "S12".
- Pokud nelze soubory, které odněkud zkopírujete přepisovat, povolte např. pomocí počítače přepisování.

### Automatické nahrávání (AUTO REC)

Tato funkce umožňuje, aby rekordér reagoval na vstupní signály a například automaticky zahájil nebo pozastavil nahrávání, vkládal značky a vytvářel nové soubory.

- 1. Stiskněte MENU, aby se otevřela obrazovka MENU.
- 2. Tlačítkem + nebo vyberte *REC SETTING* a stiskněte tlačítko **ENTER/MARK** nebo ►►. Objeví se obrazovka *REC SETTING*.

| C REC S | ETTIN | ic 🔾 💷   |
|---------|-------|----------|
| FORMAT  | :WAV  | 16bit    |
| SAMPLE  | :44.  | 1k       |
| SIZE    | :2G   | < 3125 > |
| LOW CUT | : 0FF |          |
| PRE REC | : OFF | -        |

- 3. Tlačítkem + nebo vyberte *MODE* a stiskněte tlačítko ENTER/MARK nebo **>>**.
- 4. Tlačítkem + nebo nastavte režim (MODE) AUTO REC.

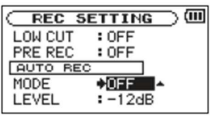

OFF: (výchozí nastavení): vypnuto

REC: Automatické nahrávání a pozastavení

MARK: Během nahrávání se automaticky nastavují značky.

- 5. Tlačítkem I vyberte další položku.
- 6. Tlačítkem + nebo vyberte LEVEL a stiskněte tlačítko ENTER/MARK nebo >>>.

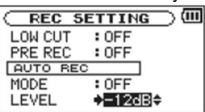

- Tlačítkem + nebo nastavte úroveň, podle které se má signál posuzovat jako vstupný signál a když se překročí, začne se nahrávání. Hodnotu nastavte na jednu z následujících možností: -6dB, -12dB (výchozí hodnota), -24 dB, -48dB.
- 8. Stiskněte tlačítko Ů / I (HOME) [■] pro návrat na výchozí obrazovku.
- Stiskněte tlačítko RECORD [ ] pro přechod do pohotovostního režimu nahrávání. Nahrávání začne automaticky, když vstupní signál překročí nastavenou úroveň (LEVEL).
- 10. Nahrávací režim se mění v závislosti na nastavení položky MODE.

### REC:

Pokud úroveň vstupního signálu klesne po dobu delší než 5 sekund pod standardní úroveň, která je nastavena pod položkou *LEVEL*, rekordér přejde do pohotovostního režimu nahrávání. Pokud se úroveň vstupního signálu znovu zvýší nad nastavenou úroveň, rekordér začne nahrávat do nového souboru.

### MARK:

Pokud úroveň vstupního signálu klesne po dobu delší než 5 sekund pod standardní úroveň, která je nastavena pod položkou *LEVEL*, rekordér vloží značku, pokud se úroveň vstupního signálu znovu zvýší nad nastavenou úroveň.

11. Stiskněte tlačítko U / I (HOME) [] pro zastavení automatického nahrávání.

### RADA

Při použití tohoto režimu spolu s funkcí nahrávání s předstihem (PRE REC) můžete nahrávat, aniž by vám unikly začátky zvuků.

### POZOR

- Automatické nahrávání nelze použít v režimu OVERDUB.
- Když je zapnuta funkce automatického nahrávání, nelze používat funkci časovače, ledaže byste ji přepsali režimem overdubbing.

### Vytváření nových souborů během nepřetržitého nahrávání (Track increment)

Nahrávky můžete manuálně nebo automaticky rozdělit vytvořením nového souboru (Track increment). Manuální vytvoření nového souboru během nahrávání Nahrávku můžete manuálně rozdělit vytvořením nového souboru. V průběhu nahrávání stiskněte tlačítko >>>.

### POZNÁMKA

- Když se vytvoří nový soubor, přidá se na konec názvu projektu vždy číslo o jedno větší.
- Nový soubor nelze vytvořit, pokud je celkový počet souborů a složek větší než 5 000.
- Nelze vytvořit soubory, jejichž délka je kratší než 2 sekundy. Pokud se zvolí vzorkovací frekvence 96 kHz, nelze vytvořit soubory, jejichž délka je kratší než 4 sekundy.
- Pokud se název nově vytvořeného souboru shoduje s názvem už existujícího souboru, bude se jeho číslo zvyšovat, až se vytvoří unikátní název.
- Tento způsob rozdělování nahrávek není možný v režimu OVERDUB.

### Automatické vytvoření nového souboru na základě velikosti souboru

Nový soubor lze během nahrávání vytvořit automaticky, aniž by se nahrávání přerušilo, pokud se překročí předem nastavená velikost souboru.

- 1. Stiskněte MENU, aby se otevřela obrazovka MENU.
- Tlačítkem + nebo vyberte REC SETTING a stiskněte tlačítko ENTER/MARK nebo ►►. Objeví se obrazovka REC SETTING.

| REC     | SETTIN | G 🔾 💷    |
|---------|--------|----------|
| FORMAT  | : WAV  | 16bit    |
| SAMPLE  | :44.1  | k        |
| SIZE    | :2G    | < 3h22m> |
| LOW CUT | : 0FF  |          |
| PRE REC | : OFF  | -        |

- Tlačítkem + nebo vyberte SIZE a stiskněte tlačítko ENTER/MARK nebo >>>.
- Tlačítkem + nebo nastavte maximální velikost souboru, jejíž překročení povede k vytvoření nového souboru. Vyberte jednu z možností: 64M, 128M, 256M, 512 M, 1 G, 2G (výchozí nastavení).
- Štiskněte tlačítko U / I (HOME) [■] pro návrat na výchozí obrazovku.

### POZNÁMKA

- Nový soubor nelze vytvořit, pokud je celkový počet souborů a složek větší než 5 000.
- V případě stejných souborů se čas nahrávání liší v závislosti na zvoleném typu souboru.
   Pokud čas záznamu dosáhne 24 hodin a více, zobrazí se jako 23:59:59.

### Funkce Označení (Mark)

#### Manuální přidávání značek v nahrávání

Během nahrávání můžete manuálně přidat značky tam, kam potřebujete.

Pro přidání značky stiskněte během nahrávání tlačítko ENTER/MARK a otevře se vyskakovací okno.

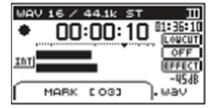

### POZNÁMKA

- Informace o značce se ukládá do souboru v rozsahu 01 99. Maximální počet značek v souboru je 99.
- Přístroj je kompatibilní s formátem BWF pro soubory WAV a proto se značky přidané během nahrávání do souboru WAV ukládají v souboru. Uložené značky jsou dostupné při přehrávání souborů pomocí softwaru, který je vhodný pro práci s formátem BWF.
- Při používání vestavěných mikrofonů se může nahrát zvuk, který vzniká při stisknutí tlačítka pro přidání značky. Abyste se tomu vyhnuli, použijte pro přidání značky dálkové ovládání.

### Automatické přidávání značek v nahrávání

Tato funkce umožňuje, aby přístroj při použití funkce AUTO REC přidával značky automaticky. Na obrazovce nastavení nahrávání REC SETTING nastavte položku MODE v sekci AUTO REC na MARK.

| REC 5    | ETTING  |
|----------|---------|
| LOW CUT  | : OFF   |
| PRE REC  | : 0FF   |
| AUTO REG | 0       |
| MODE     | MARK ⊖  |
| LEVEL    | : -12dB |

Viz níže "Automatické nahrávání (AUTO REC")

### Přechod na označenou pozici

V právě zvoleném souboru můžete během přehrávání a při zastaveném přehrávání přejít na pozici značky. Tuto funkci lze použít například pro identifikaci pozice, kde chcete vytvořit zkratku pro začátek skladby apod.

Během přehrávání nebo při zastaveném přehrávání stiskněte a podržte tlačítko ENTER/MARK a současně stiskněte III nebo III.

### POZNÁMKA

Nemůžete se přesunout na značku v jiném souboru.

### Nastavení filtru horní propusti (LOW CUT)

Pomocí filtru horní propusti můžete snížit šum vytvořený např. vzduchem z větráku, projektoru apod. 1. Stiskněte **MENU**, aby se otevřela obrazovka **MENU**.

- Tlačítkem + nebo vyberte REC SETTING a stiskněte tlačítko ENTER/MARK nebo ►►I. Objeví se obrazovka REC SETTING.
- 3. Tlačítkem + nebo vyberte LOW CUT a stiskněte tlačítko ENTER/MARK nebo >>>.

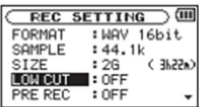

 Tlačítkem + nebo – vyberte frekvenci horní propusti pro vstup mikrofonu. Dostupné možnosti: OFF (vypnuto – výchozí nastavení), 40 Hz, 80 Hz, 120 Hz.

### POZOR

- Pokud se zvolí externí vstup, filtr horní propusti nelze používat.
- Při nahrávání na mikrofon použijte k monitorování sluchátka. Pokud byste k tomuto účelu použili
  reproduktor, mohl by se nahrát i zvukový výstup z reproduktoru, což by vedlo ke špatné kvalitě
  nahrávky nebo i k zpětné vazbě.

### POZNÁMKA

Funkci LOW CUT můžete nastavit při nahrávání nebo v pohotovostním režimu nahrávání.

### RADA

V případě potřeby použijte funkci vestavěné efekty rekordéru (viz níže "Použití efektů").

### Nahrávání s předstihem (PRE REC)

Použitím této funkce pokud je přístroj v pohotovostním režimu nahrávání, můžete nahrát vstup signálu s předstihem až dvou sekund předtím, než se stiskne tlačítko **RECORD** [•].

- 1. Stiskněte MENU, aby se otevřela obrazovka MENU.
- Tlačítkem + nebo vyberte REC SETTING a stiskněte tlačítko ENTER/MARK nebo ►►I. Objeví se obrazovka REC SETTING.
- 3. Tlačítkem + nebo vyberte PRE REC a stiskněte tlačítko ENTER/MARK nebo >> 1.
- 4. Tlačítkem + nebo vyberte ON. (Výchozí nastavení je OFF.)

| REC :   | SETTIN | <u>س</u> |
|---------|--------|----------|
| FORMAT  | : WAY  | 16bit    |
| SAMPLE  | : 44.1 | lk       |
| SIZE    | :26    | < 3h22m> |
| LOW CUT | : 0FF  |          |
| PRE REC | ON ·   | •        |

5. Stiskněte tlačítko Ů / I (HOME) [■] pro návrat na výchozí obrazovku.

### RADA

V kombinaci s funkcí AUTO REC můžete tímto způsobem nahrávat, aniž byste ztratili úvodní zvuk.

### POZNÁMKA

Tuto funkci nelze použít, když se nahrávka v průběhu nahrávání pozastaví.

• Pokud se používá funkce AUTO REC, nelze použít funkci automatického časování.

### Funkce SOLO

Pro aktivaci funkce stiskněte a podržte tlačítko 1/2 [SOLO] nebo 3/4 [SOLO].

Funkci použijte při nahrávání v režimu 4CH a v jiných případech, když se nahrává více vstupů, aby bylo možné monitorovat jen jeden ze vstupů. Stav funkce můžete zkontrolovat podle symbolů vstupního zdroje.

### Doba nahrávání

V níže uvedené tabulce jsou uvedeny maximální časy nahrávání na karty SD/SDHC s různou kapacitou a při různém formátu souborů.

| Formát souboru (nastavení nabrávání) |               | Kapacita karty SD/SDHC (hodny:minuty) |       |        |        |        |
|--------------------------------------|---------------|---------------------------------------|-------|--------|--------|--------|
| Format Soubo                         | i u (ilastave | ni nani avani)                        | 1 GB  | 2 GB   | 3 GB   | 4 GB   |
|                                      |               | 44,1 kHz                              | 1:41  | 3:22   | 6:44   | 13:28  |
|                                      | 16 bit        | 48 kHz                                | 1:33  | 3:06   | 6:12   | 12:24  |
| WAV/BWF                              |               | 96 kHz                                | 0:46  | 1:33   | 3:06   | 6:12   |
| (stereo)                             |               | 44,1 kHz                              | 1:07  | 2:15   | 4:30   | 9:00   |
|                                      | 24 vbit       | 48 kHz                                | 1:02  | 2:04   | 4:08   | 8:16   |
|                                      |               | 96 kHz                                | 0:31  | 1:02   | 2:04   | 4:08   |
|                                      | 32 kbps       | 44,1 kHz/48 kHz                       | 74:32 | 149:04 | 298:08 | 596:16 |
|                                      | 64 kbps       | 44,1 kHz/48 kHz                       | 37:16 | 72:32  | 149:04 | 298:08 |
| MD2                                  | 96 kbps       | 44,1 kHz/48 kHz                       | 24:50 | 49:40  | 99:20  | 198:40 |
| (storoo/mono)                        | 128 kbps      | 44,1 kHz/48 kHz                       | 18:38 | 37:16  | 74:32  | 149:04 |
| (stereo/mono)                        | 192 kbps      | 44,1 kHz/48 kHz                       | 12:25 | 24:50  | 49:40  | 99:20  |
|                                      | 256 kbps      | 44,1 kHz/48 kHz                       | 9:19  | 18:37  | 37:16  | 74:32  |
|                                      | 320 kbps      | 44,1 kHz/48 kHz                       | 7:27  | 14:54  | 29:48  | 59:36  |

- Výše uvedené časy jsou jen odhady. Můžou se lišit v závislosti na použité kartě SD/SDHC.
- Výše uvedené časy nejsou dobou nepřetržitého nahrávání, ale spíše představují celkový čas možného nahrávání na kartu SD/SDHC.
- Při nahrávání monofonních souborů WAV bude nahrávací čas dvakrát tak velký, než udávají výše uvedené hodnoty.
- Při nahrávání v režimu 4CH a v duálním režimu bude nahrávací čas představovat asi polovinu výše uvedených hodnot.

### Práce se soubory a složkami (obrazovka BROWSE)

Na obrazovce BROWSE se zobrazuje obsah složky Music, která obsahuje audio soubory na SD kartě využívané rekordérem DR-40. Na této obrazovce můžete také přehrávat a odstraňovat vybrané audio soubory, vytvářet složky, přidávat soubory do seznamu skladeb, atd (viz níže "Seznam skladeb").

Pokud rekordér DR-40 připojíte USB kabelem k počítači nebo vložíte SD kartu do čtečky karet na počítači, můžete měnit strukturu složek ve složce MUSIC a vymazat soubory z počítače, jako byste pracovali s obsahem pevného disku. Kromě toho můžete na počítači měnit i názvy souborů. Stiskněte **MENU**, aby se otevřela obrazovka *MENU*. Tlačítkem + nebo – vyberte *BROWSE* a stiskněte tlačítko **ENTER/MARK** nebo **>>**.

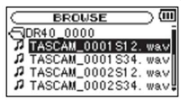

Na displeji se objeví obsah složky, která obsahuje soubor, jež jste vybrali na výchozí obrazovce předtím, než jste otevřeli obrazovku *BROWSE*.

### Navigace na obrazovce

Na obrazovce *BROWSE* se zobrazují složky a hudební soubory v hierarchické struktuře, podobně, jako by se zobrazovaly na počítači. Složky na DR-40 lze používat jen ve dvou úrovních.

- Pro výběr složek a souborů použijte tlačítko + nebo –.
- Pokud jste vybrali složku, stiskněte tlačítko **>>>**, aby se zobrazil obsah dané složky.
- Pokud jste vybrali složku, stiskněte tlačítko I
   aby se právě otevřená složka zavřela a přešli jste v struktuře složek o úroveň výše.
- Pokud jste vybrali soubor, stiskněte tlačítko ENTER/MARK nebo PPI pro návrat na výchozí obrazovku a pro přehrání souboru. Složka, která obsahuje daný soubor, se stane aktivní složkou a budou se zde ukládat nově nahrané soubory. Pokud jste jako oblast přehrávání zvolili FOLDER, stane se oblastí přehrávání tato složka.
- Pokud jste vybrali složku, stiskněte tlačítko ENTER/MARK pro návrat na výchozí obrazovku.
   Začne se přehrávat první soubor ve složce (první soubor nahoře). Tato složka se stane aktuální složkou a budou se zde ukládat nově nahrané soubory. Bez ohledu na předchozí nastavení se oblast přehrávání nastaví na FOLDER a tato složka bude novou oblastí přehrávání.

### Symboly na obrazovce BROWSE

### E Root Music Folder (složka MUSIC)

Tato složka je nejvyšší úrovní struktury, která se zobrazuje na obrazovce BROWSE

### Audio soubor

Symbol se objevuje před názvem hudebních souborů

### 🛨 Plus Složka

Svmbol označuje složku, která obsahuje podsložky

### Prázdná složka

Symbol označuje prázdnou složku

### Otevřený soubor

Obsah složky, která je označena tímto symbolem, se právě zobrazuje na obrazovce.

### Práce se soubory

Na obrazovce *BROWSE* vyberte požadovaný audio soubor a stiskněte tlačítko **QUICK**, aby se otevřelo níže uvedené vyskakovací okno.

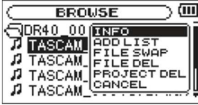

Tlačítkem + nebo - vyberte ze seznamu libovolnou položku a stisknutím tlačítka ENTER/MARK provedete operaci.

INFO

Objeví se informace (datum/čas, velikost) o zvoleném souboru. Stiskněte znovu tlačítko ENTER/MARK nebo tlačítko <sup>()</sup>/ I (HOME) [■] pro návrat na obrazovku *BROWSE*.

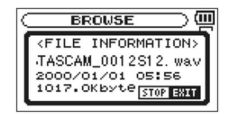

### ADD LIST

Přidání zvoleného souboru do seznamu skladeb (viz níže "Seznam skladeb").

FILE SWAP Záměnu souborů lze provádět se soubory, které jsou nahrané v jednom z následujících režimů. Režim 4CH:

Soubor nahraný vestavěnými mikrofony (kanály 1/2) lze zaměnit za soubor nahraný na externí mikrofony nebo zařízení (kanály 3/4).

Příklad:

TASCAM\_0002S12.WAV > TASCAM\_0002S34.WAV

TASCAM\_0002S34.WAV > TASCAM\_0002S12.WAV

### Režim OVERDUB:

1) Lze zaměnit přehrávaný soubor a nově nahraný soubor.

Příklad:

TASCAM\_0004S12.WAV > TASCAM\_0004S34.WAV TASCAM\_0004S34.WAV > TASCAM\_0004S12.WAV

Výše uvedený příklad ukazuje stejné nahrazení souborů, jako je záměna souborů A a B (viz výše v části Názvy souborů v režimu overdubbing").

- 2) Můžou se zaměnit nově nahraný soubor a virtuální soubor vytvořený na jeho základě.
- Příklad:
  - TASCAM\_0004S34.WAV > TASCAM\_0004V34t1.WAV

TASCAM\_0004V34t1.WAV > TASCAM\_0004S34.WAV

Výše uvedený příklad ukazuje stejné nahrazení souborů, jaké jste viděli výše v případě záměny souborů B a C ("Názvy souborů v režimu overdubbing"). Protože si můžete při záměně zvolit libovolný virtuální soubor, můžete zaměnit také soubor B a soubor D (viz výše v části "Názvy souborů v režimu overdubbing").

### FILE DELETE

Pokud chcete soubor vymazat, objeví se okno pro potvrzení vymazání souboru. Pro vymazání souboru stiskněte tlačítko ENTER/MARK a pro zrušení vymazání stiskněte tlačítko Ů/I (HOME) [■].

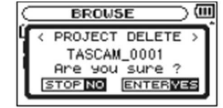

### POZOR

Vymažou se všechny soubory zvoleného projektu. CANCEL Operace se zvoleným (zvýrazněným) souborem se zruší a vyskakovací okno se zavře.

### POZNÁMKA

Vyskakovací okno můžete zavřít také tlačítkem QUICK.

### Práce se složkami

Na obrazovce *BROWSE* vyberte požadovanou složku a stiskněte tlačítko **QUICK**, aby se otevřelo níže uvedené vyskakovací okno.

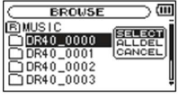

Tlačítkem + nebo – vyberte ze seznamu libovolnou položku a stisknutím tlačítka ENTER/MARK provedete operaci.

### SELECT

Touto volbou se vrátíte na výchozí obrazovku, kde se vybere první soubor ve složce. Bez ohledu na předešlé nastavení se jako oblast přehrávání nastaví *FOLDER* a tato složka se stane novou přehrávací oblastí. Během nahrávání se nové soubory budou vytvářet v této složce.

### ALL DEL

Vymazání všech souborů ve zvolené složce. Objeví se okno pro potvrzení vymazání všech souborů současně.

Pro vymazání souborů stiskněte tlačítko ENTER/MARK a pro zrušení vymazání stiskněte tlačítko ∪ / I (HOME) [■].

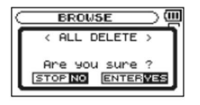

### POZNÁMKA

Nelze vymazat soubory, které jsou určeny jen pro čtení ani soubory, které rekordér nerozpozná. CANCEL

Operace se zvoleným (zvýrazněným) souborem se zruší a vyskakovací okno se zavře.

### POZNÁMKA

Vyskakovací okno můžete zavřít také tlačítkem QUICK.

### Vytvoření nové složky

Ve spodní části seznamu souborů se ukazuje NEW FOLDER.

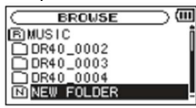

Vyberte (zvýrazněte) NEW FOLDER a stiskněte tlačítko ENTER/MARK nebo ►►I. Objeví se vyskakovací okno, v němž potvrďte, zde chcete vytvořit novou složku.

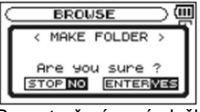

Pro vytvoření nové složky stiskněte tlačítko ENTER/MARK a pro zrušení akce stiskněte tlačítko Ů / I (HOME) [■].

Nezapomeňte, že rekordér podporuje jenom dvouúrovňovou strukturu složek, a proto nelze vytvářet nové složky ve složkách na druhé úrovni.

Nově vytvořená složka se stane aktivní složkou a začnou se do ní ukládat nově nahrané soubory. Pokud byla oblast přehrávání nastavena na *FOLDER*, stává se tato složka oblastí přehrávání.

### Přehrávání

Soubor pro přehrávání vyberete na výchozí obrazovce pomocí tlačítka I de nebo D. Soubory, z nichž můžete vybírat, jsou určeny nastavením oblasti přehrávání. Omezením oblastí výběru se stává výběr souboru jednodušší, zejména pokud máte na SD kartě velký počet nahraných a zkopírovaných souborů.

Na obrazovce *PLAY SETTING* můžete vybrat jako oblast přehrávání všechny soubory, aktuální soubor nebo seznam skladeb. Stejně tak můžete na obrazovce *BROWSE* zvolit jako oblast přehrávání některou složku.

### RADA

Nezávisle na nastavení oblasti přehrávání můžete na obrazovce *BROWSE* zvolit libovolný soubor na SD kartě.

### Nastavení hlasitosti přehrávání

Hlasitost zvukového výstupu z vestavěného reproduktoru nebo z konektoru  $\Omega$  / LINE OUT lze upravit na výchozí obrazovce tlačítky + nebo -. Objeví se vyskakovací okno:

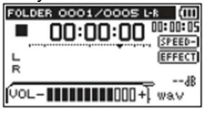

### Nastavení oblasti přehrávání (AREA)

Oblast přehrávání pro opakované nebo standardní přehrávání nastavíte na obrazovce PLAY SETTING.

- 1. Stiskněte MENU, aby se otevřela obrazovka MENU,
- 2. Tlačítkem + nebo vyberte PLAY SETTING a stiskněte tlačítko ENTER/MARK nebo >>>.

| C PLAY  | 5  | ETTING     |
|---------|----|------------|
| AREA    | :  | FOLDER     |
| REPEAT  | :  | CONTINUOUS |
| PLAYEQ  | :  | OFF        |
| JUMPBAC | K: | 3 SEC.     |
|         |    |            |

 Tlačítkem + nebo – vyberte (zvýrazněte) položku AREA a stiskněte tlačítko ENTER/MARK nebo ►►.

| PLRY    | SETTING      |
|---------|--------------|
| AREA    | FOLDER       |
| REPEAT  | : CONTINUOUS |
| PLAYEQ  | : OFF        |
| JUMPBAC | Κ: 3 SEC.    |

4. Tlačítkem + nebo - nastavte oblast přehrávání.

### ALL FILES

Jako oblast přehrávání nastavíte všechny soubory ve složce MUSIC na SD kartě.

### FOLDER (výchozí nastavení)

Jako oblast přehrávání nastavíte všechny soubory v aktuálně zvolené složce.

### PLAYLIST

Jako oblast přehrávání nastavíte soubory v seznamu skladeb (viz níže "Seznam skladeb"). Pokud žádný seznam skladeb neexistuje, objeví se upozornění *No PLAYLIST*.

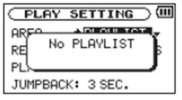

### POZNÁMKA

Aktuální nastavení oblasti přehrávání se ukazuje v levé horní části výchozí obrazovky.

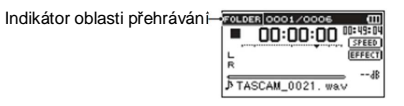

### Výběr složky jako oblasti přehrávání (1)

Pokud na obrazovce *BROWSE* vyberte nějakou složku, oblast přehrávání se změní na tuto složku, bez ohledu na aktuální nastavení oblasti přehrávání.

- 1. Stiskněte MENU, aby se otevřela obrazovka MENU.
- 2. Tlačítkem + nebo vyberte BROWSE a stiskněte tlačítko ENTER/MARK nebo

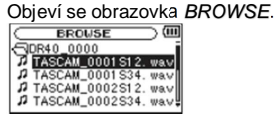

Zobrazí se seznam souborů, který obsahuje soubor vybraný na výchozí obrazovce.

- Tlačítky I elo Plvyberte úroveň složky a tlačítkem + nebo vyberte složku. Informace k způsobu navigace na obrazovce BROWSE najdete výše v části "Navigace na obrazovce".
- 4. Stiskněte tlačítko QUICK, aby se otevřelo následující vyskakovací okno.

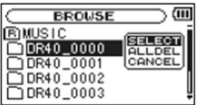

5. Tlačítkem + nebo – vyberte SELECT a stiskněte tlačítko ENTER/MARK. Na displeji se objeví výchozí obrazovka. Vybere se první soubor ve složce a rekordér se zastaví. Bez ohledu na předchozí nastavení oblasti přehrávání se oblast přehrávání nastaví na FOLDER a tato složka se stane oblastí přehrávání. Složka se stane aktivní složkou a začnou se do ní ukládat nově nahrané soubory.

### Výběr složky jako oblasti přehrávání (2)

Když je oblast přehrávání nastavena na FOLDER a na obrazovce BROWSE vyberte nějaký soubor, stane se novou oblastí přehrávání složka, která obsahuje zvolený soubor.

- 1. Stiskněte **MENU**, aby se otevřela obrazovka *MENU*.
- Tlačítkem + nebo vyberte BROWSE a stiskněte tlačítko ENTER/MARK nebo ►►. Objeví se obrazovka BROWSE.

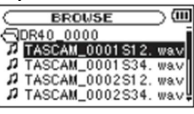

Zobrazí se seznam souborů, který obsahuje soubor vybraný na výchozí obrazovce.

Informace k způsobu navigace na obrazovce BROWSE najdete výše v části "Navigace na obrazovce".

- Stiskněte tlačítko ►►.
- 5. Tlačítkem + nebo vyberte požadovaný soubor, který chcete přehrát.

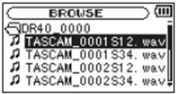

#### 6. Stiskněte tlačítko ENTER/MARK nebo >>>.

Na displeji se objeví výchozí obrazovka a začne se přehrávat zvolený soubor. Složka se stane aktivní složkou a začnou se do ní ukládat nově nahrané soubory. Kromě toho se složka, která obsahuje tento soubor, stane oblastí přehrávání bez ohledu na předtím nastavenou složku oblasti přehrávání.

### Seznam skladeb

Můžete vytvářet seznamy souborů určených k přehrávání (playlist). Když na obrazovce PLAY SETTING vyberte pod položkou AREA seznam skladeb (PLAYLIST), můžete nastavit přehrávání jen na soubory, které jsou v seznamu skladeb.

### Přidání souborů do seznamu skladeb

- 1. Stiskněte MENU, aby se otevřela obrazovka MENU.
- Tlačítkem + nebo vyberte BROWSE a stiskněte tlačítko ENTER/MARK nebo ►►I. Objeví se obrazovka BROWSE.

### POZNÁMKA

Informace k způsobu navigace na obrazovce BROWSE najdete výše v části "Navigace na obrazovce".

 Tlačítkem + nebo – vyberte požadovaný soubor, který chcete přidat do seznamu skladeb a stiskněte tlačítko QUICK.

### POZNÁMKA

Informace k způsobu výběru souboru najdete výše v části "Navigace na obrazovce". Objeví se vyskakovací okno.

4. Tlačítkem + nebo - vyberte ADD LIST.

| BROWSE                                                                                            |
|---------------------------------------------------------------------------------------------------|
| TASCAM PROJECT DEL<br>TASCAM FILE SWAP<br>TASCAM FILE SWAP<br>TASCAM PROJECT DEL<br>TASCAM CANCEL |

5. Stiskněte tlačítko ENTER/MARK.

Soubor se přidá do seznamu skladeb a vyskakovací okno se zavře.

 Pokud chcete do seznamu skladeb přidat další soubory, opakujte kroky 3, 4 a 5. Soubory jsou očíslovány v pořadí, v jakém se přidávají.

### Editace seznamu skladeb

Na obrazovce *PLAYLIST* si můžete zobrazit a editovat vytvořený seznam skladeb. Tuto obrazovku můžete použít také pro přehrávání souborů.

- 1. Stiskněte MENU, aby se otevřela obrazovka MENU.
- Tlačítkem + nebo vyberte BROWSE a stiskněte tlačítko ENTER/MARK nebo ►►I. Objeví se obrazovka BROWSE.
- 3. Tlačítkem **I** se přesuňte na nejvyšší úroveň struktury.

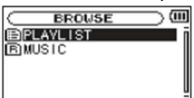

4. Tlačítkem + nebo – vyberte PLAYLIST a stiskněte tlačítko >>> . Objeví se obrazovka PLAYLIST.

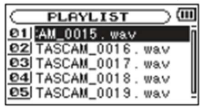

 Tlačítkem + nebo – vyberte soubor, který chcete editovat a stiskněte tlačítko QUICK. Objeví se vyskakovací okno.

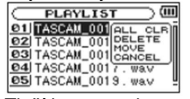

 Tlačítkem + nebo – vyberte položku a stiskněte tlačítko ENTER/MARK pro provedení některé z následujících akcí.

### ALL CLR

Objeví se zpráva potvrzující, že chcete vymazat všechny soubory ze seznamu skladeb. Pro vymazání souborů stiskněte tlačítko ENTER/MARK nebo pro zrušení vymazání stiskněte tlačítko Ů / I (HOME) [■].

Nezáleží přitom, který soubor jste zvolili v kroku 5. Ze seznamu skladeb se vymažou všechny soubory, přičemž však nedojde k jejich vymazání z SD karty.

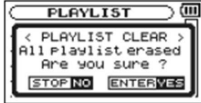

### DELETE

Ze seznamu skladeb se odstraní vybraný soubor. Soubor se odstraní jen ze seznamu skladeb, ne z SD karty.

### MOVE

Tuto možnost zvolíte, když chcete změnit pořadí skladeb v seznamu. Kromě názvu souboru se zvýrazní i číslo souboru.

Pro přesun zvoleného souboru na jiné místo v seznamu použijte tlačítko + nebo –.

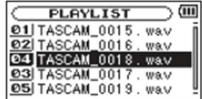

Ve výše uvedeném příkladu se soubor č. 4 přesunul na pozici č. 3.

• Stiskněte tlačítko ENTER/MARK a na displeji se znovu ukáže obrazovka PLAYLIST.

### CANCEL

Zrušení zvolené akce pro vybraný soubor.

### Výběr souborů pro přehrávání (přeskakování)

Soubory k přehrávání vyberete, když otevřete výchozí obrazovku a stiskněte tlačítko IMM nebo DDI. Pokud se přehrává soubor a stiskněte tlačítko IMM, vrátíte se na začátek přehrávaného souboru. Pokud je přehrávání na začátku souboru a stisknete tlačítko IMM, přeskočí přehrávání na začátek předchozího souboru.

Pokud je přehrávání na začátku nebo uprostřed souboru a stisknete tlačítko **PPI**, přeskočíte na začátek následujícího souboru.

### POZNÁMKA

- K přehrávání lze vybrat jen soubory v aktuálně nastavené oblasti přehrávání.
- Na displeji se zobrazuje název souboru, číslo souboru a další informace k právě přehrávanému souboru.
- Pokud se přehrávání zastaví na začátku souboru, objeví se na displeji symbol ■, a když se přehrávání zastaví uprostřed souboru (pozastaví – pauza), objeví se symbol ■.
- Pokud jsou v souboru nastaveny body IN a OUT, tak se stisknutím tlačítka e nebo bl přesunete na tyto body. Stiskněte tlačítko opakovaně, dokud se nevybere soubor, který potřebujete.

### Přehrávání

Pokud jste na výchozí obrazovce a přehrávaní je zastaveno, stiskněte pro spuštění přehrávání tlačítko PLAY [▶].

### POZNÁMKA

- Přehrávat můžete soubory z oblasti přehrávání.
- Na obrazovce BROWSE můžete vybrat soubory k přehrávání také podle názvu.

### Pozastavení - pauza

Pokud jste na výchozí obrazovce a přehrává se soubor, přehrávání pozastavíte v aktuální pozici stisknutím tlačítka <sup>()</sup> / I (HOME) [■] (PAUSE). Dalším stisknutím tlačítka **PLAY** [▶] se přehrávání obnoví od dané pozice.

### Zastavení

Pokud jste na výchozí obrazovce a přehrává se soubor, stiskněte tlačítko  $\bigcirc$  / I (HOME) [**I**], aby se přehrávání pozastavilo a dalším stisknutím tlačítka  $\bigcirc$  / I (HOME) [**I**] se vrátíte na začátek souboru (zastavení přehrávání).

### Rychlý posun dopředu a dozadu

Pokud jste na výchozí obrazovce a soubor se přehrává nebo je přehrávání pozastaveno, stiskněte a podržte tlačítko i rebo i pro rychlé vyhledávání v přehrávaném souboru směrem dozadu nebo dopředu.

### POZNÁMKA

Pro zrychlení vyhledávání podržte tlačítko Ide nebo >>> stisknuté delší dobu.

### Opakované přehrávání (REPEAT)

Jeden soubor nebo několik souborů v určené oblasti můžete přehrávat opakovaně.

- 1. Stiskněte MENU, aby se otevřela obrazovka MENU.
- Tlačítkem + nebo vyberte PLAY SETTING a stiskněte tlačítko ENTER/MARK nebo ►►I. Objeví se obrazovka PLAY SETTING.
- 3. Tlačítkem + nebo vyberte REPEAT a stiskněte tlačítko ENTER/MARK nebo

| PLAY    | SETTING      |
|---------|--------------|
| AREA    | : FOLDER     |
| REPEAT  | CONTINUOUS ▲ |
| PLAYEQ  | : OFF        |
| JUMPBAC | K: 3 SEC.    |

 Tlačítkem + nebo – vyberte z následujících možností některý režim opakování. CONTINUOUS (rýchozí nastavení): Všechny soubory v oblasti přehrávání se přehrávají jedenkrát postupně po sobě (jedná se o běžný režim přehrávání).

SINGLE:

Zvolený soubor se přehraje jedenkrát bez opakování. Na výchozí obrazovce se objeví symbol <sup>1</sup>/<sub>4</sub>. *1 REPEAT*:

Aktuální soubor se přehrává opakovaně a na výchozí obrazovce se objeví symbol 4.

ALL REPEAT:

Opakovaně se přehrávají všechny soubory zvolené oblasti přehrávání. Na výchozí obrazovce se objeví symbol 44.

### POZNÁMKA

Pokud jste v režimu *SINGLE*, *1 REPEAT*, nebo *ALL REPEAT* a zvolíte přehrávání ve smyčce a tak se opakované přehrávání automaticky přepíná na *CONTINUOUS*.

5. Stiskněte tlačítko Ů / I (HOME) [■] pro návrat na výchozí obrazovku.

### Speciální funkce přehrávání

Rekordér má několik speciálních funkcí pro ovládání přehrávání. Můžete například opakovaně přehrávat vybranou část souboru nebo měnit tempo hudby, aniž by se změnila výška tónu. Pokud přehrávání nelze dobře slyšet, můžete také posílit celkový akustický tlak pro pohodlnější poslech. Tyto funkce přehrávání slouží k efektivnější práci s hudebními nástroji a k analýze hudebních pasáží.

### Obrazovka kontroly přehrávání

Obrazovka slouží pro nastavení funkcí. Když jste na výchozí obrazovce a soubor se přehrává nebo je přehrávání pozastaveno, stiskněte tlačítko **PB CONT**, aby se otevřela obrazovka kontroly přehrávání.

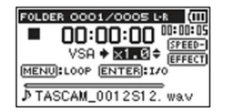

Tuto obrazovku můžete použít pro nastavení rychlosti přehrávání a přehrávání ve smyčce. Pokud dokončíte nastavení na této obrazovce, stiskněte tlačítko <sup>(1)</sup> / I (HOME) [■] (nebo tlačítko **PB CONT**) pro návrat na výchozí obrazovku.

### Opakované přehrávání určité části (přehrávání ve smyčce)

Pomocí této funkce můžete opakovaně přehrávat určitou část, kterou jste si předem vybrali.

- Pokud jste na výchozí obrazovce a soubor se přehrává nebo je přehrávání pozasťaveno, stiskněte tlačítko PB CONT, aby se otevřela obrazovka kontroly přehrávání.
- Stiskněte tlačítko PLAY [▶] pro spuštění přehrávání a na začátku zvoleného výběru, který chcete přehrávat opakovaně, stiskněte tlačítko ENTER/MARK. Tato pozice se nastaví jako počáteční bod (IN). V příslušném bodě se pak objeví značka
- Na konci zvoleného výběru, který chcete přehrávat opakovaně, stiskněte znovu tlačítko ENTER/MARK. Tato pozice se nastaví jako koncový bod (OUT) a v příslušném bodě se objeví symbol F. Začne se přehrávání vybrané části, která je mezi symboly IN a OUT. V průběhu přehrávání smyčky se na displeji objevují symbol <sup>1</sup>/<sub>8</sub>.

Stisknutím tlačítka **PB CONT** se vrátíte na výchozí obrazovku, přičemž se zachová nastavení bodů I/O a nastavení smyčky. Symbol <sup>10</sup>/<sub>2</sub> spolu se značkami **T** a **F**, které jsou v příslušných bodech IN a OUT, se budou na displeji zobrazovat i po návratu na výchozí obrazovku.

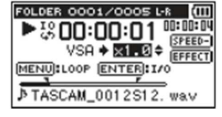

### POZNÁMKA

- Pokud je vzdálenost mezi body IN a OUT příliš krátká, objeví se vyskakovací okno se zprávou I/O Too Short. Vybraná část by měla trvat 1 sekundu nebo déle.
- Pro vymazání bodů IN a OUT stiskněte znovu tlačítko ENTER/MARK.
- Pro zastavení přehrávání smyčky stiskněte tlačítko MENU, když je otevřená obrazovky kontroly
  přehrávání. Dalším stisknutí tlačítka MENU se smyčka mezi body IN a OUT začne znovu
  přehrávat.
- Body IN a OUT se musí nastavit v rámci stejného souboru. Nelze je nastavit v různých souborech.
- · Pokud se nastaví body IN a OUT v jiném souboru, dříve nastavené body se vymažou.
- V případě variabilní přenosové rychlosti MP3 souborů nemusí být přesné nastavení bodů IN a OUT možné.

### Změna přehrávací rychlosti (VSA)

Přístroj je vybaven funkcí VSA (variables speed audition: změna tempa záznamu bez změny výšky tónu).

### POZNÁMKA

Funkci VSA nelze použít, pokud byl záznam pořízen při vzorkovací frekvenci 96 kHz nebo v případě, že byl pořízen v jiném režimu než MONO/STEREO a OVERDUB/MIX. V takovém připadě se na výchozí obrazovce ukáže symbol MHMM nastavení rychlosti přehrávání nebude možné změnit. Pokud chcete změnit rychlost přehrávání, zvotle pomocí tlačítka I ◄◄ nebo ►►Isoubor, který se nahrál při vzorkovací frekvenci 44,1 kHz nebo 48 kHz.

Pro zvýšení nebo snížení rychlosti přehrávání použijte tlačítko + nebo – na obrazovce kontroly přehrávání.

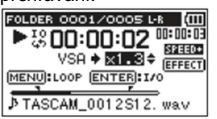

Pomocí funkce VSA můžete měnit rychlost přehrávání v rozsahu od 0,5 (50%) do 1,5 (150%) násobku normální rychlosti (v krocích po 01).

Pro návrat na výchozí obrazovku stiskněte tlačítko PB CONT, přičemž se zachová nastavená rychlost přehrávání. Podle toho, zda je nastavená rychlost větší nebo menší než 1,0, se na displeji objeví symbol streto, resp. streto.

### Použití ekvalizéru přehrávání (PLAY EQ)

Pro posílení poslechovosti můžete vybrat různé typy zvuků (PLAY EQ: přehrávání s ekvalizérem). Ekvalizér nastavíte na obrazovce *PLAY SETTING*.

- 1. Stiskněte MENU, aby se otevřela obrazovka MENU.
- Tlačítkem + nebo vyberte PLAY SETTING a stiskněte tlačítko ENTER/MARK nebo ►►I. Objeví se obrazovka PLAY SETTING.
- 3. Tlačítkem + nebo vyberte PLAY EQ a stiskněte tlačítko ENTER/MARK nebo >>>.

| PLAY    | SETTING )    |
|---------|--------------|
| AREA    | : FOLDER     |
| REPEAT  | : CONTINUOUS |
| PLAYEQ  | ♦OFF ▲       |
| JUMPBAC | K: 3 SEC.    |

- Tlačítkem + nebo nastavte ekvalizér. Označení TREBLE, MIDDLE a BASS signalizuje, že se upravují výšky, středy nebo hloubky a označení + a – ukazuje, že se úroveň v daném rozsahu zvyšuje nebo snižuje. Možnosti nastavení: OFF (výchozí nastavení), TREBLE +, TREBLE -, MIDDLE +, MIDDLE -, BASS + BASS -.
- 5. Po dokončení nastavení stiskněte tlačítko <sup>(J</sup> / I (HOME) [■] pro návrat na výchozí obrazovku.

### Přehrání několika posledních sekund (jump-back)

V průběhu přehrávání stiskněte tlačítko **PLAY** [▶], aby se přehrávání vrátilo o několik sekund (čas můžete nastavit) a spustilo se znovu.

Když během přehrávání najdete oblíbenou část hudby nebo textu, stiskněte tlačítko PLAY [▶], aby se přehrávání vrátilo o několik sekund a uvedená část se přehrála znovu. Funkci nastavujete pod položkou *JUMPBACK*.

- Stiskněte MENU, aby se otevřela obrazovka MENU.
- Tlačítkem + nebo vyberte PLAY SETTING a stiskněte tlačítko ENTER/MARK nebo ►►I. Objeví se obrazovka PLAY SETTING.
- 3. Tlačítkem + nebo vyberte JUMPBACK a stiskněte tlačítko ENTER/MARK nebo >>>.

| ſ | PLAY    | SETTING )    |
|---|---------|--------------|
| l | AREA    | : FOLDER     |
| l | REPEAT  | : CONTINUOUS |
| I | PLAYEQ  | : OFF        |
| l | JUMPBAC | K∳ 3 SEC. 🗘  |

- Tlačítkem + nebo nastavte počet sekund, o které se má přehrávání vrátit zpět. Možnosti nastavení: 1 SEC. (1 sekunda) až 10 SEC. (10 sekund) v krocích po 1 sekundě a dále 20 SEC. (20 sekund) a 30 SEC. (30 sekund). Výchozí nastavení: 3 SEC.).
- 5. Po dokončení nastavení stiskněte tlačítko Ů / I (HOME) [■] pro návrat na výchozí obrazovku.

### Přehrávání souborů nahraných v duálním režimu

Při přehrávání souborů nahraných v režimu duálního nahrávání stiskněte a podržte tlačítko 1/2 [SOLO] nebo 3/4 [SOLO] pro střídavé monitorování dvou souborů vytvořených při duálním nahrávání.

### POZNÁMKA

V této funkci (když se pomocí tlačítek **1/2 [SOLO]** a **3/4 [SOLO]** přepínají dva soubory) se soubory vyhledávají podle prvních 11 znaků názvu. Pokud se názvy změní, funkci nelze použít.

### Funkce ztlumení vstupu OVERDUB (během přehrávání)

### **Režim SEPARATE**

Stiskněte tlačítko **3/4 [SOLO]** pro přepínání vstupního zvuku a přehrávání stop 3/4. Po dokončení předabování můžete tuto funkci použít pro poslech nahraného souboru.

### Režim MIX

Pro ztlumení vstupního zvuku stiskněte tlačítko 1/2 [SOLO].

### Funkce SOLO

Pro aktivaci funkce stiskněte a podržte tlačítko 1/2 [SOLO] nebo 3/4 [SOLO].

Funkci použijte v případě projektů nahraných v režimu 4CH a v jiných případech, když se přehrává více vstupů, aby bylo možné monitorovat jen jeden ze vstupů. Stav funkce můžete zkontrolovat podle indikátorů stavu stopy.

### Práce s tlačítkem QUICK

### Funkce tlačítka

Tlačítko QUICK slouží k několika účelům.

- Na výchozí obrazovce, když je právě přehrávaný soubor pozastaven nebo zastaven, otevírá vyskakovací okno s nabídkou pro vymazání, rozdělení a nastavení úrovní (posílení nebo zeslabení celkového akustického tlaku) aktuálního souboru. V průběhu přehrávání se nabídka ve vyskakovacím okně objevuje jen pro nastavení úrovní.
- Na výchozí obrazovce v pohotovostním režimu nahrávání se objevuje nabídka okna pro nastavení regulace úrovní nebo levého a pravého kanálu vestavěných stereo mikrofonů.
- Když je otevřena obrazovka BROWSE nebo PLAYLIST, vyskakovací okno se objevuje při práci s vybraným souborem nebo složkou.

### POZNÁMKA

Tlačítko **QUICK** nelze použít, pokud se zakáže na obrazovce *MENU*, v podnabídce OTHERS, na obrazovce *REC SETTING* nebo když je otevřena obrazovka různých nastavení.

Způsob použití tlačítka QUICK na různých obrazovkách a v různých situacích ukazuje níže uvedená tabulka:

| Obrazovka           | Situace                                                               | Činnost                                             |  |
|---------------------|-----------------------------------------------------------------------|-----------------------------------------------------|--|
| Výchozí             | Stop/Pause                                                            | Otevírá nabídku pro vymazání, rozdělení a nastavení |  |
|                     |                                                                       | úrovní                                              |  |
|                     | Přehrávání                                                            | Otevírá nabídku jen pro nastavení úrovní.           |  |
|                     | Pohotovostní                                                          | Nabídka pro nastavení regulace úrovní nebo levého   |  |
|                     | režim nahrávání                                                       | a pravého kanálu (MIC LR)                           |  |
|                     | Nahrávání                                                             |                                                     |  |
| Kontrola přehrávání | Otevírá jen nabídku nastavení úrovní                                  |                                                     |  |
| BROWSE, PLAYLIST    | Otevírá vyskakovací okno pro práci s vybraným souborem (nebo složkou) |                                                     |  |
| MENU                |                                                                       |                                                     |  |
| OTHERS              |                                                                       |                                                     |  |
| Ostatní nastavení   |                                                                       |                                                     |  |
| MIXER               | Zapíná a vypíná MS DECODE a vybírá kanály 1/2 a 3/4                   |                                                     |  |

### Obrazovka vyskakovacího okna

Pro zobrazení rychlé nabídky stiskněte tlačítko **QUICK**, zatímco je otevřena výchozí obrazovka. Obsah okna závisí na stavu rekordéru v době stisknutí tlačítka.

### Výchozí obrazovka je otevřena a rekordér zastaven

Můžete vybrat vymazání, rozdělení a nastavení úrovní právě otevřeného souboru.

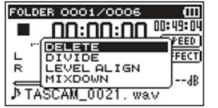

### DELETE

Vymazání aktuálního souboru (viz níže "Vymazání zvoleného souboru (Rychlé vymazání)" DIVIDE

Rozdělení aktuálního souboru (viz níže "Rozdělení zvoleného souboru (Divide)" LEVEL ALIGN

Zvýšení nebo snížené celkového akustického tlaku pro zlepšení poslechu (viz níže "Zvýšení nebo snížené celkového akustického tlaku pro zlepšení poslechu (LEVEL ALIGNMENT)". *MIX DOWN* 

Touto funkcí se převádí 4 kanály (soubory na kanálech 1/2 a 3/4) na jeden soubor (dva kanály L/R). Můžete přitom na obrazovce *MIXER* nastavit úroveň efektu, hlasitosti a polohu stereofonního zvuku (viz níže "Mixdown").

V průběhu nahrávání, je otevřena výchozí obrazovka, nebo obrazovka kontroly přehrávání Můžete zvolit jen nastavení úrovní.

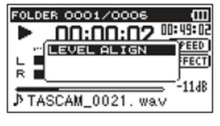

#### Rekordér je v pohotovostním režimu nahrávání a je otevřena výchozí obrazovka

Můžete zvolit nastavení regulace úrovní nebo levého a pravého kanálu vestavěných stereo mikrofonů.

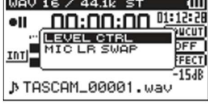

Pro otevření vyskakovacího okna s nastavením regulace úrovně vyberte *LEVEL CTRL* a stiskněte tlačítko ENTER/MARK.

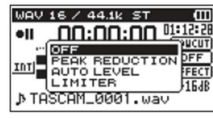

V tomto okně můžete vybrat jednu z 3 možností nastavení: PEAK REDUCTION Pokud je vstupní zvuk příliš silný, vstupní úroveň se automaticky sníží. AUTO LEVEL Pokud je vstupní zvuk příliš slabý nebo příliš silný, vstupní úroveň se automaticky zvýší, resp. sníží na patřičnou úroveň. LIMITER

Zabraňuje zkreslování zvuku při náhlém silném zvýšení vstupního signálu. Podrobněji viz výše "Použití funkce regulace úrovně".

### POZNÁMKA

Vstupní úroveň nelze měnit, pokud je funkce regulace úrovně nastavena na AUTO LEVEL.

### Zavření vyskakovacího okna

Pro zavření vyskakovacího okna stiskněte tlačítko QUICK.

### Vymazání zvoleného souboru (Rychlé vymazání)

Právě vybraný soubor lze vymazat i bez obrazovky BROWSE.

- 1. Nejdříve tlačítkem I nebo >>> vyberte soubor, který chcete vymazat.
- Otevřete výchozí obrazovku, zastavte rekordér a stiskněte tlačítko QUICK, aby se otevřelo vyskakovací okno.

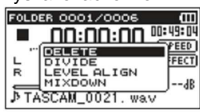

- 3. Tlačítkem + nebo vyberte položku DELETE.
- 4. Stiskněte tlačítko ENTER/MARK a objeví se okno pro potvrzení vymazání souboru.

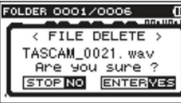

 Pro vymazání souboru stiskněte tlačítko ENTER/MARK, nebo stiskněte tlačítko <sup>()</sup> / I (HOME) [■] pro zrušení vymazání souboru.

### Rozdělení vybraného souboru (DIVIDE)

Nahraný soubor lze v určené pozici rozdělit na dva soubory.

- 1. Tlačítkem Ide nebo I vyberte soubor, který chcete rozdělit.
- Pokud je otevřena výchozí obrazovka a rekordér je zastaven, stiskněte tlačítko QUICK, aby se otevřelo vyskakovací okno.

| FOLD | ER 0001/0006  | e        |
|------|---------------|----------|
|      | 00:00:00      | 00:49:04 |
|      | DELETE        | PEED     |
| L    | DIVIDE        | FECT     |
| R    | LEVEL ALIGN   |          |
| _    | MIXDOWN       |          |
| PΤΑ  | SCAM_0021. wa | v        |
|      |               |          |

 Tlačítkem + nebo – vyberte položku DIVIDE a stiskněte tlačítko ENTER/MARK. Objeví se obrazovka DIVIDE.

| C | DIVIDE           | > ( |
|---|------------------|-----|
|   | OQ:15:41         |     |
| 1 | TASCAM_0021. wav | -   |
|   |                  |     |

 Tlačítkem + nebo – vyberte pozici pro rozdělení souboru a stiskne tlačítko RECORD [●]. Objeví se následující vyskakovací okno:

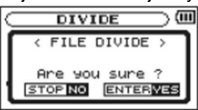

 Pro rozdělení souboru stiskněte tlačítko ENTER/MARK, nebo stiskněte tlačítko <sup>(1)</sup> / I (HOME) [■] pro návrat k oknu DIVIDE, aniž by se soubor rozdělil.

### POZNÁMKA

- Pokud je otevřeno okno DIVIDE, můžete stisknout tlačítko PLAY [▶] a nastavit bod rozdělení v právě přehrávaném souboru.
- Pokud je otevřeno okno DIVIDE, stiskněte tlačítko PLAY [▶] pro pozastavení nebo obnovení přehrávání a stisknutím I nebo ▶ se přesuňte na začátek nebo na konec přehrávaného souboru. Tlačítkem + nebo vyberte pozici pro rozdělení souboru. Pro souvislý posun pozice podržte tlačítko + nebo stisknuté.
- Po rozdělení souboru se vytvoří dva nové soubory a na konec jejich původního názvu se přidají písmena "a" a "b". Příklad souboru nahraného na 4 kanálech: Názvy souborů před rozdělením: TASCAM\_0003S12.wav a TASCAM\_0003S34.wav

### Názvy souborů po rozdělení:

TASCAM\_0003aS12.wav (část před bodem rozdělení) TASCAM\_0003aS34.wav (část před bodem rozdělení) TASCAM\_0003bS12.wav (část po bodu rozdělení) TASCAM\_0003bS34.wav (část po bodu rozdělení)

- Soubory MP3 nelze rozdělit.
- Pokud není na SD kartě dostatek volného místa, nemusí se rozdělení povést.
- Rozdělení není možné, pokud by název souboru obsahoval víc než 200 znaků.
- Rozdělení není možné, pokud bude mít soubor nově vytvořený rozdělením stejný název jako už existující soubor.

### RADA

V průběhu nahrávání přidejte značky na místa, kde chcete soubor rozdělit (viz výše "Funkce Mark").

### Zvýšení celkového akustického tlaku pro zlepšení poslechu (LEVEL Alignment)

Pokud je přehrávaný zvuk příliš slabý a špatně slyšitelný, můžete poslech zlepšit zvýšením celkové úrovně akustického tlaku (Level Alignment).

 Když je otevřena výchozí obrazovka a rekordér je zastaven, nebo běží přehrávání, stiskněte tlačítko QUICK, aby se otevřelo vyskakovací okno.

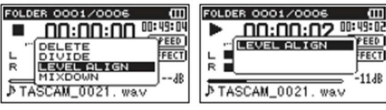

Rekordér je zastaven Během nahrávání

- 2. Tlačítkem + nebo zvolte LEVEL ALIGN a stiskněte tlačítko ENTER/MARK.
- 3. Objeví se okno pro povolení nebo zakázání funkce nastavení úrovně.

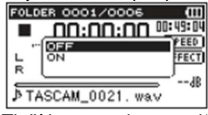

 Tlačítkem + nebo – zvolte ON a stiskněte tlačítko ENTER/MARK, když chcete funkci povolit, nebo zvolte OFF a stiskněte tlačítko ENTER/MARK, když chcete zakázat.

### POZNÁMKA

V závislosti na zdroji zvuku (např. v případě hudebních souborů, jejichž akustický tlak byl už upravován) nemusí mít funkce regulace úrovně žádoucí efekt.

### Mixdown

Touto funkcí se převádí 4 kanály (soubory na každém kanálu 1/2 a 3/4) na jeden soubor (dva kanály L/R).

Před použitím funkce můžete na obrazovce *MIXER* nastavit úroveň efektu (*SEND*), hlasitost (*LVL*) a polohu stereofonního zvuku (*PAN* nebo *BAL*), (viz níže "MIXER").

- 1. Pomocí tlačítek I a >> Inebo obrazovky BROWSE vyberte soubor, který chcete změnit.
- Když je otevřena výchozí obrazovka a rekordér je zastaven, stiskněte tlačítko QUICK, aby se otevřelo vyskakovací okno.

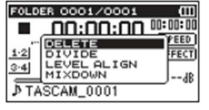

 Tlačítkem + nebo - zvolte MIXDOWN a stiskněte tlačítko ENTER/MARK, aby se otevřelo okno MIXDOWN.

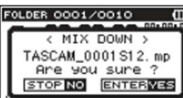

4. Pro zahájení operace stiskněte tlačítko ENTER/MARK.

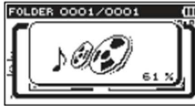

 Po dokončení operace se otevře výchozí obrazovka a vytvořený soubor je připraven k přehrávání (číslo názvu projektu představuje poslední číslo před provedením operace zvýšené o 1). Teď můžete stisknout tlačítko PLAY [▶] a soubor přehrát.

### POZNÁMKA

Pokud je přehrávaný soubor mono, vytvořený soubor bude také mono. Při práci s monofonními soubory nastavte ovladač *BAL* v okně *MIXER* na *L12*.

### Používání efektů

Rekordér DR-40 má interní efekty, které lze během nahrávání a cvičení použít na vstupní signál. V průběhu přehrávání můžete efekty použít i na výstupní signál. Na displeji se při použití efektů objeví symbol

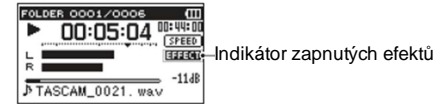

### Nastavení efektu

- 1. Stiskněte MENU, aby se otevřela obrazovka MENU.
- Tlačítkem + nebo vyberte OTHERS a stiskněte tlačítko ENTER/MARK nebo ►►, aby se ukázala podnabídka OTHERS.
- Tlačítkem + nebo vyberte EFFECT a stiskněte tlačítko ENTER/MARK nebo ►►. Objeví se okno EFFECT.

| EFFECT          |  |
|-----------------|--|
| EFFECT : OFF    |  |
| PRESET : HALL 1 |  |
| LEVEL : 0       |  |
| SOURCE : MIX    |  |

Jak ukazuje výše uvedený obrázek, k dispozici jsou 4 položky nastavení. Každou z položek nastavíte tlačítky I≪ a ►►Inebo tlačítky + a -.

### EFFECT:

Zde zapnete nebo vypnete používání efektu. Ve výchozím nastavení jsou efekty vypnuty - OFF.

### PRESET:

Viz níže seznam přednastavených efektů.

### LEVEL:

Zde měníte výstupní úroveň přednastaveného efektu, který vyberete pod položkou *PRESET*. Rozsah nastavení: 0 - 20

### SOURCE:

Jako zvuk, na který se aplikuje efekt, můžete použít jeden z následujících zdrojů:

| Zdroj      |          | Vysvětlení                                                               |
|------------|----------|--------------------------------------------------------------------------|
| MIX        | (výchozí | Efekt se aplikuje na výstup předabované nahrávky nebo na nahrávku        |
| nastavení) |          | upravenou pomocí funkce MIXDOWN.                                         |
| INT MIC ST |          | Efekt se uplatní na vstupní signál přes vestavěné mikrofony.             |
| EXT IN 1/2 |          | Efekt se uplatní na vstupní signál přes externí mikrofony nebo zařízení. |

Pokud se vybere MIX, můžete na obrazovce MIXER nastavit úroveň (SEND) každého signálu odesílaného k efektu (viz níže "*MIXER*").

- Tlačítkem + nebo vyberte požadovanou položku a stiskněte tlačítko ENTER/MARK nebo 
   ro otevření nastavení položky.
- 5. Tlačítkem + nebo nastavte požadovanou hodnotu.
- 6. Po dokončení nastavení stiskněte tlačítko Ide pro návrat k výběru položek.
- 7. Stiskněte tlačítko Ů / I (HOME) [■] pro návrat na výchozí obrazovku.

### POZNÁMKA

Pokud je vzorkovací frekvence nastavena na 96 kHz, nebo když se přehrává soubor WAV se vzorkovací frekvencí 96 kHz, interní efekty nefungují. Můžete je však nastavit.

### Seznam přednastavených efektů

| Název předvolby            | Efekty                                            |
|----------------------------|---------------------------------------------------|
| HALL 1 (výchozí nastavení) | Jasný dozvuk (reverb) modelující rozlehlý prostor |
| HALL 2                     | Teplý dozvuk modelující rozlehlý prostor          |
| ROOM                       | Dozvuk modelující malý pokojový prostor           |
| STUDIO                     | Dozvuk modelující studiový prostor                |
| PLATE 1                    | Plate reverb a jasným dozvukem                    |
| PLATE 2                    | Plate reverb s teplým dozvukem                    |

### Mixer

Rekordér je vybaven funkci mixéru, který Vám umožňuje nastavit interní efekt, vyvážení stereofonního zvuku a úroveň hlasitosti na každém kanálu. V případě použití funkce "Mixdown" a během přehrávání můžete dělat i jemné doladění nahraného zvuku.

### Nastavení mixéru

1. Na výchozí obrazovce stiskněte tlačítko MIXER, aby se otevřela obrazovka MIXER.

| MINER         C7         C0           1         10         20         30         40           5E00         0         20         30         40           101         0         0         0         10           101         0         0         0         10           101         0         0         0         10           101         0         0         0         10                                                                                                    |
|----------------------------------------------------------------------------------------------------|
| Během přehrávání 4 kanálového souboru                                                                                                    |
| MINTER         UIII           1         2         3         4         90           1         1         2         3         4         90           5         1         0         2         3         4         90           1         1         2         3         4         90         9         9           7         8         9         5         9         5         9         9           1         1         2         5         6         6         6         9           1         1         2         5         6         6         6         6         7         10         10         10         10         10         10         10         10         10         10         10         10         10         10         10         10         10         10         10         10         10         10         10         10         10         10         10         10         10         10         10         10         10         10         10         10         10         10         10         10         10         10         10         10 |
| Během režimu overdubbing (mix)                                                                                                    |
| 11 NET2         420         110           1         2         A         A           1         2         A         A           5E00         2         A         A           1         2         A         A           1         2         A         A           1         2         A         A           1         2         A         A           1         2         A         A           1         2         A         A           1         2         A         A           1         2         A         A           1         2         A         A           1         0         A         A           1         0         A         A           1         0         A         A                                                                                                    |
| Během přehrávání 4 kanálového souboru                                                                                                    |

- Během přehrávání 4 kanálového souboru (MS dekódování kanálů 3/4)
- Tlačítky I◄◀ a ►►I přejděte na položku a tlačítky + a vyberte položku, kterou chcete nastavit. Každý sloupec představuje kanál a každý řádek je typem nastavení.

 Stiskněte tlačítko ENTER/MARK, aby se v pravém horním rohu otevřelo okno s nastavením názvu a hodnotv.

| ameanety  |        |
|-----------|--------|
| MIXER     | I ¢ 00 |
| 10°0°     |        |
| Pan 2 C 1 | Ö.     |
| LVL 🖸 🗨 🤇 |        |

4. Tlačítky + a - změňte nastavení hodnoty.

| Položka | Rozsah<br>nastavení | Popis operace                                                                                     |
|---------|---------------------|---------------------------------------------------------------------------------------------------|
| SEND    | 0 – 100             | Upravujete úroveň odesílaného signálu vybraného efektu                                            |
| PAN/BAL | L12 – R12           | Upravujete vodorovné vyvážení levá strana – pravá strana L12 – (vlevo) – C (střed) – R12 (vpravo) |
| LEV     | 0 - 100             | Úroveň hlasitosti                                                                                 |

 Stiskněte tlačítko ENTER/MARK pro návrat na předchozí obrazovku, kde můžete vybrat další nastavení, které chcete upravit.

### POZNÁMKA

- Mixér se používá při nahrávání, v pohotovostním režimu přehrávání, během přehrávání, pauzy, a když je zastaven.
- Tlačítko PLAY [▶] pro spuštění přehrávání a tlačítko ∪ / l (HOME) [■] pro pozastavení přehrávaní můžete používat, i když je otevřena obrazovka MIXER.
- Pokud se na obrazovce REC MODE nastaví MS DECODE na ON, bude se ve vyskakovacím okně obrazovky MIXER pod položkou MS DECODER ukazovat Using by Input a nebude možné ji používat.

### Používání MS dekodéru

Pokud se k nahrávání používají MS mikrofony, máte dvě možnosti dekódování. Můžete dekódovat vstupní zvuk při nahrávání, nebo můžete nahrávat zvuk tak, jak je a dekódovat ho během přehrávání.

### Dekódování vstupního zvuku během nahrávání

- Připojte MS mikrofony ke konektorům externích vstupů. Středový mikrofon připojte ke zdířce EXT MIC L a stranový mikrofon ke zdířce EXT MIC R. Pokud jsou mikrofony připojeny obráceně, nelze dekódování provádět správně.
- Na obrazovce REC MODE nastavte REC MODE na STEREO, DUAL nebo 4CH a SOURCE na EXT IN 1/2 (v režimu 4CH se tato položka neobjevuje).
- 3. MS DECODE nastavte na ON.
- 4. Začněte nahrávat dekódovaný signál MS.

### Dekódování přehrávaného zvuku

- 1. Vyberte soubor, který byl nahrán MS mikrofony s položkou MS DECODE nastavenou na OFF.
- 2. Když je otevřena výchozí obrazovka, stiskněte tlačítko MIXER, aby se otevřela obrazovka MIXER.
- 3. Stisknutím tlačítka QUICK zvolte kanál, který se použije s MS dekodérem.
- 4. Začněte přehrávání s dekódováním.

### Nastavení MS dekodéru

Na obrazovce *MIXER* použijte parametr *WIDE* pro nastavení šířky zvuku. Pro dekódování během nahrávání otevřete v pohotovostním režimu nahrávání obrazovku *MIXER*. Na této obrazovce se v průběhu dekódování vstupu objeví *MS INPUT*. Během dekódování přehrávání se objevuje *MS MONITOR*.

| Položka | Rozsah nastavení | Popis operace         |
|---------|------------------|-----------------------|
| WIDE    | 0 – 100          | Nastavuje šířku zvuku |
|         |                  |                       |

Na hodnotě "0" jsou nejsilnější středové signály. Jak se číslo zvyšuje, posilují se stranové signály.

### POZNÁMKA

 Pokud se na obrazovce REC MODE nastaví MS DECODE na ON (zapnuto), nelze dekódování na obrazovce MIXER vybrat (objevuje se tam Using by Input). Když chcete používat MS dekodér v průběhu přehrávání, nastavte na obrazovce REC MODE MS DECODE na OFF (rypnuto).

### Ladění hudebních nástrojů (Tuner)

TASCAM DR-40 je vybaven vestavěnou ladičkou. Rekordér přijímá zvuk z hudebního nástroje a umožňuje ho naladit přesně podle indikátoru na displeji.

### Používání ladičky

### Nastavení ladičky

- 1. Stiskněte MENU, aby se otevřela obrazovka MENU.
- Tlačítkem + nebo vyberte OTHERS a stiskněte tlačítko ENTER/MARK nebo ►►I, aby se ukázala podnabídka OTHERS.
- Tlačítkem + nebo vyberte TUNER a stiskněte tlačítko ENTER/MARK nebo ►►I. Objeví se okno TUNER.

| TUNER       |  |
|-------------|--|
|             |  |
| 0           |  |
| CALIB:440Hz |  |
|             |  |

Obrazovka *TUNER* obsahuje položku *CALIB* pro nastavení základní frekvence – referenčního tónu A. Tlačítkem I nebo Plzvyšujete nebo snižujete hodnotu základní frekvence. Rozsah nastavení: *435 Hz – 445 Hz* (v krocích po 1 Hz). Výchozí nastavení je *440 Hz*.

### Ladění hudebního nástroje

- 1. Otevřete obrazovku TUNER a zahrajte nějaký ton.
- Nástroj nalaďte tak, aby se název cílového tónu dostal doprostřed měřiče ladění. Nalevo nebo napravo od středu se ukazuje vodorovná čára podle toho, jestli je zvuk nižší nebo vyšší než cílový tón. Jak se tón vzdaluje od cílové pozice, čára se postupně prodlužuje.

|             | l |
|-------------|---|
| b►A 4       |   |
| Jan         |   |
| CALIB:440Hz | J |

### POZNÁMKA

Ladičky můžete používat jen s vestavěnými mikrofony.

### Připojení k počítači

Po připojení rekordéru k počítači pomocí USB kabelu můžete audio soubory z SD karty přenášet na počítač a naopak audio soubory z počítače na SD kartu. Přístroj dokáže pracovat s audio soubory v následujících formátech: MP3: 32 kbps – 320 kbps, 44,1 kHz/48 kHz

WAV: 44,1 kHz/48 kHz/96 kHz, 16/24 bit

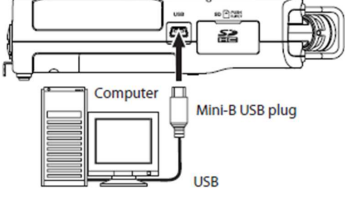

### POZNÁMKA

- Pokud je rekordér připojen pomocí USB kabelu k počítači a je nastaven na STORAGE, nejsou k dispozici ostatní funkce.
- Rekordér by se měl připojovat přímo k počítači. Nepoužívejte USB hub.
- Namísto připojení rekordéru k počítači USB kabelem můžete stejné operace provádět, pokud z přístroje DR-40 vyjmete SD kartu a vložíte ji přímo do počítače, který je vybaven čtečkou karet.

Pokud se přístroj zapne a připojí se USB kabelem k počítači, nebo když se přístroj zapne s už připojeným USB kabelem, objeví se obrazovka *USB SELECT*, kde vyberte buď napájení z USB, nebo přenos dat přes USB.

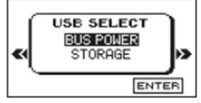

Tlačítkem + nebo – vyberte STORAGE a stiskněte tlačítko ENTER/MARK, aby se přístroj propojil s počítačem. Na displeji se objeví zpráva o připojení USB connected.

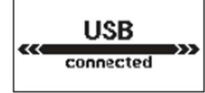

Dejte pozor, aby SD karta byla vložena správně.

### POZNÁMKA

Pokud je k přístroji připojen USB kabel a jsou v něm vloženy baterie, rekordér se napájí z USB portu. Pokud se před připojením USB kabelem k počítači nevloží do rekordéru SD karta správně, objeví se na displeji *Can´t Save Data*.

Přístroj se na obrazovce počítače objeví jako odpojitelný externí disk s názvem DR-40.

### Přenos souborů na počítač

- 1. Na obrazovce počítače klikněte na disk DR-40, aby se zobrazily složky MUSIC a UTILITY.
- 2. Otevřete složku MUSIC a přetáhněte myší soubory, které chcete přenést, na požadované místo

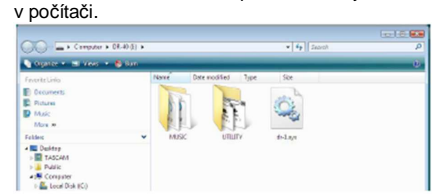

### Přenos souborů z počítače

- 1. Na obrazovce počítače klikněte na disk DR-40, aby se zobrazily složky MUSIC a UTILITY.
- 2. Přetáhněte myší soubory, které chcete přenést z počítače na rekordér, do složky MUSIC.

### RADA

- Složku MUSIC můžete spravovat z počítače.
- Ve složce MUSIC můžete vytvářet podsložky do druhé úrovně, s nimiž může DR-40 pracovat. Přístroj nerozpozná podsložky a audio soubory třetí a nižší úrovně.
- Protože DR-40 se může nastavit jen na přehrávání obsahu určité složky, můžete soubory organizovat libovolně podle žánru, interpreta nebi jiných kategorií.
- Pokud podsložkám a hudebním souborům přidělíte nějaký název, objeví se tento název na displeji rekordéru.

### Odpojení od počítače

Před odpojením použijte obvyklý postup, jaký používáte pro odpojení externího pevného disku od počítače. Po odpojení USB kabelu se rekordér vypne. Podrobnější informace k odpojení pevného disku najdete v návodu ke svému počítači.

### Nastavení a informace

### Zobrazení informací o souboru

K zobrazení různých informací o přístroji DR-40 použijte obrazovku INFORMATION.

- 1. Stiskněte MENU, aby se otevřela obrazovka MENU.
- Tlačítkem + nebo vyberte OTHERS a stiskněte tlačítko ENTER/MARK nebo ►►, aby se ukázala podnabídka OTHERS.
- 3. Tlačítkem + nebo vyberte INFORMATION a stiskněte tlačítko ENTER/MARK nebo

Obrazovka INFORMATION obsahuje následující tři stránky. Po stránkách se pohybujete tlačítkem + nebo -.

### Stránka informací o souboru (FILE)

Zobrazuje informace o právě načteném souboru.

#### Stránka informací o kartě (CARD)

Ukazuje se stav právě vložené SD karty.

#### Stránka systémových informací (SYSTEM)

Zobrazuje informace o konfiguraci systému DR-40 a verze firmwaru.

### Stránka informací o souboru

Na této stránce se zobrazují informace o právě načteném souboru.

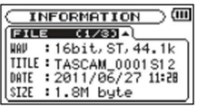

### WAV, BWF nebo MP3

Ukazuje typ audio souboru.

V případě souborů WAV a BWF se ukazuje také délka v bitech, stereo/mono a vzorkovací frekvence (Hz).

V případě MP3 souborů se ukazuje přenosová rychlost (kbps), CBR (konstantní datový tok) nebo VBR (proměnný datový tok) a vzorkovací frekvence (Hz).

### TITLE

Zobrazuje se název souboru. Pokud soubor MP3 obsahuje informace ID3 tag, zobrazují se i tyto informace.

### DATE

Datum vytvoření souboru.

### SIZE

Velikost souboru.

### Stránka informací o kartě

Na stránce CARD se zobrazují informace o právě vložené SD kartě.

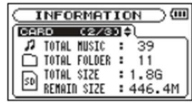

### TOTAL MUSIC

Ukazuje se počet hudebních souborů ve složce MUSIC. TOTAL FOLDER Ukazuje se celkový počet složek ve složce MUSIC. TOTAL SIZE

Ukazuje se celková kapacita SD karty

### REMAIN SIZE/USED SIZE

Ukazuje se velikost využití a volné kapacity na SD kartě. Mezi možnostmi REMAIN SIZE a USED SIZE se pohybujete tlačítkem I << nebo >> I.

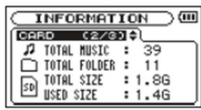

### Stránka systémových informací

Na stránce SYSTEM se zobrazují informace o nastavení systému DR-40 a verzi firmwaru.

| SYSTEM (3/  | /33-1        |
|-------------|--------------|
| C AUTO OFF  | : 0FF        |
| 😇 BACKLICHT | : 5sec       |
| 🚥 BATTERY   | : ALKAL      |
| System Ver. | : 88.70 0012 |

AUTO OFF

Ukazuje nastavení funkce automatického vypnutí.

### BACKLIGHT

Ukazuje nastavení funkce automatického vypnutí podsvícení displeje.

### BATTERY

Ukazuje možnosti výběru alkalických baterií nebo nabíjecích akumulátorů.

### System Ver.

Ukazuje verzi firmwaru.

### Systémová nastavení a formátování

Pro optimalizaci využití přístroje v daném prostředí a podle vlastních požadavků můžete měnit různá nastavení na stránce *SYSTEM*. Můžete zde rovněž formátovat SD kartu.

- 1. Stiskněte MENU, aby se otevřela obrazovka MENU.
- Tlačítkem + nebo vyberte OTHERS a stiskněte tlačítko ENTER/MARK nebo ►►, aby se ukázala podnabídka OTHERS.
- 3. Tlačítkem + nebo vyberte SYSTEM a stiskněte tlačítko ENTER/MARK nebo ►►. Objeví se obrazovka SYSTEM.

| SYSTEM         | (      |
|----------------|--------|
| AUTO OFF       | OFF    |
| BACKLIGHT :    | 5sec   |
| CONTRAST :     | 5      |
| BATTERY TYPE : | ALKAL  |
| PHANTOM VOLT : | 48 V 🗸 |

V případě položek na obrazovce SYSTEM můžete použít níže uvedena nastavení. Pro nastavení jednotlivých položek použijte tlačítka I a + nebo -.

### Automatické vypnutí přístroje (AUTO OFF)

Položku AUTO OFF použijete pro nastavení času, po jehož uplynutí se přístroj automaticky vypne, nedojde-li v nastaveném čase k žádné aktivitě.

Možnosti nastavení: OFF (výchozí nastavení – přístroj se automaticky nevypíná), 3 min, 5 min, 10 min, 30 min.

### Nastavení podsvícení (BACKLIGHT)

Položku *BACKLIGHT* použijete pro nastavení času, po jehož uplynutí se při napájení bateriemi podsvícení displeje automaticky vypne. Možnosti nastavení: *OFF* (vypnuto), *5 sec*, (výchozí nastavení) *10 sec*, *15 sec*, *30 sec*, *ALWAYS* (stále zapnuto).

### Nastavení kontrastu displeje

Pod položkou *CONTRAST* nastavujete kontrast displeje. Možnosti nastavení: 1 – 20 (výchozí nastavení: 5).

### Nastavení typu baterií AA (BATTERY TYPE)

Pod položkou **BATTERY TYPE** nastavujete typ baterií AA, které se v přístroji používají. Toto nastavení slouží pro správné zobrazení zbývající energie baterií a určení, zda má přístroj dostatek energie k další činnosti. Hodnoty: **ALKAL** (alkalické baterie – výchozí nastavení), **NiMH** (nabíjecí akumulátory NiMH).

### Nastavení napětí fantomového napájení (PHANTOM VOLT)

Položku *PHANTOM VOLT* použijete pro nastavení napětí fantomového napájení, v případě použití externích mikrofonů, které to vyžadují. Možnosti: +24V, +48V (výchozí nastavení)

### Obnovení továrního nastavení (INITIALIZE)

Položku INITIALIZE použijete pro obnovení různých nastavení přístroje na jejich výchozí hodnoty.

- Tlačítkem + nebo vyberte INITIALIZE a stiskněte tlačítko ENTER/MARK nebo ►►I, aby se zvýraznila položka Exec.
- 2. Stiskněte znovu tlačítko ENTER/MARK, aby se otevřelo okno pro potvrzení akce.

| SYSTEM JU        |
|------------------|
| < INITIALIZE >   |
| Are you sure ?   |
| STOP NO ENTERVES |

Pro zahájení resetování stiskněte tlačítko ENTER/MARK, nebo stiskněte tlačítko ∪ / I (HOME) [
 pro zrušení resetování.

### Používání rychlého formátování (QUICK FORMAT)

Při rychlém formátování se vymažou všechny hudební soubory na SD kartě a automaticky se vytvoří nové složky MUSIC a UTILITY a také soubor "dr-1.sys", který je potřebný pro používání SD karty v rekordéru DR-40.

- Tlačítkem + nebo vyberte QUICK FORMAT a stiskněte tlačítko ENTER/MARK nebo >>>, aby se zvýraznila položka Exec.
- 2. Stiskněte tlačítko ENTER/MARK, aby se otevřelo okno pro potvrzení akce.

| SYSTEM 0                                                                                               |
|----------------------------------------------------------------------------------------------------|
| <ul> <li>QUICK FORMAT &gt;<br/>All data erased<br/>Are you sure ?</li> <li>STOP NO ENTERWES</li> </ul> |

 Pro zahájení rychlého formátování stiskněte tlačítko ENTER/MARK, nebo stiskněte tlačítko Ů / I (HOME) [■] pro zrušení akce.

### Použití možnosti FULL FORMAT

Položku *FULL FORMAT* použijete pro kompletní formátování SD karty. Při celkovém formátování se kontroluje výskyt chyb v paměti, a proto trvá delší dobu než rychlé formátování.

Úplným formátováním se vymažou všechny hudební soubory na SD kartě a automaticky se vytvoří nové složky MUSIC a UTILITY a také soubor "dr-1.sys", který je potřebný pro používání SD karty v rekordéru DR-40.

Tlačítkem + nebo – vyberte FULL FORMAT a stiskněte tlačítko ENTER/MARK nebo FUL, aby se zvýraznila položka Exec.

2. Stiskněte tlačítko ENTER/MARK, aby se otevřelo okno pro potvrzení akce.

| SYSTEM (                          |
|-----------------------------------|
| < FULL FORMAT >                   |
| All data erased<br>Are you sure ? |
| STOP NO ENTERVES                  |

Pro zahájení celkového formátování stiskněte tlačítko ENTER/MARK, nebo stiskněte tlačítko <sup>()</sup> / I (HOME) [■] pro zrušení akce.

### POZOR

V průběhu formátování SD karty by se měl přístroj napájet AC adaptérem PS-P515U (dodává se samostatně), z USB portu počítače nebo bateriemi, v nichž zbývá ještě dostatek energie. Pokud by v průběhu formátování došlo k výpadku v napájení, formátování nemusí proběhnout správně.

### Nastavení formátu názvu souborů

Zde můžete nastavit formát názvů, které se budou přidělovat nahraným souborům.

- 1. Stiskněte MENU, aby se otevřela obrazovka MENU.
- Tlačítkem + nebo vyberte OTHERS a stiskněte tlačítko ENTER/MARK nebo ►►I, aby se ukázala podnabídka OTHERS.
- Tlačítkem + nebo vyberte FILENAME a stiskněte tlačítko ENTER/MARK nebo ►►I. Objeví se obrazovka FILENAME.

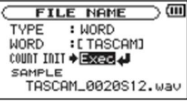

K nastavení každé z položek použijte tlačítka I a hebo >>> a + nebo -. U každé položky na této obrazovce můžete povést následující nastavení:

### Formát názvu souboru

Položku ITEM můžete nastavit na WORD (slovo – výchozí nastavení) nebo DATE /datum). WORD: Když položku nastavíte na WORD, bude se na začátku názvu každého souboru používat 6 vybraných znaků.

Příklad: TASCAM\_0001S12.wav

DATE: Jako název souboru se použije datum vytvoření (ve formátu rrmmdd). Příklad: 110101\_0000.wav

### POZNÁMKA

Datum se nastavuje na základě interních hodin přístroje (viz výše: "Nastavení data a času"). Nastavení položky WORD

Při nastavení položky WORD použijte tlačítko I◄◀ nebo ►►I pro pohyb kurzorem a tlačítko + nebo – pro výběr znaku. Kromě písmen a číslic můžete používat následující znaky:

! # % &  $\neq$  () + , - . ;  $\land = @ []_{-}$  {} x

### Resetování číslování (COUNT)

Pro resetování vyberte COUNT INIT a stiskněte tlačítko ENTER/MARK. Příště vytvořený soubor bude mít označení "0001", které následuje po 6 znacích položky WORD.

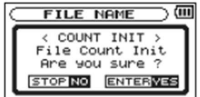

### Použití dálkového vládání

Na přístroji najdete přípojku dálkového ovládání, do níž můžete připojit nožní spínač TASCAM RC-3F nebo dálkový ovladač TASCAM RC-10 (obojí se dodává samostatně) a rekordér tak ovládat dálkově.

### Nožní spínač (TASCAM RC-3F)

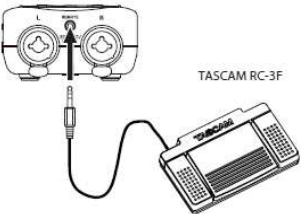

### Obsluha nožního spínače

K nastavení nožního spínače použijte nastavení pod položkou REMOTE.

- 1. Stiskněte MENU, aby se otevřela obrazovka MENU.
- Tlačítkem + nebo vyberte OTHERS a stiskněte tlačítko ENTER/MARK nebo ►►I, aby se ukázala podnabídka QTHERS.
- Tlačítkem + nebo vyberte REMOTE a stiskněte tlačítko ENTER/MARK nebo ►►I. Objeví se obrazovka REMOTE.

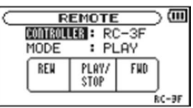

- Tlačítkem + nebo vyberte /zvýrazněte) položku menu CONTROLLER a stiskněte tlačítko ENTER/MARK nebo ►►I.
- 5. Tlačítkem + nebo nastavte položku CONTROLLER na RC-3F, (výchozí nastavení: RC-3F).
- Tlačítkem I ◄ a tlačítkem + nebo vyberte /zvýrazněte) položku menu MODE a stiskněte tlačítko ENTER/MARK nebo ►►I.
- Tlačítkem + nebo změňte položku MODE. Možnosti nastavení: PLAY (výchozí nastavení), RECORD1, RECORD2, MINUTES.
- 8. Stiskněte tlačítko Ů / I (HOME) [■] pro návrat na výchozí obrazovku.

### Použití nožního spínače

Stiskněte pedál pro ovládání nožního spínače. Funkce pedálu závisí na nastavení, které uděláte na obrazovce REMOTE.

### Funkce režimů

| MODE    | Nožní spínač |           |              |  |
|---------|--------------|-----------|--------------|--|
| MODE    | L            | С         | R            |  |
| PLAY    | REW          | PLAY/STOP | FWD          |  |
| RECORD  | STOP         | REC/PAUSE | INC          |  |
| RECORD2 | STOP         | REC/PAUSE | MARK         |  |
| MINUTES | FLASH        | PLAY/STOP | SPEED CHANGE |  |

### Dálkový ovladač (TASCAM RC-10)

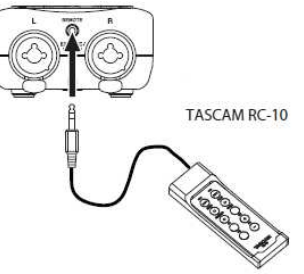

### Nastavení dálkového ovladače

Nastavení dálkového ovladače provedete na obrazovce REMOTE.

- 1. Stiskněte **MENU**, aby se otevřela obrazovka *MENU*.
- Tlačítkem + nebo vyberte OTHERS a stiskněte tlačítko ENTER/MARK nebo ►►, aby se ukázala podnabídka OTHERS.
- 3. Tlačítkem + nebo vyberte *REMOTE* a stiskněte tlačítko **ENTER/MARK** nebo ►►. Objeví se obrazovka *REMOTE*.
- Tlačítkem + nebo vyberte /zvýrazněte) položku menu CONTROLLER a stiskněte tlačítko ENTER/MARK nebo ►►I.
- 5. Tlačítkem + nebo nastavte položku CONTROLLER na RC-10, (výchozí nastavení: RC-3F).

|   | REMOTE             | $\supset \square$ |  |  |
|---|--------------------|-------------------|--|--|
| - | CONTROLLER + RC-10 |                   |  |  |
|   | MODE :             |                   |  |  |
|   | F1: 1/2 [\$0L0]    |                   |  |  |
|   | F2: 3/4 ESOL03     |                   |  |  |
|   |                    | RC-10             |  |  |

6. Stiskněte tlačítko Ů / I (HOME) [■] pro návrat na výchozí obrazovku.

### Použití dálkového ovladače

| DEŽIMV | Funkce tlačítek |            |             |             |
|--------|-----------------|------------|-------------|-------------|
|        | FI              | F2         | F3          | F4          |
|        | 1/2 [SOLO]      | 3/4 [SOLO] | INPUT VOL + | INPUT VOL - |

### Zprávy

Níže uvádíme seznam zpráv, které se za určitých okolností můžou objevit na displeji rekordéru. Použijte tento seznam, pokud se objeví vyskakovací okno se zprávou a budete si chtít ověřit její význam a správnou reakci na zprávu.

| - (                                                                              |                                                                                                    |
|----------------------------------------------------------------------------------|----------------------------------------------------------------------------------------------------|
| Zprava                                                                           | Vyznam a reakce                                                                                                    |
| File Name ERR                                                                    | Funkce DIVIDE způsobila, že název má víc než 200 znaků. Funkce DIVIDE přidává na konec původního názvu "a" nebo "b". Před použitím funkce DIVIDE připojte přístroj k počítači a změňte název souboru tak, aby obsahoval méně než 198 znaků.                                                                                                    |
| Dup File Name                                                                    | Funkce DIVIDE způsobila, že název se shoduje s už existujícím souborem. Funkce<br>DIVIDE přidává na konec původního názvu "a" nebo "b". Před použitím funkce DIVIDE<br>připojte přístroj k počítači a změňte název souboru.                                                                                                    |
| File Not Found                                                                   | Soubor, který byl přidán do seznamu skladeb nelze najít, nebo byl poškozen. Zkontrolujte příslušný soubor.                                                                                                    |
| Non-supported                                                                    | Audio soubor není v podporovaném formátu. Informace k podporovaným formátům<br>najdete výše - viz "Připojení k počítači"                                                                                                    |
| Battery Empty                                                                    | Baterie je téměř vybitá. Vyměňte baterie.                                                                                                    |
| I/O Too Short                                                                    | Body IN a OUT jsou příliš blízko od sebe. Nastavte je znovu tak, aby mezi nimi byla<br>vzdálenost alespoň 1 sekundy.                                                                                                    |
| File Not Found                                                                   | Soubor v seznamu skladeb nelze najít. Ověřte si, zda se soubor stále nachází ve složce                                                                                                    |
| PLAYLIST                                                                         | Music.                                                                                                    |
| No PLAYLIST                                                                      | V seznamu skladeb není žádný soubor. Přidejte do seznamu nějaký soubor, nebo změňte režim přehrávání na jiný než je PLAYLIST.                                                                                                    |
| PLAYLIST Full Seznam skladeb je plný. Nemůžete do něj přidat víc než 99 souborů. |                                                                                                    |
| MBR Error Init<br>CARD                                                           | Karta není správně naformátována nebo má poškozené formátování. Pokud se objeví<br>tato zpráva, vyměňte kartu nebo stiskněte tlačítko ENTER/MARK,<br>aby se naformátovala ve formátu FAT.<br>POZOR: Formátováním se vymažou všechna data na kartě.                                                                                                    |
| Format Error,<br>Format CARD                                                     | Formátování karty ve formátu FAT není v pořádku. Tato zpráva se objeví také v případě, že jste formátovali kartu na FAT pomoc počítače připojeného USB kabelem a do přístroje se vloží nová karta. K formátování karty, kterou chcete v DR-40 používat, používejte vždy jen DR-40. Vyměňte kartu nebo stiskněte tlačítko ENTER/MARK, aby se naformátovala ve formátu FAT. |
| File Not Found<br>Make Sys File                                                  | Chybějící systémový soubor. Přístroj vyžaduje k činnosti systémový soubor. Pokud se objeví tato zpráva, stiskněte tlačítko ENTER/MARK, aby se automaticky vytvořil systémový soubor.                                                                                                    |
| Invalid SysFile<br>Make SysFile                                                  | Systémový soubor, který je potřebný k činnosti, je neplatný. Když se objeví tato zpráva, stiskněte tlačítko ENTER/MARK, aby se automaticky vytvořil systémový soubor.                                                                                                    |
| Invalid Card<br>Change Card                                                      | Karta není v pořádku. Vyměňte ji.                                                                                                    |

| Card Full         Na karté není vohá kapacita. Vymäžte nepořebné soubory, nebo je přesuňte<br>na počítač, aby se uvolnil prostor na kartě.           Layer too Deep         Struktura složek může ml jen dvě úrovně. Nemůžete vytvářet novou složku uvnitř<br>už existující složky.           Can't Divide         Nezvolini jšte vhodnou pozici pro rozdělení souboru. (Body IN a OUT jsou přiliš blizko<br>u sebe, nebo jsou přiliš blizko na začátku nebo konci souboru)           Max File Size         Soubor je větší, než je zvolená maximální velikost, nebo délka nahrávání překročila<br>24 hod.           File Full         Celkový počet souborů a složek překročil 5000. Vymažte nepotřebné soubory,<br>nebo je přesuřte na počítač, aby se uvolnil prostor na kartě.           Card Error         S kartou netze pracovat. Vyměňte ji.           Current File MP3         Soubory MP3 netze rozdělit.           File Protected         Soubory je jen pro čtení a nelze ho vymazat.           No Card         V přístroji není vložena SD karta. Vložke SD kartu, na kterou lze zapisovat.           No MUSIC File         Zádný soubor k přehárvání, takže nelze provést operace DIVIDE ani OVERDUB.           Cannot overdubí         Nemůžte předabovat soubor VM v se vzorkovací frekvenci 96 kHz souborem MP3.           See REC setting         Změňte tormá harkávání na WAV.           Using by Input         MS dekodér neize použít v režimu overdubíbng.           Now DUAL REC         V režimu duálního nahrávání změňte na obrazovce REC MODE nastavení regulace<br>vstupní úrovně.                     | Write Timeout                      | Vypršel čas pro zápis. Zálohujte soubory na kartě do počítače a kartu formátujte.                                                                        |  |  |
|----------------------------------------------------------------------------------------------------|------------------------------------|----------------------------------------------------------------------------------------------------|--|--|
| Layer too Deep       Struktura složek může mit jen dvě úrovně. Nemůžete vytvářet novou složku uvniří<br>už existující složky.         Can't Divíde       Nezvolili jste vhodnou pozicí pro rozdělení souboru. (Body IN a OUT jsou přiliš blízko<br>u sebe, nebo jsou přiliš blízko na začátku nebo konci souboru)         Max File Size       Soubor je větší, než je zvolená maximální velikost, nebo délka nahrávání překročila<br>24 hod.         File Full       Celkový počet souborů a složek překročil 5000. Vymažte nepotřebné soubory,<br>nebo je přesuříh na počítač, aby se uvolnil prostor na kartě.         Card Error       S kartou nelze pracovat. Vyměňte ji.         Current File MP3       Soubor je jen pro čtení a nelze ho vymazat.         No Card       V přístroji není vložena SD karta. Vložte SD kartu, na kterou lze zapisovat.         No MUSIC File       Žádný soubor k přehrávání, takže nelze provést operace DIVIDE ani OVERDUB.         Cannot overdub!       Nemůžete předabovat soubor WAV se vzorkovací frekvenci 96 kHz souborem MP3.         See REC setting       Změňte formát nahrávání změňte na dorazovce REC         Now DUAL REC       V režimu duálního nahrávání změňte na nobrazovce REC MODE nastavení regulace<br>vstepní úrovně.         Now OVERDUB       MS dekodér nelze pozit v režimu overdubbing.         Virtuální soubory nelze přehřávat ani přidávat do seznamu skladeb.         Nov OVERDUB       MS dekodér se utomatického nahrávání změňte na hořkávať, nelze pozit funkci časovače.<br>Na obrazovce REC SETTING nastavle AUTO REC na OFF.                      | Card Full                          | Na kartě není volná kapacita. Vymažte nepotřebné soubory, nebo je přesuňte                                                                               |  |  |
| Layer too Deep       Struktura složek může mit jen dvě úrovně. Nemůžete vytvářet novou složku uvnitř uvistují usitstvijí složky.         Can't Divide       Nezvolili jste vhodnou pozicí pro rozdělení souboru. (Body IN a OUT) jsou přiliš blížko u pešen, ébo jsou přiliš blížko na začáku nebo konci souboru).         Max File Size       Soubor je větší, než je zvolená maximální velikost, nebo délka nahrávání překročila 24 hod.         File Full       Celkový počet souborů a složek překročil 5000. Vymažte nepotřebné soubory, nebo je přesuřte na počítač, aby se uvolnil prostor na kartě.         Card Error       S kartou nelze pracovat. Vyměňte ji.         Current File MP3       Soubory MP3 nelze rozdělit.         File Protected       Soubor y přistroj není vočena SD karta. Vložte SD kartu, na kterou lze zapisovat.         No Card V přistroj není vložena SD karta. Vložte SD kartu, na kterou lze zapisovat.       No CArd V přistroj není vložena SD karta. Vložte SD kartu, na kterou lze zapisovat.         No MUSIC File       Žádný soubor k přehrávání, takže nelze provést operace DIVIDE ani OVERDUB.         Carnot overdub!       Nemůžete předabovat soubor WAV se vzorkovací frekvenci 96 kHz souborem MP3.         See REC setting       Změňte formát nahrávání na vatví mě MV4.         Using by Input       MS dekodér nelze použí v režimu overdubling.         Now DUAL REC       V režimu duálního nahrávání změňte na obrazovce REC MODE nastavení regulace vstupní úrovně.         Now Auto Rec       Když je povolena funkce automatického nahrávání,                      | Gararan                            | na počítač, aby se uvolnil prostor na kartě.                                                                                                    |  |  |
| Can't Divide       Nezvolili jste vhodnou pozici pro rozdělení souboru. (Body IN a OUT jsou přiliš blízko<br>u sebe, nebo jsou přiliš blízko na začáku nebo konci souboru)         Max File Size       Soubor je větší, než je zvolená maximální velikost, nebo délka nahrávání překročila<br>24 hod.         File Full       Celkový počet souborů a složek překročil 5000. Vymažte nepotřebné soubory,<br>nebo je přesuňte na počítač, aby se uvolnil prostor na kartě.         Card Error       S kartou nelze pracovat. Vyměřně ji.         Current File MP3       Soubory MP3 nelze rozdělit.         File Protacted       Soubor je jen pro čtení a nelze ho vymazat.         No Card       V přístroj není vložena SD karta. Vložte SD kartu, na kterou lze zapisovat.         No MUSIC File       Žádný soubor k přehrávání, takže nelze provést operace DIVIDE ani OVERDUB.         Cannot overdub!       Nemůžete předabovat soubor WAV se vzorkovací frekvenci 96 kHz souborem MP3.         See REC seting       Změňte formát nahrávání na WAV.         Using by Input       MOZ k monitorování, nastavte MS DECODE na OFF.         Now DUAL REC       V režimu dválního nahrávání změňte na obrazovce REC MODE nastavení regulace<br>vstupní úrovně.         Now OVERDUB       MS dekodér nelze použít v režimu overdubbing.         Virtuální soubory nelze přehrávat ani přídávat do seznamu skladeb.         Can't File Swap File SWAP nelze použít v prežimu overdubbing.         Virtuální soubory nelze přehrávat ani přídávat do seznamu skladeb.                                                               | Layer too Deep                     | Struktura složek může mít jen dvě úrovně. Nemůžete vytvářet novou složku uvnitř<br>už existující složky.                                                 |  |  |
| Max File Size         Soubor je větší, než je zvolená maximální velikost, nebo délka nahrávání překročila 24 hod.           File Full         Celkový počet souborů a složek překročil 5000. Vymažte nepotřebné soubory, nebo je přesuňte na počítač, aby se uvolnil prostor na karté.           Card Error         S kartou nelze pracovat. Vyměňte ji.           Current File MP3         Soubory MP3 nelze rozdělit.           File Protected         Soubory MP3 nelze rozdělit.           No Card         V přístroji ení vložena SD karta. Vložte SD kartu, na kterou lze zapisovat.           No MUSIC File         Žádný soubor k přehrávání, takže nelze prověst operace DIVIDE ani OVERDUB.           Cannot overdubí         Nemůžete předabovat soubor WAV se vzorkovací frekvenci 96 kHz souborem MP3.           Ze REC setting         Změňte formát nahrávání, nastavé MS DECODE na OFF.           Now DUAL REC         V režimu duálního nahrávání změňte na obrazovce REC MODE nastavení regulace vstupní úrovné.           Now OVERDUB         MS dekodér nelze použít v režimu overdubbing.           Virtuál File!         Virtuální soubory nelze přehrávat ani přídávat do seznamu skladeb.           Kyž je povolena funkce automatického nahrávání, nelze použít funkci časovače. Na obrazovce REC SETTING nastavte AUTO REC na OFF.           Now OVERDUB         Pokud se objeví některá z těchto chyb, vypněte rekordér a restartujte ho. Není-li možné rekordér vypnout, odstraňte baterie, odpojte napájecí adaptér (TASCAM PS - 51SU) a rekordér vypnout, odstraňte baterie, odpojte napájecí adap    | Can´t Divide                       | Nezvolili jste vhodnou pozici pro rozdělení souboru. (Body IN a OUT jsou příliš blízko<br>u sebe, nebo jsou příliš blízko na začátku nebo konci souboru) |  |  |
| File Full         Celkový počet souborů a složek překročil 5000. Vymaže nepotřebné soubory,<br>nebo je přesuřite na počítač, aby se uvolnil prostor na kartě.           Card Error         S kartou nelze pracovat. Vyměřte ji.           Current File MP3         Soubory MP3 nelze rozdělit.           File Protected         Soubory i je jen pro čtení a nelze ho vymazat.           No Card         V přistroji není vložena SD karta. Vložte SD kartu, na kterou lze zapisovat.           No MUSIC File         Žádný soubor k přehrávání, takže nelze provést operace DIVIDE ani OVERDUB.           Cannot overdubí         Nemůžete předabovat soubor WAV se vzorkovací frekvenci 96 kHz souborem MP3.           See REC setting         Změřte fornát nahrávání na WAV.           Using by Input         MS dekodér se právě používá na vstupu. Aby bylo možné ho použit na obrazovce REC MODE k monitorování, nastavte MS DECODE na OFF.           Now DUAL REC         V režimu dválního nahrávání změřite na obrazovce REC MODE nastavení regulace vstupní úrovně.           Now OVERDUB         MS dekodér nelze použít v režimu overdubbing.           Virtual File!         Virtuální soubory nelze přehrávání, nelze použít funkci časovače. Na obrazovce REC SETTING nastavte AUTO REC na OFF.           Now OVERDUB         FILE SWAP nelze použít v projektech, které mají jen jeden soubor.           Now Auto Rec         Kdý ž je povolena tunkce automatického nahrávání, nelze použít funkci časovače. Na obrazovce REC SETTING nastavte AUTO REC na OFF.           Not                                     | Max File Size                      | Soubor je větší, než je zvolená maximální velikost, nebo délka nahrávání překročila<br>24 hod.                                                           |  |  |
| Card Error       S kartou nelze pracovat. Vyměňte ji.         Current File MP3       Soubory MP3 nelze rozdělit.         File Protected       Soubor je jen pro čtení a nelze ho vymazat.         No Card       V přístroji není vložena SD karta. Vložte SD kartu, na kterou lze zapisovat.         No MUSIC File       Žádný soubor k přehrávání, takže nelze provést operace DIVIDE ani OVERDUB.         Cannot overdubí       Nemůžete předabovat soubor WAV se vzorkovací frekvenci 96 kHz souborem MP3.         See REC setting       Změňte formát nahrávání na WAV.         Using by Input       MS dekodér se právě používá na vstupu. Aby bylo možné ho použít na obrazovce REC MODE k monitorování, nastavte MS DECODE na OFF.         Now DUAL REC       V režimu duálního nahrávání změňte na obrazovce REC MODE nastavení regulace vstupní úrovně.         Now OVERDUB       MS dekodér nelze použit v režimu overdubbing.         Virtuální soubory nelze přehrávat ani přidávat do seznamu skladeb. K přehrávání použite FILE SWAP.         Can't File Swap       FILE SWAP nelze použit v projektech, které mají jen jeden soubor.         Now Auto Rec       Na obrazovce REC SETTING nastavte AUTO REC na OFF.         Not Continued       File Error         Device Error       Pokud se objeví některá z těchto chyb, vypněte rekordér a restartujte ho. Není-li možné rekordér vypnout, odstarátte baterie, odpojte napájecí adaptér (TASCAM PS – 515U) a/nebo odpojte USB kabel. Pokud se chybová zpráva objevuje často, kontaktujte proším oddělení služeb zá                                               | File Full                          | Celkový počet souborů a složek překročil 5000. Vymažte nepotřebné soubory,<br>nebo je přesuňte na počítač, aby se uvolnil prostor na kartě.              |  |  |
| Current File MP3         Soubory MP3 nelze rozdělit.           File Protected         Soubor je jen pro čtení a nelze ho vymazat.           No Card         V přístroji není vložena SD karta. Vložte SD kartu, na kterou lze zapisovat.           No MUSIC File         Žádný soubor k přehrávání, takže nelze provést operace DIVIDE ani OVERDUB.           Carnot overdubí         Nemůžete předabovat soubor WAV se vzorkovací frekvenci 96 kHz souborem MP3.           See REC setting         Změňte formát nahrávání na WAV.           Using by Input         MS dekoděr se právě používá na vstupu. Aby bylo možné ho použít na obrazovce REC MODE k monitorování, nastavte MS DECODE na OFF.           Now DUAL REC         V režimu dválního nahrávání změňte na obrazovce REC MODE nastavení regulace vstupní úrovně.           Now OVERDUB         MS dekodér nelze použít v režimu overdubbing.           Vírtuální soubory nelze přehrávat ani přidávat do seznamu skladeb. K přehrávání použite FILE SWAP.           Can't File Swap         FILE SWAP nelze použít v projektech, které maji jen jeden soubor.           Now Auto Rec         Když je povolena funkce automatického nakrávání, nelze použít funkci časovače. Na obrazovce REC SETTING nastavte AUTO REC na OFF.           Not Continued         File Error           Player Error         Pokud se objeví některá z těchto chyb, vypněte rekordér a restartujte ho. Není-li možné rekordér vypnout, odstraňte baterie, odpojte napájecí adaptér (TASCAM PS – 515U) a/nebo odpojte USB kabel. Pokud se chybová zpráva objevuje často, kontaktujte     | Card Error                         | S kartou nelze pracovat. Vyměňte ji.                                                                                                    |  |  |
| File Protected       Soubor je jen pro čtení a nelze ho vymazat.         No Card       V přístroji není vložena SD karta. Vložte SD kartu, na kterou lze zapisovat.         No MUSIC File       Žádný soubor k přehrávání, takže nelze provést operace DIVIDE ani OVERDUB.         Cannot overdub!       Nemůžete předabovat soubor WAV se vzorkovací frekvenci 96 kHz souborem MP3.         See REC setting       Změňte formát nahrávání na WAV.         Using by Input       MS dekotér se právě používá na vstupu. Aby bylo možné ho použít na obrazovce REC MODE na obrazovce REC MODE k monitorování, nastavte MS DECODE na OFF.         Now DUAL REC       V režimu duálního nahrávání změňte na obrazovce REC MODE nastavení regulace vstupní úrovně.         Now OVERDUB       MS dekodér nelze použít v režimu overdubbing.         Vírtual File!       Vírtuální soubory nelze přehrávat ani přidávat do seznamu skladeb. K přehrávání použijte FILE SWAP.         Can't File Swap       FILE SWAP nelze použít v projektech, které mají jen jeden soubor.         Now Auto Rec       Když je povolena funkce automatického natvávání, nelze použít funkci časovače. Na obrazovce REC SETTING nastavte AUTO REC na OFF.         Not Continued       File Error         Can't Save Data       Pokud se objeví některá z těchto chyb, vypněte rekordér a restartujte ho. Není-li možné rekordér vypnout, odstraňte baterie, odpojte napájeci adaptér (TASCAM PS – 515U) a/nebo odpojte USB kabel. Pokud se chybová zpráva objevuje často, kontaktujte prosím oddělení služeb zákazníkům společnosti TASCAM.                | Current File MP3                   | Soubory MP3 nelze rozdělit.                                                                                                    |  |  |
| No Card         V přístroji není vložena SD karta. Vložte SD kartu, na kterou lze zapisovat.           No MUSIC File         Žádný soubor k přehrávání, takže nelze provést operace DIVIDE ani OVERDUB.           Cannot overdubí         Nemůžete předabovat soubor WAV se vzorkovací frekvenci 96 kHz souborem MP3.           See REC setting         Změňte formát nahrávání na WAV.           Using by Input         MS dekodér se právě používá na vstupu. Aby bylo možné ho použít na obrazovce REC MODE k monitorování, nastavte MS DECODE na OFF.           Now DUAL REC         V režimu duálního nahrávání změňte na obrazovce REC MODE nastavení regulace vstupní úrovně.           Now OVERDUB         MS dekodér nelze použit v režimu overdubbing.           Virtual Filel         Vírtuální soubory nelze přehrávat ani přidávat do seznamu skladeb. K přehrávání použite FILE SWAP.           Car't File Swap         FILE SWAP nelze použit v projektech, které mají jen jeden soubor.           Now Auto Rec         Když je povolena funkce automatického nahrávání, nelze použit funkci časovače. Na obrazovce REC SETTING nastavte AUTO REC na OFF.           Not Continued         File Error         Car't Save Data           Player Error         Pokud se objeví některá z těchto chyb, vypněte rekordér a restartujte ho. Není-li možné rekordér vypnout, odstraňte baterie, odpojte napájecí adaptér (TASCAM PS – 515U) a/nebo odpojte USB kabel. Pokud se chybová zpráva objevuje často, kontaktujte prosím oddělení služeb zákaznikům společnosti TASCAM.           System Err 1         System Err 5 | File Protected                     | Soubor je jen pro čtení a nelze ho vymazat.                                                                                                    |  |  |
| No MUSIC File         Žádný soubor k přehrávání, takže nelze provést operace DIVIDE ani OVERDUB.           Cannot overduhl         Nemůžete předabovat soubor WAV se vzorkovací frekvenci 96 kHz souborem MP3.           See REC setting         Změňte formát nahrávání na WAV.           Using by Input         MS dekodér se právě používá na vstupu. Aby bylo možné ho použít na obrazovce REC MODE k monitorování, nastavte MS DECODE na OFF.           Now DUAL REC         V režimu duálního nahrávání změňte na obrazovce REC MODE nastavení regulace vstupní úrovně.           Now OVERDUB         MS dekodér nelze použít v režimu overdubbing.           Virtual File!         Virtuální soubory nelze přehrávat ani přidávat do seznamu skladeb. K přehrávání použite FILE SWAP.           Can't File Swap         FILE SWAP nelze použít v projektech, které mají jen jeden soubor.           Now Auto Rec         Když je povolena funkce automatického nahrávání, nelze použít funkci časovače. Na obrazovce REC SETTING nastavte AUTO REC na OFF.           Not Continued         File Error           Can't Save Data         Pokud se objeví některá z těchto chyb, vypněte rekordér a restartujte ho. Není-li možné rekordér vypnout, odstraňte baterie, odpojte napájecí adaptér (TASCAM PS – 515U) a/nebo odpojte USB kabel. Pokud se chybová zpráva objevuje často, kontaktujte prosím oddělení služeb zákazníkům společnosti TASCAM.           System Err 3         System Err 5           System Err 6         System Err 7           System Err 7         System Err 8                                     | No Card                            | V přístroji není vložena SD karta. Vložte SD kartu, na kterou lze zapisovat.                                                                             |  |  |
| Cannot overdub!<br>See REC setting       Nemůžete předabovat soubor WAV se vzorkovací frekvenci 96 kHz souborem MP3.<br>Změňte formát nahrávání na WAV.         Using by Input       MS dekodér se právě používá na vstupu. Aby bylo možné ho použít na obrazovce REC<br>MODE k monitorování, nastavte MS DECODE na OFF.         Now DUAL REC       V režimu duálního nahrávání změňte na obrazovce REC MODE nastavení regulace<br>vstupní úrovně.         Now OVERDUB       MS dekodér nelze použít v režimu overdubbing.         Virtual File!       Virtuální soubory nelze přehrávat ani přidávat do seznamu skladeb.<br>K přehrávání použijte FILE SWAP.         Can't File Swap       FILE SWAP nelze použít v projektech, které mají jen jeden soubor.         Now Auto Rec       Když je povolena funkce automatického nahrávání, nelze použít funkci časovače.<br>Na obrazovce REC SETTING nastavte AUTO REC na OFF.         Not Continued       File Error         Player Error       Device Error         Writing Failed       System Err 1<br>System Err 3<br>System Err 4<br>System Err 4<br>System Err 6<br>System Err 7<br>System Err 8<br>System Err 7<br>System Err 7<br>System Err 7                                                                                                    | No MUSIC File                      | Žádný soubor k přehrávání, takže nelze provést operace DIVIDE ani OVERDUB.                                                                               |  |  |
| Using by Input         MS dekodér se právě používá na vstupu. Aby bylo možné ho použít na obrazovce REC<br>MODE k monitorování, nastavte MS DECODE na OFF.           Now DUAL REC         V režimu duálního nahrávání změňte na obrazovce REC MODE nastavení regulace<br>vstupní úrovně.           Now OVERDUB         MS dekodér nelze použít v režimu overdubbing.           Vírtual File!         Vírtuální soubory nelze přehrávat ani přidávat do seznamu skladeb.<br>K přehrávání použite FILE SWAP.           Can't File Swap         FILE SWAP nelze použít v projektech, které mají jen jeden soubor.           Now Auto Rec         Když je povolena funkce automatického nakrávání, nelze použít funkci časovače.<br>Na obrazovce REC SETTING nastavte AUTO REC na OFF.           Not Continued         File Error           Can't Save Data         Pokud se objeví některá z těchto chyb, vypněte rekordér a restartujte ho. Není-li možné<br>rekordér vypnout, odstrařte baterie, odpojte napájecí adaptér (TASCAM PS – 515U)<br>a/nebo odpojte USB kabel. Pokud se prosim oddělení služeb zákazníkům společnosti TASCAM.           System Err 3         System Err 4           System Err 5         System Err 7           System Err 8         System Err 9                                                                                                    | Cannot overdub!<br>See REC setting | Nemůžete předabovat soubor WAV se vzorkovací frekvenci 96 kHz souborem MP3.<br>Změňte formát nahrávání na WAV.                                           |  |  |
| Now DUAL REC         V režimu duálního nahrávání změňte na obrazovce REC MODE nastavení regulace<br>vstupní úrovně.           Now OVERDUB         MS dekodér nelze použít v režimu overdubbing.           Virtual File!         Virtuální soubory nelze přehrávat ani přidávat do seznamu skladeb.<br>K přehrávání použite FILE SWAP.           Can't File Swap         FILE SWAP nelze použít v projektech, které mají jen jeden soubor.           Now Auto Rec         Když je povolena funkce automatického nahrávání, nelze použít funkci časovače.<br>Na obrazovce REC SETTING nastavte AUTO REC na OFF.           Not Continued         File Error           Can't Save Data         Player Error           Device Error         Vyrituál se objeví některá z těchto chyb, vypněte rekordér a restartujte ho. Není-li možné rekordér vypnout, odstraňte baterie, odpojte napájecí adaptér (TASCAM PS – 515U) a/nebo odpojte USB kabel. Pokud se chybová zpráva objevuje často, kontaktujte prosím oddělení služeb zákazníkům společnosti TASCAM.           System Err 3         System Err 4           System Err 5         System Err 7           System Err 7         System Err 7           System Err 7         System Err 7           System Err 7         System Err 7           System Err 7         System Err 7                                                                                                    | Using by Input                     | MS dekodér se právě používá na vstupu. Aby bylo možné ho použít na obrazovce REC<br>MODE k monitorování, nastavte MS DECODE na OFF.                      |  |  |
| Now OVERDUB         MS dekodér nelze použít v režimu overdubbing.           Virtual File!         Virtuální soubory nelze přehrávat ani přidávat do seznamu skladeb.<br>K přehrávání použit e FILE SWAP.           Can't File Swap         FILE SWAP nelze použít v projektech, které mají jen jeden soubor.           Now Auto Rec         Když je povolena tunkce automatického nahrávání, nelze použít funkci časovače.<br>Na obrazovce REC SETTING nastavte AUTO REC na OFF.           Not Continued         File Error           Can't Save Data         Player Error           Device Error         Virting Failed           Sys Rom Err         Remote Rx           System Err 50         system Err 1           System Err 3         System Err 3           System Err 4         System Err 5           System Err 5         System Err 7           System Err 7         System Err 7           System Err 7         System Err 7           System Err 8         System Err 7                                                                                                    | Now DUAL REC                       | V režimu duálního nahrávání změňte na obrazovce REC MODE nastavení regulace vstupní úrovně.                                                              |  |  |
| Virtual File!         Virtuální soubory nelze přehrávat ani přidávat do seznamu skladeb.<br>K přehrávání použite FILE SWAP.           Can't File Swap         FILE SWAP nelze použít v projektech, které mají jen jeden soubor.           Now Auto Rec         Když je povolena funkce automatického nahrávání, nelze použít funkci časovače.<br>Na obrazovce REC SETTING nastavte AUTO REC na OFF.           Not Continued         File Error           File Error         Orive Error           Device Error         Pokud se objeví některá z těchto chyb, vypněte rekordér a restartujte ho. Není-li možné rekordér vypnout, odstraňte baterie, odpojte napájecí adaptér (TASCAM PS – 515U) a/nebo odpojte USB kabel. Pokud se chybová zpráva objevuje často, kontaktujte prosím oddělení služeb zákazníkům společnosti TASCAM.           System Err 3         System Err 5           System Err 5         System Err 5           System Err 7         System Err 7           System Err 8         System Err 8                                                                                                    | Now OVERDUB                        | MS dekodér nelze použít v režimu overdubbing.                                                                                                    |  |  |
| Can't File Swap       FILE SWAP nelze použít v projektech, které mají jen jeden soubor.         Now Auto Rec       Když je povolena funkce automatického nahrávání, nelze použít funkci časovače.<br>Na obrazovce REC SETTING nastavte AUTO REC na OFF.         Not Continued       File Error         Can't Save Data       Player Error         Device Error       Ovice Error         Writing Failed       Sys Rom Err         System Err 50       System Err 50         System Err 2       System Err 3         System Err 3       System Err 4         System Err 5       System Err 5         System Err 7       System Err 5         System Err 7       System Err 5         System Err 7       System Err 7         System Err 7       System Err 7         System Err 7       System Err 8         System Err 8       System Err 8                                                                                                    | Virtual File!                      | Virtuální soubory nelze přehrávat ani přidávat do seznamu skladeb.<br>K přehrávání použijte FILE SWAP.                                                   |  |  |
| Now Auto Rec         Když je povolena funkce automatického nahrávání, nelze použít funkci časovače.<br>Na obrazovce REC SETTING nastavte AUTO REC na OFF.           Not Continued         File Error           Can't Save Data         Player Error           Device Error         Writing Failed           Sys Rom Err         Remote Cmd           Remote Rx         Pokud se objeví některá z těchto chyb, vypněte rekordér a restartujte ho. Není-li možné rekordér vypnout, odstraňte baterie, odpojte napájecí adaptér (TASCAM PS – 515U) a/nebo odpojte USB kabel. Pokud se chybová zpráva objevuje často, kontaktujte prosím oddělení služeb zákazníkům společnosti TASCAM.           System Err 3         System Err 4           System Err 5         System Err 5           System Err 5         System Err 7           System Err 7         System Err 7           System Err 8         System Err 8                                                                                                    | Can' t File Swap                   | FILE SWAP nelze použít v projektech, které mají jen jeden soubor.                                                                                        |  |  |
| Not Continued         File Error         Can't Save Data         Player Error         Device Error         Writing Failed         Sys Rom Err         Remote Cmd         Remote Rx         System Err 50         System Err 1         System Err 2         System Err 3         System Err 4         System Err 5         System Err 5         System Err 6         System Err 7         System Err 7         System Err 8         System Err 8         System Err 8         System Err 9                                                                                                    | Now Auto Rec                       | Když je povolena funkce automatického nahrávání, nelze použít funkci časovače.<br>Na obrazovce REC SETTING nastavte AUTO REC na OFF.                     |  |  |
| File Error         Can' t Save Data         Player Error         Device Error         Writing Failed         Sys Rom Err         Remote Cmd         Remote Rx         System Err 50         System Err 1         System Err 2         System Err 3         System Err 4         System Err 5         System Err 5         System Err 6         System Err 7         System Err 7         System Err 7         System Err 7         System Err 7         System Err 7         System Err 7         System Err 7         System Err 7         System Err 7         System Err 7         System Err 7         System Err 7         System Err 7         System Err 8         System Err 9                                                                                                    | Not Continued                      |                                                                                                    |  |  |
| Can' t Save Data         Player Error         Device Error         Writing Failed         Sys Rom Err         Remote Cmd         Remote Rx         System Err 50         System Err 1         System Err 2         System Err 3         System Err 4         System Err 5         System Err 5         System Err 5         System Err 5         System Err 5         System Err 5         System Err 7         System Err 7         System Err 8         System Err 8                                                                                                    | File Error                         |                                                                                                    |  |  |
| Player Error         Device Error         Writing Failed         Sys Rom Err         Remote Cmd         Remote Rx         System Err 50         System Err 1         System Err 2         System Err 3         System Err 4         System Err 5         System Err 5         System Err 7         System Err 7         System Err 7         System Err 7         System Err 7         System Err 7         System Err 8         System Err 9                                                                                                    | Can' t Save Data                   |                                                                                                    |  |  |
| Device Error         Writing Failed         Sys Rom Err         Remote Cmd         Remote Rx         System Err 50         System Err 1         System Err 2         System Err 3         System Err 4         System Err 5         System Err 5         System Err 5         System Err 3         System Err 4         System Err 5         System Err 6         System Err 7         System Err 8         System Err 8         System Err 9                                                                                                    | Player Error                       |                                                                                                    |  |  |
| Writing Failed         Sys Rom Err         Remote Cmd         Remote Rx         System Err 50         System Err 1         System Err 1         System Err 2         System Err 3         System Err 4         System Err 5         System Err 5         System Err 5         System Err 4         System Err 5         System Err 5         System Err 7         System Err 7         System Err 7         System Err 7         System Err 7         System Err 8         System Err 7                                                                                                    | Device Error                       | 1                                                                                                    |  |  |
| Sys Rom Err         Remote Cmd         Remote Rx         System Err 50         System Err 1         System Err 2         System Err 3         System Err 4         System Err 5         System Err 5         System Err 7         System Err 7         System Err 7         System Err 5         System Err 5         System Err 5         System Err 7         System Err 7         System Err 7         System Err 7         System Err 7         System Err 7         System Err 8         System Err 9                                                                                                    | Writing Failed                     |                                                                                                    |  |  |
| Remote Cmd       Remote Cmd         Remote Rx       Pokud se objeví některá z těchto chyb, vypněte rekordér a restartujte ho. Není-li možné rekordér vypnout, odstraňte baterie, odpojte napájecí adaptér (TASCAM PS – 515U) a/nebo odpojte USB kabel. Pokud se chybová zpráva objevuje často, kontaktujte prosím oddělení služeb zákazníkům společnosti TASCAM.         System Err 2       System Err 3         System Err 4       System Err 5         System Err 5       System Err 6         System Err 7       System Err 7         System Err 7       System Err 7         System Err 7       System Err 7         System Err 7       System Err 7                                                                                                    | Sys Rom Err                        |                                                                                                    |  |  |
| Remote Rx       Pokud se objeví některá z těchto chyb, vypněte rekordér a restartujte ho. Není-li možné         System Err 50       rekordér vypnout, odstraňte baterie, odpojte naplácí adaptér (TASCAM PS – 515U)         System Err 1       system Err 2         System Err 3       system Err 4         System Err 4       system Err 6         System Err 7       system Err 7         System Err 8       system Err 9                                                                                                    | Remote Cmd                         |                                                                                                    |  |  |
| System Err 50       rekordér vypnout, odstraňte baterie, odpojte napajeci adapter (TASCAM PS – 515U) a/nebo odpojte USB kabel. Pokud se chybová zpráva objevuje často, kontaktujte prosím oddělení služeb zákazníkům společnosti TASCAM.         System Err 2       System Err 3         System Err 3       System Err 4         System Err 5       System Err 6         System Err 7       System Err 7         System Err 8       System Err 9                                                                                                    | Remote Rx                          | Pokud se objeví některá z těchto chyb, vypněte rekordér a restartujte ho. Není-li možné                                                                  |  |  |
| System Err 1       a/nebo odpojte USB kabel. Pokud se chybova zprava objevuje často, kontaktujte prosím oddělení služeb zákazníkům společnosti TASCAM.         System Err 3       System Err 4         System Err 4       System Err 5         System Err 7       System Err 8         System Err 9       System Err 9                                                                                                    | System Err 50                      | rekordér vypnout, odstraňte baterie, odpojte napájecí adaptér (TASCAM PS – 515U)                                                                         |  |  |
| System Err 2     prosini oddelem slažes zakazinkcih spolecilosti Proceduti.       System Err 3       System Err 4       System Err 5       System Err 6       System Err 8       System Err 9                                                                                                    | System Err 1                       | a/nebo odpojte USB kabel. Pokud se cnybova zprava objevuje casto, kontaktujte                                                                            |  |  |
| System Err 3           System Err 4           System Err 5           System Err 6           System Err 7           System Err 8           System Err 9                                                                                                    | System Err 2                       |                                                                                                    |  |  |
| System Err 4           System Err 5           System Err 6           System Err 7           System Err 8           System Err 9                                                                                                    | System Err 3                       | 1                                                                                                    |  |  |
| System Err 5<br>System Err 6<br>System Err 7<br>System Err 8<br>System Err 9                                                                                                    | System Err 4                       | 1                                                                                                    |  |  |
| System Err 6<br>System Err 7<br>System Err 8<br>System Err 9                                                                                                    | System Err 5                       | 1                                                                                                    |  |  |
| System Err 7<br>System Err 8<br>System Err 9                                                                                                    | System Err 6                       | 1                                                                                                    |  |  |
| System Err 8<br>System Err 9                                                                                                    | System Err 7                       | 1                                                                                                    |  |  |
| System Err 9                                                                                                    | System Err 8                       | 1                                                                                                    |  |  |
|                                                                                                    | System Err 9                       | 1                                                                                                    |  |  |

### Řešení problémů

### Přístroj se nezapíná.

- Přesvědčte se, že jste správně vložili baterie (+/-).
- Přesvědčte se, že baterie nejsou vybité.
- Přesvědčte se, že napájecí adaptér (TASCAM PS-515U, prodávaný samostatně) je pevně připojen jak k přístroji, tak k zásuvce.
- Přesvědčte se, že je pevně připojen USB kabel (pokud se používá).
- Přesvědčte se, že USB kabel (pokud se používá), není připojen přes USB hub.
- Přístroj nefunguje
- Přesvědčte se, že přepínač HOLD není nastaven ve směru šipky.
- Je přístroj připojen USB kabelem k počítači? (Ukazuje se na displeji "USB connected").

- SD karta není rozpoznána.
- Přesvědčte se, že SD karta je vložena správně.
- Nefunguje přehrávání.
- Pokud se snažíte přehrát soubor WAV, přesvědčte se, že jeho vzorkovací frekvence je podporována přístrojem.
- Pokud se snažíte přehrát soubor MP3, přesvědčte se, že jeho přenosová rychlost je podporována přístrojem.
- > Nefungují reproduktory.
- Nejsou připojena sluchátka?
- Není SPEAKER nastaven na OFF?
- Zkontrolujte připojení monitorovacího systému.
- Není hlasitost monitorovacího systému nastavena na minimum?
- Není nastavení OUTPUT LEVEL na minimu?
- Nefunguje nahrávání.
- Pokud používáte externí zařízení, zkontrolujte znovu připojení.
- Zkontrolujte znovu nastavení vstupů.
- Přesvědčte se, že vstupní úroveň není příliš nízká.
- Přesvědčte se, že SD karta není zaplněna.
- Přesvědčte se, že počet souborů nepřekročil maximálně povolený počet.
- Vstupní úroveň je nízká.
- Přesvědčte se, že nastavení vstupní úrovně je v pořádku.
- Přesvědčte se, že výstupní úroveň připojeného externího zařízení není příliš nízká.
- > Zvuk, který se snažím nahrávat, je zkreslený.
- Přesvědčte se, že nastavení vstupní úrovně nahrávání (INPUT LEVEL) není příliš vysoká.
- Fungují vestavěné efekty?
- Přehrávaný zvuk není přirozený.
- Přesvědčte se, že rychlost přehrávání není nijak upravena.
- Zkontrolujte nastavení ekvalizéru.
- Přesvědčte se, že není povolena funkce LEVEL Alignment.
- Není zvuk ovlivněn efekty?
- Soubor nelze vymazat.
- Přesvědčte se, že se nepokoušíte vymazat soubor, který byl zkopírován z počítače a je chráněný proti zápisu.
- Soubory z rekordéru se neobjevují na počítači.
- Přesvědčte se, že rekordér je připojen USB kabelem přímo k počítači.
- Přesvědčte se, že nepoužíváte USB hub.
- Přesvědčte se, že rekordér právě nenahrává nebo není v pohotovostním režimu nahrávání.

### Bezpečnostní předpisy, údržba a čištění

Z bezpečnostních důvodů a z důvodů registrace (CE) neprovádějte žádné zásahy do rekordéru. Případné opravy svěřte odbornému servisu. Nevystavujte tento výrobek přílišné vlhkosti, nenamáčejte jej do vody, nevystavujte jej vibracím, otřesům a přímému slunečnímu záření. Tento výrobek a jeho příslušenství nejsou žádné dětské hračky a nepatří do rukou malých dětí! Nenechávejte volně ležet obalový materiál. Fólie z umělých hmot představují nebezpečí pro děti, neboť by je mohly spolknout.

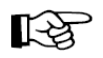

Pokud si nebudete vědět rady, jak tento výrobek používat a v návodu nenajdete potřebné informace, spojte se s naší technickou poradnou nebo požádejte o radu kvalifikovaného odborníka.

K čištění pouzdra používejte pouze měkký, mírně vodou navlhčený hadřík. Nepoužívejte žádné prostředky na drhnutí nebo chemická rozpouštědla (ředidla barev a laků), neboť by tyto prostředky mohly poškodit displej a pouzdro rekordéru.

### Manipulace s bateriemi a akumulátory

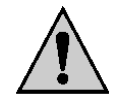

Nenechávejte baterie (akumulátory) volně ležet. Hrozí nebezpečí, že by je mohly spolknout děti nebo domácí zvířata! V případě spolknutí baterií vyhledejte okamžitě lékařel Baterie (akumulátory) nepatří do rukou malých dětí! Vyteklé nebo jinak poškozené baterie mohou způsobit poleptání pokožky. V takovémto případě použijte vhodné ochranné rukavice! Dejte pozor nato, že baterie nesmějí být zkratovány, odhazovány do ohně nebo nabíjeny! V takovýchto případech hrozí nebezpečí exploze! Nabíjet můžete pouze akumulátory.

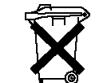

Vybité baterie (již nepoužitelné akumulátory) jsou zvláštním odpadem a nepatří do domovního odpadu a musí být s nimi zacházeno tak, aby nedocházelo k poškození životního prostředí!

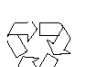

K těmto účelům (k jejich likvidaci) slouží speciální sběrné nádoby v prodejnách s elektrospotřebiči nebo ve sběrných surovinách!

Šetřete životní prostředí!

### Recyklace

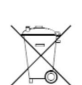

Elektronické a elektrické produkty nesmějí být vhazovány do domovních odpadů. Likviduje odpad na konci doby životnosti výrobku přiměřeně podle platných zákonných ustanovení.

Šetřete životní prostředí! Přispějte k jeho ochraně!

### Technické údaje

| Nahrávací médium:               | SD karta (64 MB – 2 GB)                                     |
|---------------------------------|-------------------------------------------------------------|
|                                 | SDHC Karta (4 GB – 32 GB)                                   |
| Formát nahrávání/přehrávání:    | WAV/BWF: (44,1 / 48 / 96 kHz, 16/24 bit)                    |
|                                 | MP3:44,1/148 kHz, 32/64/96/128/192/256/320 kbps             |
| Počet kanálů:                   | 4 kanály (2 x stereo)                                       |
| Analogové audio vstupy/výstupy: |                                                             |
| Zdířky EXT MIC/LINE IN          | XLR-3-31 (1:GND, 2 +, 3 -)                                  |
| (s podporou fantomového         | TRS 6,3 mm (Hrot: +, Kroužek -, Dřík zemnění)               |
| napájení):                      |                                                             |
| Přepínač EXT IN nastaven na     | Vstupní impedance: 2,2 kΩ                                   |
| MIC, MIC + PHANTOM:             | Nominální vstupní úroveň: -19 dBV                           |
|                                 | Max. vstupní úroveň: -3 dBV                                 |
| Přepínač EXT IN nastaven na     | Vstupní impedance: 10 kΩ nebo více                          |
| LINE:                           | Nominální vstupní úroveň: +4 dBV                            |
|                                 | Max. vstupní úroveň: +20 dBV                                |
| Ω/LINE OUT:                     | Konektor: 3,5 mm mini stereo                                |
|                                 | Výstupní impedance: 12 Ω                                    |
|                                 | Nominální výstupní úroveň: -14 dBV (zátěž 10 kΩ)            |
|                                 | Maximální výstupní úroveň: +2 dBV (zátěž 10 kΩ)             |
|                                 | Maximální výstup: 20 mW +20 mW (při připojení k sluchátkům, |
|                                 | zátěž 32 Ω)                                                 |
| Vestavěný reproduktor:          | Mono 0,3 W                                                  |
| USB přípojka:                   | Konektor: Mini typ B                                        |
|                                 | Formát: USB 2.0                                             |
| Přípojka dálkového ovládání:    | Konektor: TRS 2,5 mm                                        |

| Frekvenční odezva:                                       | 20 – 20 kHZ +1/-3 dB                                      |  |  |
|----------------------------------------------------------|-----------------------------------------------------------|--|--|
|                                                          | (EXT IN k LINE OUT, Fs 44,1 kHZ, JEITA)                   |  |  |
|                                                          | 20 – 220 kHZ +1/-3 dB                                     |  |  |
|                                                          | (EXT IN k LINE OUT, Fs 48 kHZ, JEITA)                     |  |  |
|                                                          | 20 – 40 kHZ +1/-3 dB                                      |  |  |
|                                                          | (EXT IN k LINE OUT, Fs 96 kHZ, JEITA)                     |  |  |
| Celkové harmonické zkreslení:                            | 0,05% nebo nižší (EXT IN k LINE OUT, Fs 44,1 48, 96 kHZ,  |  |  |
|                                                          | JEITA)                                                    |  |  |
| Poměr S/N:                                               | 92 dB nebo vyšší (EXT IN k LINE OUT, Fs 44,1, 48, 96 kHZ, |  |  |
|                                                          | JEITA) (JEITA: Podle JEITA CP-2150)                       |  |  |
| Kompatibilita s počítači                                 |                                                           |  |  |
| Windows:                                                 | Pentium 300 MHz nebo rychlejší                            |  |  |
|                                                          | 128 MB volné paměti                                       |  |  |
|                                                          | USB port (USB 2.0)                                        |  |  |
| Macintosh: Power PC, iMac, G3, G4 266 MHz nebo rychlejší |                                                           |  |  |
|                                                          | Minimálně 64 MB volné paměti                              |  |  |
|                                                          | USB port (USB 2.0)                                        |  |  |
| Doporučovaný ovladač USB:                                | Intel chipset                                             |  |  |
| Podporované OS:                                          | Windows XP, Windows Vista. Windows 7,                     |  |  |
|                                                          | Macintosh Mac OS X 10.2 nebo novější                      |  |  |
| Napájení:                                                | 3 baterie AA (alkalické) nebo nabíjecí akumulátory NiMH   |  |  |
|                                                          | Napájení z počítače přes USB kabel                        |  |  |
|                                                          | Napájecí AC adaptér (TASCAM PS-515U – dodávaný            |  |  |
|                                                          | samostatně)                                               |  |  |
| Spotřeba proudu:                                         | 1,7 W (maximálně)                                         |  |  |
| Rozměry (Š x V x H):                                     | : 70 x 155 x 35 mm (interní mikrofony jsou zavřeny)       |  |  |
|                                                          | 90 x 155 x 35 mm (interní mikrofony jsou otevřeny)        |  |  |
| Hmotnost:                                                | 213 g (bez baterií)                                       |  |  |
| Provozní teplota:                                        | 0 - 40 °C (32 - 104 °F)                                   |  |  |

### Doba provozu na baterie v nepřetržitém provozu (typ baterie EVOLTA):

| Formát                                  | Provozní doba | Poznámka                       |
|-----------------------------------------|---------------|--------------------------------|
| Nahrávání, 2 ch WAV, 96 kHz, 24 bit     | Asi 16 hod.   | Interní stereo mikrofon        |
| Nahrávání, 2 ch WAV, 44,1 kHz, 16 bit   | Asi 20,5 hod. | Interní stereo mikrofon        |
| Nahrávání, 2 ch MP3, 44,1 kHz, 128 kbps | Asi 18 hod.   | Interní stereo mikrofon        |
| Nahrávání, 4 ch WAV, 96 kHz, 24 bit     | Asi 8,5 hod.  | Interní stereo mikrofon + line |
| Nahrávání, 4 ch WAV, 44,1 kHz, 16 bit   | Asi 9 hod.    | Interní stereo mikrofon + line |
| Nahrávání, 4 ch MP3, 44,1 kHz, 128 kbps | Asi 9,5 hod.  | Interní stereo mikrofon + line |
| Přehrávání, 2 ch WAV, 96 kHz, 24 bit    | Asi 16 hod.   | Sluchátka                      |

| Formát                                  | Provozní doba | Poznámka  |
|-----------------------------------------|---------------|-----------|
| Přehrávání 2 ch WAV 44,1 kHz, 16 bit    | Asi 21,5 hod. | Sluchátka |
| Přehrávání 2 ch MP3, 44,1 kHz, 128 kbps | Asi 17,5 hod. | Sluchátka |
| Přehrávání 4 ch WAV, 96 kHz, 24 bit     | Asi 15,5 hod. | Sluchátka |
| Přehrávání 4 ch WAV, 44,1 kHz, 16 bit   | Asi 17,5 hod. | Sluchátka |
| Přehrávání 4 ch MP3, 44,1 kHz, 128 kbps | Asi 16,5 hod. | Sluchátka |

#### Nabíjecí akumulátory NiMH

| Formát                                  | Provozní doba | Poznámka                       |
|-----------------------------------------|---------------|--------------------------------|
| Nahrávání, 2 ch WAV, 96 kHz, 24 bit     | Asi 12 hod.   | Interní stereo mikrofon        |
| Nahrávání, 2 ch WAV, 44,1 kHz, 16 bit   | Asi 17 hod.   | Interní stereo mikrofon        |
| Nahrávání, 2 ch MP3, 44,1 kHz, 128 kbps | Asi 15 hod.   | Interní stereo mikrofon        |
| Nahrávání, 4 ch WAV, 96 kHz, 24 bit     | Asi 8 hod.    | Interní stereo mikrofon + line |
| Nahrávání, 4 ch WAV, 44,1 kHz, 16 bit   | Asi 8,5 hod.  | Interní stereo mikrofon + line |
| Nahrávání, 4 ch MP3, 44,1 kHz, 128 kbps | Asi 8,5 hod.  | Interní stereo mikrofon + line |
| Přehrávání, 2 ch WAV, 96 kHz, 24 bit    | Asi 14 hod.   | Sluchátka                      |

| Formát                                  | Provozní doba | Poznámka  |
|-----------------------------------------|---------------|-----------|
| Přehrávání 2 ch WAV 44,1 kHz, 16 bit    | Asi 17,5 hod. | Sluchátka |
| Přehrávání 2 ch MP3, 44,1 kHz, 128 kbps | Asi 14,5 hod. | Sluchátka |
| Přehrávání 4 ch WAV, 96 kHz, 24 bit     | Asi 13 hod.   | Sluchátka |
| Přehrávání 4 ch WAV, 44,1 kHz, 16 bit   | Asi 15 hod.   | Sluchátka |
| Přehrávání 4 ch MP3, 44,1 kHz, 128 kbps | Asi 15 hod.   | Sluchátka |

### Nákres rozměrů

Rozměry otevřených mikrofonů

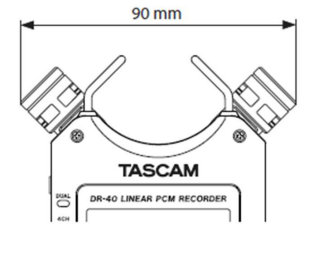

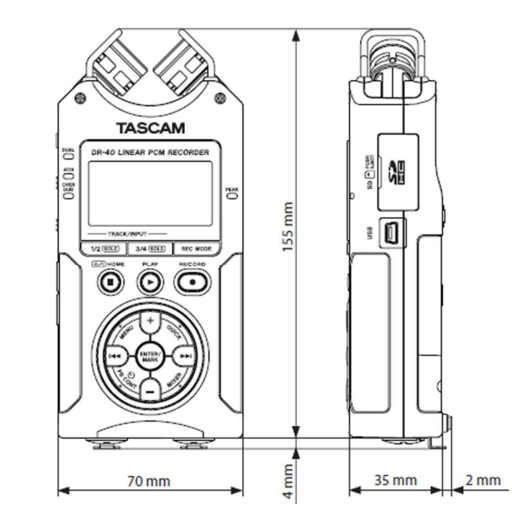

### Záruka

Na lineární PCM rekordér TASCAM DR-40 poskytujeme **záruku 24 měsíců.** Záruka se nevztahuje na škody, které vyplývají z neodborného zacházení, nehody, opotřebení, nedodržení návodu k obsluze nebo změn na výrobku, provedených třetí osobou.

Překlad tohoto návodu zajistila společnost Conrad Electronic Česká republika, s. r. o.

Všechna práva vyhrazena. Jakékoliv druhy kopií tohoto návodu, jako např. fotokopie, jsou předmětem souhlasu společnosti Conrad Electronic Česká republika, s. r. o. Navod k použití odpovídá technickému stavu při tiskul **Změny vyhrazeny!** © Copyright Conrad Electronic Česká republika, s. r. o.